# FUJIFILM

DIGITAL CAMERA FINEPIX Seria S2500HD/S2700HD Seria S1800/S1900 Seria S1600/S1700

# Podręcznik użytkownika

Dziękujemy za zakup tego produktu. W tym podręczniku opisano, jak używać aparatu cyfrowego FUJIFILM FinePix z serii S2500HD/S2700HD, S1800/S1900 lub S1600/S1700 i dołączonego do niego oprogramowania. Przed rozpoczęciem użytkowania aparatu dokładnie i ze zrozumieniem przeczytaj podręcznik.

Aby uzyskać informacje o produktach pokrewnych, odwiedź naszą witrynę internetową znajdującą się pod adresem http://www.fujifilm.com/products/index.html

Exif Print

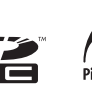

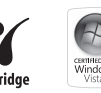

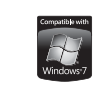

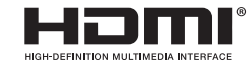

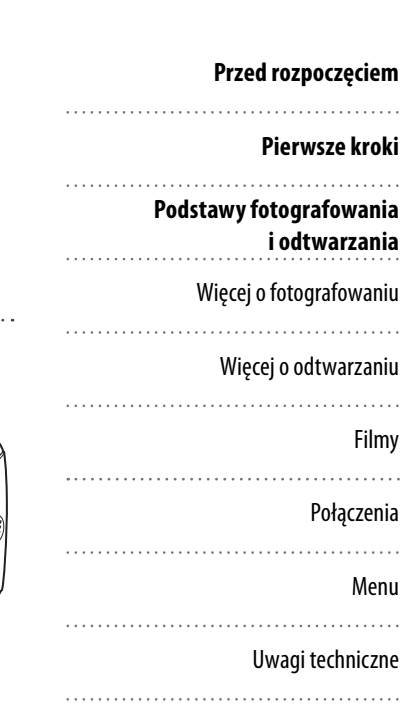

Rozwiązywanie problemów

Załącznik

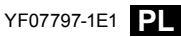

| Przed rozpoczęciem użytkowania przeczytaj poniższe uwagi                                                                                                    | Ó OSTRZEŻENIE                                                                                                    |
|----------------------------------------------------------------------------------------------------|----------------------------------------------------------------------------------------------------|
| Uwagi dotyczące bezpieczeństwa<br>• Zapewnij poprawne użytkowanie aparatu. Uważnie przeczytaj te uwagi<br>dotyczące bezpieczeństwa i <i>Podręcznik użytkownika</i> przed rozpoczęciem                                                                      | Isili wystąpi problem, wyłącz aparat, wyjmij baterie/akumulatory i odłącz zasilacz<br>sieciowy od oparatu i gniazdka zasilania. Dalsze użytkowanie aparatu, kiedy wy-<br>dobywa się z niego dym lub wydostaje dziwny zapach lub aparatu, który w<br>dobywa się z niego dym lub wydostaje dziwny zapach lub aparatu, który w<br>prądem. Skontaktuj się ze sprzedawcą FUJIFILM. |
| użytkowania aparatu. <ul> <li>Po przeczytaniu tych uwag dotyczących bezpieczeństwa, zachowaj je w bezpiecznym miejscu.</li> </ul> Informacje o symbolach                                                                                                   | Nie pozwól, by do aparatu dostała się woda lub ciała obce.         Jeśli do aparatu dostanie           się woda lub ciała obce, wyłącz aparat, wyjmij baterie/akumulatory i od-<br>łącz zasilacz sieciowy od aparatu i gniazdka zasilania. Dalsze użytkowanie<br>aparatu może spowodować pożar lub porażenie prądem. Skontaktuj się ze<br>sprzedawcą FUJIFILM.                |
| Symbole przedstawione poniżej są stosowane w niniejszym dokumencie<br>do informowania o wadze obrażeń lub uszkodzeń mogących wystąpić, jeśli<br>informacje podane przy symbolu zostaną zignorowane, w wyniku czego<br>produkt będzie używany niepoprawnie. | Nie używaj aparatu w łazience lub pod prysznicem. Może to spowodować pożar<br>kusieckowad<br>prysznice                                                                                                    |
| Ta ikona oznacza, że w przypadku zignorowania informacji może dojść do śmierci lub poważnych obrażeń.                                                                                                    | Nigdy nie podejmuj prób modyfikowania lub rozebrania aparatu na części. (Nigdy nie<br>otwieraj obudowy). Nie używaj aparatu, jeśli został upuszczony lub obudowa jest uszko-<br>dzoma. Może to spowodować pożar lub porażenie prądem. Skontaktuj się<br>ze sprzedawcą FUJIFILM.                                                                                               |
| Ta ikona oznacza, że w przypadku zignorowania informacji może dojść do obrażeń ciała lub uszkodzenia mienia.                                                                                                    | Nie modyfikuj, ogrzewaj, nie skręcaj nadmiernie ani nie ciągnij za przewód zasilania<br>ani nie stawiaj na nim ciężkich przedmiotów. Takie dziłanie może spowodować<br>jego uszkodzenie i wywołać pożar lub porażenie prądem. Jeśli przewód<br>jest uszkodzony, skontaktuj się ze sprzedawcą FUJIFILM.                                                                        |
| lkony poniżej są stosowane do określania charakteru instrukcji, których na-<br>leży przestrzegać.                                                                                                    | Nie stawiaj aparatu na niestabilnej powierzchni. Może to spowodować upadek<br>lub przewrócenie aparatu i wywołać obrażenia ciała.                                                                                                    |
| Symbole trójkąta oznaczają, że te informacje wymagają uwagi ("Waż-<br>ne").                                                                                                    | Niady nie próbuj robić zdjęć poruszając się. Nie używaj aparatu idąc lub prowa-<br>dząc pojazd. Może to spowodować przewrócenie się lub wypadek samo-<br>chodow.                                                                                                    |
| Symbole przekreślonego koła oznaczają, że dane działanie jest zakazane<br>("Zakazane").<br>Pełne koła z wykrzyknikiem oznaczaja wymóg przeprowadzania czyn-                                                                                                | Nie dotykaj żadnych metalowych części aparatu podczas burzy z piorunami. Takie dzia-<br>łanie może spowodować porażenie prądem indukowanym pochodzącym<br>z wyładowania atmosferucznego.                                                                                                    |
| ności ("Wymagane").                                                                                                    | Nieużywaj baterii/akumulatorów innych niż podane.<br>Ładuj akumulatory zgodnie z<br>informacjami podawanymi przez wskaźnik.                                                                                                    |
|                                                                                                    | Nie ogrzewaj, nie modyfikuj ani nie demontuj baterii/akumulatorów. Nie upuszczaj<br>ani nie uderzaj baterii/akumulatorów. Nie przechowuj baterii/akumulatorów razem z                                                                                                    |

przedmiotami z metalu. Takie działania mogą spowodować wybuch lub wyciek z baterii/akumulatorów i spowodować pożar lub obrażenia ciała. Używaj tylko baterii/akumulatorów lub zasilaczy sieciowych przeznaczonych du użytku z tym aparatem. Nie używaj zasilania o napięciu innym nii zalecane. Użycie innych

źródeł zasilania może wywołać pożar.

| <u>∧</u> OSTRZEŻENIE                                                                                                    | PRZESTROGA                                                                                                    |  |
|----------------------------------------------------------------------------------------------------|----------------------------------------------------------------------------------------------------|--|
| leśli dojdzie do wycieku z baterii/akumulatorów i elektrolit dostanie się do oczu, na<br>skórę lub na ubranie, przepłucz miejsze, w które dostał się elektrolit czystą wodą i nie-<br>wdeznie uwieka i zweci klowieka lub zdrawnie ża d numez elaramowu.                                                                                                    | Nie używaj aparatu w miejscach. gdzie występuje dym olejowy, para, wilgotność lub pył<br>Może to spowodować pożar lub porażenie prądem.                                                                                                    |  |
| Przewóż baterie/akumulatory w aparacie lub w twardym pudełku. Przechowuj baterie/<br>kumulatory w twardym pudełku. Przed wyrzuceniem baterii/akumulatorów, zaklejich<br>kumulatory w twardym pudełku. Przed wyrzuceniem baterii/akumulatorów, zaklejich<br>konsku z jonymi przedmiotami z matalu lub bateriami/akumulatorów, zaklejich                                                                                                    | Nie pozostawiaj aparatu w miejscach narażonych na działanie bardzo wysokich temper<br>ratur Np. nie pozostawiaj aparatu w zamkniętym samochodzie lub w miej-<br>scu bezpośrednio nasłonecznionym. Może to spowodować pożar.                                                                            |  |
| latorami może powodować zapłon lub wybuch baterii/akumulatorów.<br>Przechowu korty namier w miercu niedostennym dla dzieri. Ponieważ karty pa-                                                                                                    | Przechowuj w miejscu niedostępnym dla dzieci. W rękach dziecka ten produkt<br>może prowadzić do obrażeń ciała.                                                                                                    |  |
| Imięci są malę, mogą zostać połknięte przez dzieci. Pamiętaj by przecho-<br>wywać karty pamięci w miejscu niedostępnym dla dzieci. Jeśli dziecko-<br>dwiejskaj karty pamięci w miejscu niedostępnym dla dzieci. Jeśli dziecko-<br>karty pamięci w miejscu niedostępnym dla dzieci. Jeśli dziecko-<br>karty pamięci w miejscu niedostępnym dla dzieci. Jeśli dziecko-<br>karty pamięci w miejscu niedostępnym dla dzieci. Jeśli dziecko-<br>karty pamięci w miejscu niedostępnym dla dzieci. Jeśli dziecko-<br>karty pamięci w miejscu niedostępnym dla dzieci. Jeśli dziecko-<br>ty pamięci w miejscu niedostępnym dla dzieci. Jeśli dziecko-<br>ty pamięci w miejscu niedostępnym dzieci. Jeśli dziecko-<br>ty pamięci w miejscu niedostępnym dzieci. Jeśli dziecko-<br>ty pamięci w miejscu niedostępnym dzieci. Jeśli dziecko-<br>ty pamięci w miejscu niedostępnym dzieci. Jeśli dziecko-<br>ty pamięci w miejscu niedostępnym dzieci. Jeśli dziecko-<br>ty pamięci w miejscu niedostępnym dzieci. Jeśli dziecko-<br>ty pamięci w miejscu niedostępnym dzieci. Jeśli dziecko-<br>ty pamięci w miejscu niedostępnym dziecko-<br>ty pamięci w miejscu niedostępnym dzieci. Jeśli dziecko-<br>ty pamięci w miejscu niedostępnym dzieci. Jeśli dziecko-<br>ty pamięci w miejscu niedostępnym dzi w miejscu niedostępnym dziecko-<br>ty pamięci w miejscu niejs | Nie stawiaj dężkich przedmiotów na aparacie. Może to spowodować upadek lub<br>przewrócenie ciężkiego przedmiotu i wywołać obrażenia ciała.                                                                                                    |  |
| <ul> <li>pokilie kalię parięci, nieżwioczne uzyskaj pomociekalską lub zauzwoni<br/>pod numer alarmowy.</li> </ul>                                                                                                    | Nie poruszaj aparatu, kiedy zasilacz sieciowy jest nadal do niego podłączony. Nie ciąp<br>mi za przewód zasilania w celu odłączenia zasilacza sieciowego. Może to uszkodzić<br>przewód zasilania lub kable i spowodować pożar lub porażenie prądem.                                                    |  |
|                                                                                                    | Nie przykrywaj ani nie zawijaj aparatu ani zasiłacza sieciowego kocem ani żadną tkani<br>ng. Może to spowodować nadmierne rozgrzanie i odkształcenie obudowy<br>lub wywołać pożar.                                                                                                    |  |
|                                                                                                    | Przed rozpoczęciem czyszczenia aparatu, lub jeśli planujesz nie używać aparatu przez<br>długiokres, wyjmij zniego bateri okumulatory i odłączasiłacz sie dowy. W przeciw-<br>nym wypadku może dość do pozaru lub porzeżenia prądem.                                                                    |  |
|                                                                                                    | Po zakończeniu ładowania odłącz ładowarkę od gniazdka zasilania. Pozostawienie<br>ładowarki podłączonej do gniazdka może spowodować pożar.                                                                                                    |  |
|                                                                                                    | Użycie lampy błyskowej zbyt blisko oczu osoby może mieć tymczasowy negatywny<br>wpływ na jej wzrok. Zachowaj szczególną ostrożność podczas fotografowa-<br>nia niemowląt i małych dzieci.                                                                                                    |  |
|                                                                                                    | Podczas wyjmowania karty, może ona za szybko wysunąć się z gniazda. Przytrzymaj kartę palcem i delikatnie ją wyjmij.                                                                                                    |  |
|                                                                                                    | Regularnie oddawaj aparat do czyszczenia i kontroli układów wewnętrznych. Kurz lub pył zebrany w aparacie może spowodować pożar lub porażenie prądem Skontaktuj się ze sprzedawcą FUJIFILM w celu zamówienia czyszczenia wewnętrznego raz na dwa lata. Proszę zwrócić uwagę, że ta usługa jest platna. |  |

### Użytkowanie baterii i akumulatorów

Poniżej opisano sposoby poprawnego użytkowania i przedłużania trwałości baterii i akumulatorów. Błędne użytkowanie może zmniejszyć trwałość baterii i akumulatorów lub spowodować wyciek elektrolitu, przegrzanie baterii/akumulatorów, pożar lub wybuch.

#### Kompatybilne baterie i akumulatory

W aparacie można używać baterii alkalicznych AA, akumulatorów niklowowodorkowych (Ni-MH) lub akumulatorów litowych z certyfikatem UL. Nie używać akumulatorów lub baterii manganowych, niklowo-kadmowych (Ni-Cd) lub litowych bez certyfikatu UL, ponieważ ciepło wytwarzane przez te baterie lub akumulatory może uszkodzić aparat lub spowodować usterkę.

Pojemność baterii/akumulatorów różni się w zależności od marki i warunków przechowywania. Niektóre dostępne w sprzedaży baterie lub akumulatory mają mniejszą pojemność niż te dołączone do aparatu.

#### Przestrogi: Obchodzenie się z akumulatorami i bateriami

- Nie używaj baterii ani akumulatorów, z których wycieka elektrolit, lub które są odkształcone lub odbarwione. <u>Bstrzeżenie</u>: Jeśli dojdzie do wycieku elektrolitu z akumulatorów lub baterii, oczyść dokładnie komorę baterii przed włożeniem nowych baterii/akumulatorów. Jeśli elektrolit z baterii lub akumulatorów zetknie się ze skórą lub ubraniem, przepłucz miejsce kontaktu wodą. <u>Jeśli elektrolit do starze skórą lub ubraniem, przepłucz miejsce kontaktu wodą i uzyskaj pomoclekarską. Nie trzyj oczu. Nieprzestrzeganie tego środka ostrożności może prowadzi do utraty wzroku.
  </u>
- Nie przewoź ani nie przechowuj razem z przedmiotami z metalu, takimi jak naszyjniki lub spinki do włosów.
- Nie demontuj ani nie modyfikuj baterii/akumulatorów, ani ich obudowy.
- Nie narażaj na silne uderzenia.
- Nie narażaj na działanie wody, płomieni, ciepła ani nie przechowuj w wysokiej temperaturze lub wilgotności.
- Przechowuj w miejscu niedostępnym dla niemowląt i małych dzieci.
- Wkładaj dobrą stroną poprawnie ustawiając bieguny.
- Nie używaj jednocześnie starych i nowych akumulatorów/baterii, baterii/ akumulatorów o różnym poziomie naładowania lub różnych typów.
- Jeśli aparat nie będzie używany przez dłuższy czas, wyjmij akumulatory/baterie. Zwróć uwagę, że zegar aparatu zostanie wyzerowany (str. 14).
- Zaraz po użyciu baterie/akumulatory mogą być ciepłe w dotyku. Przed dotknięciem baterii/akumulatora wyłącz aparat i poczekaj, aż baterie/akumulatory ostygną.

- Pojemność baterii/akumulatorów zwykle spada w niskiej temperaturze. Przechowuj zapasowe baterie/akumulatory w kieszeni lub innym ciepłym miejscu i wymieniaj je w razie potrzeby. Zimne baterie/akumulatory mogą odzyskać część energii po ogrzaniu.
- Odciski palców i inne zabrudzenia na stykach baterii/akumulatorów mogą zmniejszać ich wydajność. Dokładnie oczyszczaj styki miękką i suchą ściereczką przed włożeniem baterii/akumulatorów do aparatu.

#### Akumulatory niklowo-wodorkowe (Ni-MH)

Pojemność akumulatorów niklowo-wodorkowych (Ni-MH) może być tymczasowo ograniczona, jeśli są nowe, są używane po raz pierwszy po długiej przerwie w użytkowaniu lub jeśli były wielokrotnie ładowane przed całkowitym rozładowaniem. Jest to normalne zjawisko i nie oznacza usterki. Pojemność można zwiększyć rozładowując akumulatory przy użyciu opcji **ROZŁADOWANIE** z menu ustawień aparatu (str. 100) i ponownie je ładując przy użyciu ładowarki (sprzedawana oddzielnie). Nie stosować tej opcji do baterii alkalicznych.

Aparat pobiera niewielką ilość zasilania, nawet kiedy jest wyłączony. Akumulatory niklowo-wodorkowe (NI-MH) pozostawione w aparacie na długi okres mogą zostać całkowicie rozładowane. Wydajność akumulatorów może również spaść, jeśli zostaną rozładowane np. w latarce. Użyj opcji **© ROZŁADOWANIE** z menu ustawień aparatu w celu rozładowania akumulatorów niklowo-wodorkowych (NI-MH). Akumulatory, które szybko się rozładowują nawet po ich wielokrotnym rozładowaniu i naładowaniu osiągnęły kres okresu użytkowania i należy je wymienić.

Akumulatory niklowo-wodorkowe (Ni-MH) można ładować w ładowarce (sprzedawana oddzielnie). Zaraz po zakończeniu ładowania akumulatory mogą być ciepłe w dotyku. Proszę skorzystać z instrukcji dołączonej do ładowarki, aby uzyskać więcej informacji. Używaj ładowarki tylko do ładowania kompatybilnych z nią akumulatorów.

Akumulatory niklowo-wodorkowe (Ni-MH) stopniowo rozładowują się, kiedy nie są używane.

### Utylizacja

Oddawaj zużyte baterie i akumulatory do utylizacji zgodnie z przepisami krajowymi.

### Zasilacze sieciowe (dostępne osobno)

Używaj tylko zasilaczy sieciowych FUJIFILM przeznaczonych do użytku z tym aparatem. Inne zasilacze mogą uszkodzić aparat.

- Zasilacz sieciowy jest przeznaczony jedynie do użytku w pomieszczeniach.
- Dobrze podłącz wtyczkę prądu stałego (DC) do aparatu.
- Wyłącz aparat przed odłączeniem zasilacza. Odłączaj zasilacz za wtyczkę, a nie za kabel.
- Nie używaj z innymi urządzeniami.
- Nie demontuj.
- Nie narażaj na działanie wysokiej temperatury i wilgotności.
- · Nie narażaj na silne uderzenia.
- Zasilacz sieciowy może buczeć lub nagrzewać się podczas użytkowania. To normalne zjawisko.
- Jeśli zasilacz sieciowy zakłóca odbiór sygnału radiowego, przestaw lub zmień kierunek anteny odbiorczej.

#### Używanie aparatu

Aby zapewnić poprawny zapis zdjęć, nie narażaj aparatu na uderzenia lub wstrząsy podczas zapisywania zdjęć.

#### Zakłócenia elektryczne

Ten aparat może zakłócać pracę urządzeń w szpitalu lub samolocie. Zapytaj pracowników szpitala lub linii lotniczych przed użyciem aparatu w szpitalu lub w samolocie.

#### Ciekłe kryształy

W przypadku uszkodzenia monitora lub elektronicznego wizjera należy zachować ostrożność, aby uniknąć styczności z ciekłymi kryształami. Niezwłocznie podejmij zalecane działania, jeśli dojdzie do jednej z poniższych sytuacji:

- Jeśli ciekły kryształ dostanie się na skórę, oczyść miejsce kontaktu ściereczką, po czym umyj je dokładnie mydłem i bieżącą wodą.
- Jeśli ciekły kryształ dostanie się do oczu, płucz oko czystą wodą przez co najmniej 15 minut, po czym uzyskaj pomoc lekarską.
- Jeśli dojdzie do połknięcia ciekłego kryształu, dokładnie przepłucz usta wodą.
   Wypij dużą ilość wody i wywołaj wymioty, po czym uzyskaj pomoc lekarską.

#### Wykonuj zdjęcia próbne

Przed rozpoczęciem wykonywania zdjęć podczas ważnych okazji (np. na ślubie lub przed wyjazdem z aparatem na wakacje), wykonaj zdjęcie próbne i obejrzyj rezultaty, aby sprawdzić, czy aparat działa normalnie. Firma FUJIFILM nie ponosi odpowiedzialności za szkody lub utracone korzyści wynikające z nieprawidłowego działania produktu.

### UWAGI

Aby zapobiec wywołaniu pożaru lub porażeniu prądem, nie narażaj aparatu na wpływ deszczu lub wilgoci.

Proszę przeczytać "Uwagi dotyczące bezpieczeństwa" (strony ii–v) i dobrze je zrozumieć przed rozpoczęciem użytkowania aparatu.

#### Deklaracja zgodności WE

| My                      |                                           |
|-------------------------|-------------------------------------------|
| Nazwa:                  | FUJIFILM Electronic Imaging Europe GmbH   |
| Adres:                  | Benzstrasse 2                             |
|                         | 47533 Kleve, Niemcy                       |
| niniejszym deklarujemy, | że produkt                                |
| Nazwa produktu:         | APARAT CYFROWY FUJIFILM z serii FinePix   |
|                         | S2500HD/S2700HD, S1800/S1900, S1600/S1700 |
| Nazwa producenta:       | FUJIFILM Corporation                      |
| Adres producenta:       | 7-3, AKASAKA 9-CHOME, MINATO-KU,          |
|                         | TOKIO 107-0052 JAPONIA                    |
| jest zgodny z poniższym | i normami:                                |
| Bezpieczeństwo:         | EN60950-1: 2006                           |
| Kompatybilność elektro- | EN55022: 2006 klasa B                     |
| magnetyczna:            | EN55024: 1998 + A1: 2001 + A2: 2003       |
|                         | EN61000-3-2: 2006                         |
|                         | EN61000-3-3: 1995 + A1: 2001 + A2: 2005   |

zgodnie z zapisami Dyrektywy dotyczącej kompatybilności elektromagnetycznej (2004/108/EC) i Dyrektywy dotyczącej niskich napięć (2006/95/EC).

| Miejsce       | Data               | Podpis, Dyrektor Zarządzający |
|---------------|--------------------|-------------------------------|
| Kleve, Niemcy | 1 grudnia, 2009 r. |                               |
| CE            |                    | C. Branster                   |

### Utylizacja urządzeń elektrycznych i elektronicznych z gospodarstw domowych

Usuwanie zużytego sprzętu elektrycznego i elektronicznego (ważne w Unii Europejskiej, Norwegii, Islandii i Lichtensteinie)

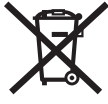

Ten symbol umieszczony na produkcie lub w podręczniku użytkownika i gwarancji i/lub na opakowaniu oznacza, że produktu nie wolno traktować jak zwykłego odpadu z gospodarstw domowych.

Zamiast tego produkt należy oddać w odpowiednim punkcie zbiórki w celu recyklingu urządzeń elektrycznych i elektronicznych.

Zapewniając odpowiednią utylizację tego produktu, pomożesz zapobiec potencjalnie negatywnym konsekwencjom dla środowiska i ludzkiego zdrowia, do których mogłoby dojść w wyniku błędnego obchodzenia się z odpadami z tego produktu.

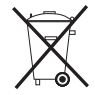

Ten symbol umieszczony na bateriach i akumulatorach oznacza, że nie należy ich traktować jako odpadów komunalnych.

Jeśli urządzenie zawiera łatwo wyjmowane baterie lub akumulatory, proszę oddać je do utylizacji zgodnie z lokalnymi przepisami.

Recykling materiałów pomaga oszczędzać zasoby naturalne. Aby uzyskać bardziej szczegółowe informacje o recyklingu tego produktu, proszę skontaktować się z lokalnym urzędem miejskim, firmą zajmująca się wywozem śmieci lub sklepem, w którym zakupiono produkt.

### W krajach poza Unią Europejską, Norwegią, Islandią i Lichtensteinem

W razie potrzeby wyrzucenia produktu, łącznie z bateriami i akumulatorami, prosimy skontaktować się z lokalnymi władzami i uzyskać informacje o poprawnym sposobie utylizacji.

#### Uwagi dotyczące praw autorskich

Jeśli zdjęcia lub filmy wykonane przy użyciu tego aparatu cyfrowego nie są przeznaczone jedynie do użytku prywatnego, nie można ich używać w sposób naruszający prawa autorskie bez zgody właściciela. Należy zwrócić uwagę, że pewne ograniczenia mają zastosowanie do fotografowania występów scenicznych, rozrywkowych, pokazów i wystaw, nawet przeznaczonego jedynie do użytku prywatnego. Proszę również zauważyć, że przekazywanie kart pamięci zawierających obrazy lub dane chronione prawami autorskimi jest dopuszczalne jedynie zgodnie z ograniczeniami wynikającymi z tych praw autorskich.

#### Informacje o znakach handlowych

Macintosh, Power Macintosh, Power Mac, PowerBook, QuickTime i Mac OS to znaki handlowe firmy Apple Inc. w USA i innych krajach. Microsoft, Windows, logo Windows Vista i Iogo Windows Vista to znaki handlo we firmy Microsoft Corporation w USA i/lub innych krajach. "Windows" to skrót stosowany do określenia systemu operacyjnego Microsoft Windows. Adobe i Adobe Reader to znaki handlowe lub zarejestrowane znaki handlo we firmy Adobe Systems Incorporated w USA i/lub innych krajach. HDMI, logo HDMI oraz High-Definition Multimedia Interface są znakami towarowymi Iub zastrzeżonymi znakami towarowymi firmy LLC HDMI Licensing. Logo SDHC jest znakiem handlowym.

**Uwaga:** Logo "Designed for Microsoft<sup>®</sup> Windows<sup>®</sup> XP" oraz "**certiFied For** Windows Vista<sup>™</sup> dotyczą tylko aparatu i sterownika sprzętowego aparatu.

# Informacje o tym podręczniku

Przed rozpoczęciem użytkowania aparatu, przeczytaj ten podręcznik i ostrzeżenia na stronach ii–vii. Aby uzyskać informacje na określony temat, skorzystaj ze źródeł podanych poniżej.

| 🖌 Pytania i odpowiedzi dotyczące aparatustr. ix   | ✔ Spis treścistr. xii                              |  |
|---------------------------------------------------|----------------------------------------------------|--|
| Wiesz czego szukasz, ale nie wiesz jak to nazwać? | "Spis treści" zawiera przegląd całego podręcznika. |  |
| Odpowiedź znajdziesz w punkcie "Pytania i odpo-   | Podano tu podstawowe czynności związane z ob-      |  |
| wiedzi dotyczące aparatu".                        | sługą aparatu.                                     |  |
| ✓ Rozwiązywanie problemów str 104                 | ✓ Komunikatvi ekranv ostrzenawcze str. 111         |  |
| Masz konkretny problem z aparatem? Odpowiedź      | Dowiedz sie co oznacza ta migająca ikoną lub ko-   |  |
| znaidziesz tutai                                  | munikat błędu na wyświetlaczu                      |  |
|                                                   |                                                    |  |
| ✓ Słowniczekstr. 115                              | 🖌 Ograniczenia ustawień aparatu                    |  |
|                                                   | Podręcznik podstaw obsługi                         |  |
| Znajdziesz tam omówienie znaczenia niektórych     | Skorzystaj z Podręcznika podstaw obsługi, aby uzy- |  |
| terminów technicznych.                            | skać informacje dotyczące ograniczeń dostępnych    |  |
|                                                   | opcji w poszczególnych trybach fotografowania.     |  |

### 🖢 Karty pamięci

Zdjęcia można zapisywać w pamięci wewnętrznej aparatu lub na opcjonalnych kartach pamięci SD i SDHC. W tym podręczniku karty pamięci SD są określane po prostu jako "karty pamięci." Aby uzyskać więcej informacji, patrz strona 10.

# Pytania i odpowiedzi dotyczące aparatu

Wyszukaj informacje według rodzaju zadania.

## Konfiguracja aparatu

| Pytanie                                                                | Słowa kluczowe                         | Patrz strona |
|------------------------------------------------------------------------|----------------------------------------|--------------|
| Jak ustawić zegar w aparacie?                                          | Data i godzina                         | 14           |
| Czy zegar można przestawić na lokalny czas podczas podróży?            | Różnica czasu                          | 99           |
| Jak wyłączyć automatyczne wyłączanie się ekranu?                       | Wyłączenie po                          | 98           |
| Jak zwiększyć lub zmniejszyć jasność ekranu?                           | Jasność LCD                            | 97           |
| Co zrobić, aby aparat przestał wydawać dźwięki?                        | Zmiana głośności i głośność<br>migawki | 94           |
|                                                                        | Tryb dyskretny                         | 18           |
| Jak nazywają się różne części aparatu?                                 | Części aparatu                         | 2            |
| Co oznaczają ikony na ekranie?                                         | Wskaźniki                              | 4            |
| Jak korzystać z menu?                                                  | Menu                                   | 69           |
| Co oznacza ta migająca ikona lub komunikat błędu?                      | Komunikaty i ostrzeżenia               | 111          |
| lle jeszcze zostało energii w akumulatorze?                            | Poziom naładowania<br>akumulatora      | 15           |
| Czy mogę zwiększyć pojemność akumulatorów niklowo-wodorkowych (Ni-MH)? | Rozładowanie                           | 100          |

### Dzielenie się zdjęciami

| Pytanie                                        | Słowa kluczowe                      | Patrz strona |
|------------------------------------------------|-------------------------------------|--------------|
| Czy mogę drukować zdjęcia na domowej drukarce? | Drukowanie zdjęć                    | 57           |
| Czy mogę skopiować zdjęcia na komputer?        | Wyświetlanie zdjęć na<br>komputerze | 63           |

## Fotografowanie

| Pytanie                                                                                              | Słowa kluczowe                                  | Patrz strona |
|----------------------------------------------------------------------------------------------------|-------------------------------------------------|--------------|
| lle zdjęć mogę zrobić?                                                                               | Pojemność pamięci                               | 116          |
| Jak robić zdjęcia szybko i łatwo?                                                                    | Tryb 🗖                                          | 15           |
| W jaki sposób uniknąć rozmytych zdjęć?                                                               | Tryb Podwójna stabilizacja                      | 17           |
| Jak uzyskać ładny portret?                                                                           | Inteligentne wykrywanie<br>twarzy               | 21           |
| Czy aparat może automatycznie dostosowywać ustawienia dla różnych scen?                              | Tryb <b>Srauto</b>                              | 35           |
| Czy mogę wybrać własne ustawienia dla różnych scen?                                                  | Programy                                        | 35           |
| Jak mogę się upewnić, czy fotografowany obiekt uśmiecha się podczas fotografowania?                  | Wykrycie uśmiechu                               | 37           |
| Jak mogę się upewnić, że nikt nie mrugnął podczas fotografowania?                                    | Wykrycie mrugania                               | 23           |
| Jak robić zbliżenia?                                                                                 | Tryb makro (zbliżenia)                          | 26           |
| Co zrobić, żeby lampa błyskowa nie zadziałała?                                                       |                                                 |              |
| Co zrobić, żeby oczy fotografowanych osób nie świeciły na czerwono podczas używania lampy błyskowej? | Tryb lampy błyskowej                            | 27           |
| Jak "wypełnić" cienie fotografowanych obiektów oświetlonych od tyłu?                                 | -                                               | I            |
| Jak zrobić kilka zdjęć jedną serią?                                                                  | Tryb zdjęć seryjnych                            | 29           |
| Jak wykonać zdjęcie grupowe, tak aby również fotograf się na nim znalazł?                            | Tryb samowyzwalacza                             | 75           |
| Jak wykonać zdjęcie panoramiczne?                                                                    | Tryb Panorama                                   | 39           |
| W jaki sposób mogę wyłączyć lampę znajdującą się w przedniej części aparatu?                         | Podświetlanie wspomagające<br>AF                | 25           |
| Jak wykadrować zdjęcie, kiedy fotografowany obiekt znajduje się z boku kadru?                        | Blokada ostrości                                | 24           |
| Czy mogę wybrać czas otwarcia migawki i przysłonę?                                                   | Tryby <b>P</b> , <b>S</b> , <b>A</b> i <b>M</b> | 40           |
| Czy mogę zapisać i wczytać ustawienia aparatu?                                                       | Tryb <b>C</b>                                   | 45           |

| Pytanie                                   | Słowa kluczowe          | Patrz strona |
|-------------------------------------------|-------------------------|--------------|
| W jaki sposób mogę dostosować ekspozycję? | Kompensacja ekspozycji  | 33           |
| Jak nagrać film?                          | Nagrywanie filmów       | 52           |
| Jak kadrować zdjęcia w wizjerze?          | Przycisk <b>EVF/LCD</b> | 5            |

## Przeglądanie zdjęć

| Pytanie                                                            | Słowa kluczowe                       | Patrz strona |
|--------------------------------------------------------------------|--------------------------------------|--------------|
| Jak wyświetlać zdjęcia?                                            | Przeglądanie pojedynczych<br>zdjęć   | 46           |
| Jak usunąć właśnie wyświetlane zdjęcie?                            | Przycisk 🛅                           | 20           |
| Czy można wybrać inne zdjęcia do usunięcia?                        | Usuwanie zdjęć                       | 50           |
| Jak powiększać zdjęcia podczas odtwarzania?                        | Powiększenie odtwarzanego<br>zdjęcia | 47           |
| Jak przeglądać wiele zdjęć naraz?                                  | Przeglądanie wielu zdjęć             | 49           |
| Jak wyświetlić wszystkie zdjęcia wykonane tego samego dnia?        | Sortuj według daty                   | 49           |
| Czy mogę chronić zdjęcia przed przypadkowym usunięciem?            | Chroń                                | 86           |
| Czy mogę ukryć ikony na ekranie podczas przeglądania zdjęć?        | Wybór formatu wyświetlania           | 46           |
| Czy mogę wyświetlić zdjęcia w formie pokazu slajdów?               | Pokaz slajdów                        | 82           |
| Czy mogę dodać krótką notatkę głosową do swoich zdjęć?             | Notatka głosowa                      | 89           |
| Czy mogę wycinać niechciane fragmenty zdjęcia?                     | Przycinanie (kadrowanie)             | 91           |
| Jak mogę wykonać małe kopie moich zdjęć?                           | Zmień rozmiar                        | 92           |
| Czy mogę skopiować zdjęcia z pamięci wewnętrznej na kartę pamięci? | Коріиј                               | 87           |
| Jak wyświetlać zdjęcia na telewizorze?                             | Przeglądanie zdjęć na<br>telewizorze | 55           |

# Spis treści

| Dla własnego bezpieczeństwai            | ii |
|-----------------------------------------|----|
| Uwagi dotyczące bezpieczeństwai         | ii |
| UWAGI                                   | /i |
| Informacje o tym podręcznikuvii         | ii |
| Pytania i odpowiedzi dotyczące aparatui | х  |

## Przed rozpoczęciem

| Wstęp                 | 1 |
|-----------------------|---|
| Symbole i konwencje   | 1 |
| Dołączone akcesoria   | 1 |
| Części aparatu        | 2 |
| Wskaźniki aparatu     | 4 |
| Pokrętło wyboru trybu | 6 |

### Pierwsze kroki

| Pasek i pokrywka obiektywu     | 7  |
|--------------------------------|----|
| Wkładanie baterii/akumulatorów |    |
| Wkładanie karty pamięci        | 10 |
| Włączanie i wyłączanie aparatu |    |
| Tryb fotografowania            |    |
| Tryb odtwarzania               |    |
| Podstawy konfiguracji          | 14 |

| Podstawy fotografowania i odtwarzania                          |          |
|----------------------------------------------------------------|----------|
| Fotografowanie w trybie 🗖 (Automatyczny)<br>Przeglądanie zdjęć | 15<br>20 |
| Więcej o fotografowaniu                                        |          |
| Inteligentne wykrywanie twarzy i usuwanie                      |          |
| czerwonych oczu                                                | 21       |
| Wykrycie mrugania                                              | 23       |
| Blokada ostrości                                               | 24       |
| 🕱 Tryby makro i super makro (zbliżenia)                        | 26       |
| 4 Używanie lampy błyskowej (Inteligentna lampa                 |          |
| błyskowa)                                                      | 27       |
| 💁 Zdjęcia seryjne (tryb serii)                                 | 29       |
| 🖾 Natychmiastowy zoom                                          | 31       |
| 🛃 Kompensacja ekspozycji                                       | 33       |
| Tryb fotografowania                                            | 35       |
| AUTOMATYCZNY                                                   | 35       |
| SRAUTO ROZPOZNAWANIE SCENY                                     | 35       |
| SP PROGRAMY                                                    | 35       |
| PANORAMA TRYB PANORAMY                                         | 39       |
| Tryby <b>P</b> , <b>S</b> , <b>A</b> i <b>M</b>                | 40       |
| C: NIESTANDARDOWE                                              | 45       |
|                                                                |          |

### Więcej o odtwarzaniu

| Opcje odtwarzania                   | 46 |
|-------------------------------------|----|
| Zoom podczas odtwarzania            | 47 |
| Wyświetlanie informacji o zdjęciach | 48 |
| Przeglądanie wielu zdjęć            | 49 |
| Sortowanie według daty              | 49 |
| 🖬 Usuwanie zdjęć                    | 50 |

### Filmy

| 🕿 Nagrywanie filmów   | 52 |
|-----------------------|----|
| ► Wyświetlanie filmów | 54 |

### Połączenia

| Wyświetlanie zdieć na telewizorze     | 55 |
|---------------------------------------|----|
| Drukowanie zdjęć przez USB            | 57 |
| Podłączanie aparatu                   | 57 |
| Drukowanie wybranych zdjęć            | 57 |
| Drukowanie zamówienia drukowania DPOF | 58 |
| Tworzenie zamówienia drukowania DPOF  | 60 |
| Wyświetlanie zdjęć na komputerze      | 63 |
| Instalowanie programu FinePixViewer   | 63 |
| Podłączanie aparatu                   | 67 |
|                                       |    |

| Menu                               |    |
|------------------------------------|----|
| Używanie menu: Tryb fotografowania | 69 |
| Używanie menu trybu 🗲              | 69 |
| Opcje menu trybu 🗲                 | 70 |
| 🕅 CZUŁOŚĆ ISO                      | 70 |
| ROZMIAR ZDJĘCIA                    | 71 |
| 🔛 JAKOŚĆ ZDJĘCIA                   | 72 |
| 🖬 FINEPIX KOLOR                    | 72 |
| Używanie menu fotografowania       | 73 |
| Opcje menu fotografowania          | 74 |
| SAMOWYZWALACZ                      | 75 |
| D FOTOMETRIA                       | 76 |
| WB BALANS BIELI                    | 77 |
| ZDJĘCIA SZYBKIE                    | 78 |
| OSTRZENIE                          | 78 |
| AF TRYB AF                         | 79 |
| S WYOSTRZENIE                      | 80 |
| 😢 LAMPA BŁYSKOWA                   | 80 |
| 🖪 BRACKETING                       | 80 |
|                                    |    |

| Używanie menu: Tryb odtwarzania          | 81  |
|------------------------------------------|-----|
| Używanie menu trybu 🗲                    | 81  |
| Opcje menu trybu 🗲                       | 82  |
| POKAZ SLAJDÓW                            | 82  |
| Używanie menu odtwarzania                | 83  |
| Opcje menu odtwarzania                   | 84  |
| USUWANIE CZRW OCZU                       | 84  |
| OBRÓT ZDJĘCIA                            | 85  |
| General CHROŃ                            | 86  |
| 🕅 KOPIUJ                                 | 87  |
| 😰 NOTATKA GŁOSOWA                        | 89  |
| KADROWANIE                               | 91  |
| 🔚 ZMIEŃ ROZMIAR                          | 92  |
| Menu ustawień                            | 93  |
| Używanie menu ustawień                   | 93  |
| Opcje menu ustawień                      | 94  |
| WYŚWIETLANIE                             | 95  |
| 🔟 NUMERACJA ZDJĘĆ                        | 96  |
|                                          | 97  |
| 🚺 POZIOM DŹWIĘKU                         | 97  |
| 🐼 JASNOŚĆ LCD                            | 97  |
| 🖾 FORMATUJ                               | 98  |
| WYŁĄCZENIE PO:                           | 98  |
| 🔁 RÓŻNICA CZASU                          | 99  |
| ROZŁADOWANIE (tylko akumulatory niklowo- | -   |
| wodorkowe (Ni-MH))                       | 100 |
|                                          |     |

### Uwagi techniczne

| Akcesoria opcjonalne         | .101 |
|------------------------------|------|
| Akcesoria produkcji FUJIFILM | 102  |
| Obchodzenie się z aparatem   | 103  |

### Rozwiązywanie problemów

| Rozwiązywanie problemów          | 104 |
|----------------------------------|-----|
| Komunikaty i ekrany ostrzegawcze | 111 |

## Załącznik

| Słowniczek                                  | 115 |
|---------------------------------------------|-----|
| Pojemność pamięci wewnętrznej/karty pamięci |     |
| Dane techniczne                             |     |

# <u>Symbole i konwencje</u>

W niniejszym podręczniku zastosowano następujące symbole:

- Przestroga: Z tą informacją należy zapoznać się przed rozpoczęciem użytkowania, aby zapewnić prawidłowe działanie urządzenia.
- 🗲 Uwaga: Wskazuje na informacje, o których należy pamiętać podczas używania aparatu.
- 😡 Porada: Dodatkowe informacje, które mogą być przydatne podczas używania aparatu.

Menu i inne informacje tekstowe na monitorze aparatu są wyświetlane tłustym drukiem. W celu zwiększenia czytelności informacji wygląd monitora na ilustracjach w tym podręczniku może być uproszczony.

# Dołączone akcesoria

Poniższe akcesoria zostały dołączone do aparatu:

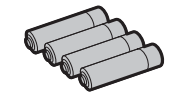

Baterie alkaliczne AA (LR6) (× 4)

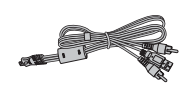

Kabel USB-A/V

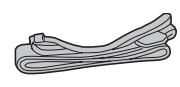

Pasek

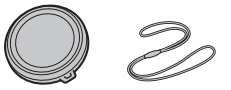

Pokrywka obiektywu

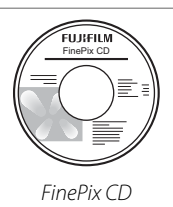

Podręcznik podstaw obsługi

Wstęp

# Części aparatu

Aby uzyskać więcej informacji, patrz strona, której numer podano na prawo od elementu.

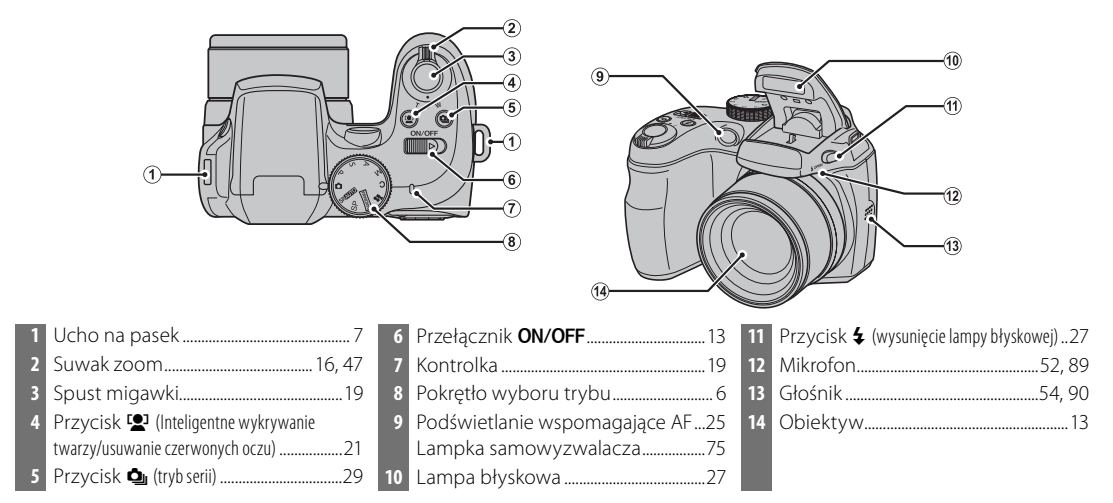

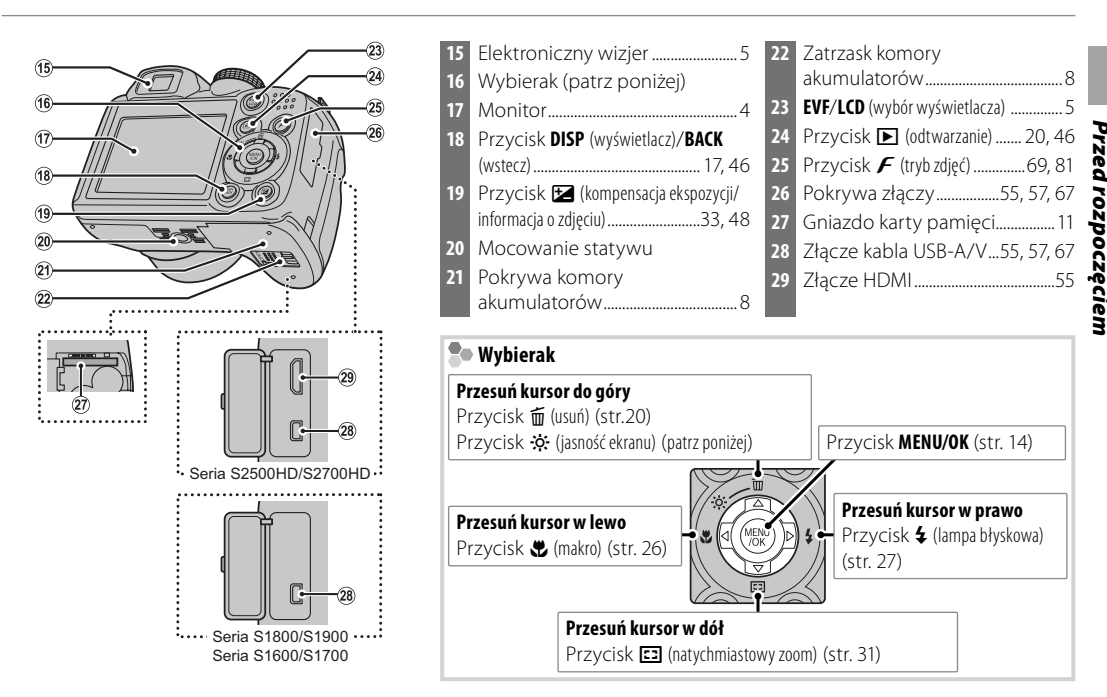

### 🔊 Porada: Jasność Ekranu

Naciśnięcie przycisku 🔅 na krótko zwiększa jasność ekranu, czyniąc wyświetlacz czytelniejszym w jasnym świetle. Normalna jasność przywracana jest po wykonaniu zdjęcia.

### Wskaźniki aparatu

Podczas fotografowania i odtwarzania pojawiać mogą się następujące wskaźniki. Wyświetlane wskaźniki różnią się w zależności od ustawień aparatu.

### Fotografowanie

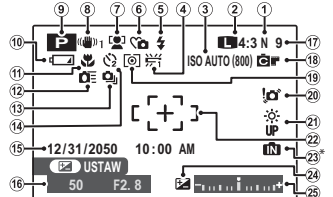

INI: informuje, że do aparatu nie włożono karty pamięci, a zdjęcia będą zapisywane w pamięci wewnętrznej aparatu (str. 10).

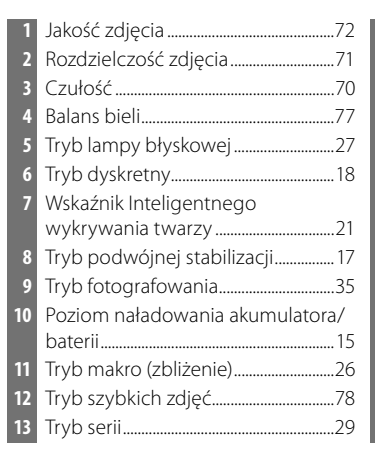

| 14 | Wskaźnik samowyzwalacza75         |
|----|-----------------------------------|
| 15 | Data i godzina14                  |
| 16 | Czas otwarcia migawki i przysłona |
|    |                                   |
| 17 | Liczba zdjęć dostępnych do        |
|    | zrobienia116                      |
| 18 | Kolory FinePix72                  |
| 19 | Pomiar światła76                  |
| 20 | Ostrzeżenie przed rozmyciem       |
|    |                                   |
| 21 | Jasność ekranu 3                  |
| 22 | Ramka ostrości18                  |
| 23 | Wskaźnik pamięci wewnętrznej*10   |
| 24 | Wskaźnik kompensacji ekspozycji33 |
| 25 | Wskaźnik ekspozycji44             |
|    |                                   |

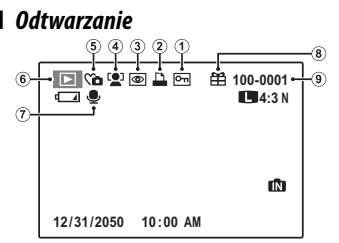

| 1 | Zdjęcie chronione86        |
|---|----------------------------|
| 2 | Wskaźnik drukowania DPOF58 |
| 3 | Wskaźnik usuwania efektu   |
|   | czerwonych oczu21, 84      |
| 4 | Wskaźnik Inteligentnego    |
|   | wykrywania twarzy21        |
|   |                            |

| 5 | Wskaźnik trybu dyskretnego18     |
|---|----------------------------------|
| 6 | Wskaźnik trybu odtwarzania20, 46 |
| 7 | Wskaźnik notatki głosowej89      |
| 8 | Zdjęcie obce46                   |
| 9 | Numer zdjęcia96                  |
|   |                                  |

### Elektroniczny wizjer (EVF)

Elektroniczny wizjer przedstawia te same informacje, co monitor i może być używany, kiedy jasne światło otoczenia zmniejsza widoczność ekranu na monitorze. Aby przełączyć aparat pomiędzy elektronicznym wizjerem a monitorem, naciśnij przycisk **EVF/LCD** (wybór pozostanie aktywny po wyłączeniu aparatu lub przestawieniu pokrętła wyboru trybu w inne położenie).

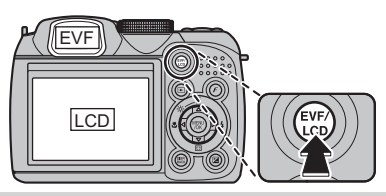

### Pokrętło wyboru trybu

Aby wybrać tryb fotografowania, należy ustawić znacznik na pokrętle wyboru trybu na odpowiedniej ikonie trybu.

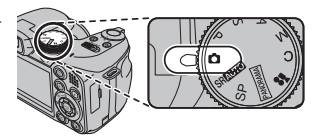

**P**, **S**, **A**, **M**: Wybierz jeden z tych trybów, aby uzyskać pełną kontrolę nad ustawieniami aparatu, w tym nad przysłoną (**M** i **A**) i/lub czasem otwarcia migawki (**M** i **S**; str. 40).

C (NIESTANDARDOWE): Przywołanie zapisanych ustawień dla trybów P, S, A, i M (str. 45).

(FILMOWANIE): Nagrywaj filmy z dźwiękiem (str. 52).

PANORAMA): Wykonaj kilka zdjęć i połącz je w celu utworzenia zdjęcia panoramicznego (str. 39).

▲ (AUTOMATYCZNY): Prosty tryb "skieruj aparat i zrób zdjęcie" zalecany dla początkujących użytkowników aparatów cyfrowych (str. 15).

SRAUTO (ROZPOZNAWANIE SCENY): Tryb typu "skieruj aparat i zrób zdjęcie", w którym aparat automatycznie dostosowuje ustawienia do sytuacji (str. 35).

**SP (PROGRAMY)**: Wybierz program odpowiedni dla obiektu lub warunków fotografowania a aparat zajmie się resztą (str. 35).

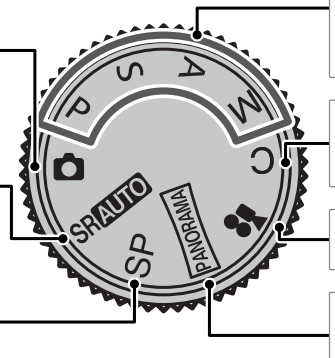

### Mocowanie paska

Przymocuj pasek do dwóch uch paska zgodnie z ilustracją poniżej.

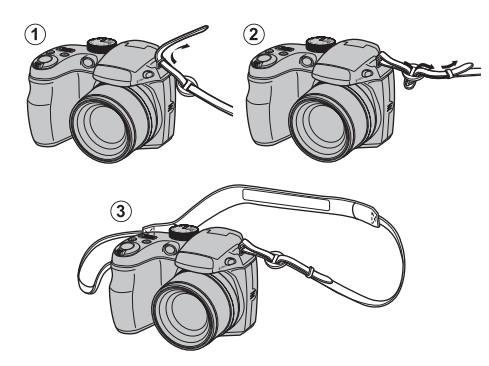

### Przestroga

Aby uniknąć upuszczenia aparatu, dopilnuj by pasek był dobrze zamocowany.

## Pokrywka obiektywu

Załóż pokrywkę obiektywu zgodnie z ilustracją.

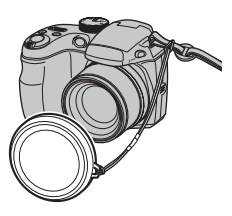

Aby nie zgubić pokrywki obiektywu, przełóż dołączoną do zestawu linkę przez ucho (①) i zamocuj pokrywkę obiektywu do paska (②).

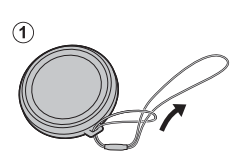

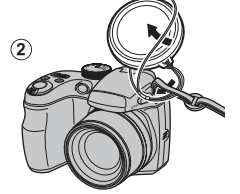

W aparacie można używać czterech baterii alkalicznych AA, akumulatorów niklowo-wodorkowych (Ni-MH) lub akumulatorów litowych. Do aparatu dołączono zestaw czterech baterii alkalicznych. Włóż baterie do aparatu zgodnie z opisem poniżej.

## 1 Otwórz pokrywę komory akumulatorów.

Przesuń zatrzask komory akumulatorów w kierunku pokazanym na rysunku i otwórz pokrywę komory akumulatorów.

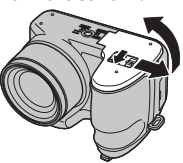

### 🗲 Uwaga

Przed otwarciem pokrywy komory akumulatorów należy upewnić się, czy aparat został wyłączony.

### 🐧 Przestrogi

- Nie wolno otwierać pokrywy komory akumulatorów, kiedy aparat jest włączony. Nieprzestrzeganie tego środka ostrożności może spowodować uszkodzenie plików zdjęć lub kart pamięci.
- Nie należy stosować nadmiernej siły do otwierania i zamykania pokrywy komory akumulatorów.

## 2 Włóż baterie/akumulatory.

Włóż baterie/akumulatory w kierunku pokazanym na rysunku i zgodnie z symbolami "+" i "–" wewnątrz komory akumulatorów.

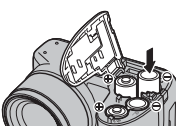

### 1 Przestrogi

- Wkładaj baterie/akumulatory dobrą stroną poprawnie ustawiając bieguny.
- Nigdy nie używaj baterii/akumulatorów z odklejającą się lub uszkodzoną obudową ani nie używaj jednocześnie starych inowych baterii/akumulatorów, baterii/akumulatorów o różnym poziomie naładowania lub różnych typów. Nieprzestrzeganie tych środków ostrożności może prowadzić do wycieku elektrolitu z akumulatorów/ baterii lub ich przegrzania.

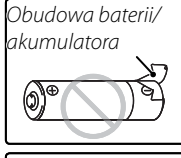

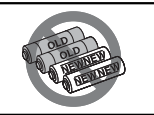

- Nigdy nie używaj akumulatorów ani baterii manganowych ani niklowo-kadmowych (Ni-Cd).
- Pojemność baterii alkalicznych różni się w zależności od ich marki i spada w temperaturze poniżej 10°C; zalecamy stosowanie akumulatorów niklowo-wodorkowych (Ni-MH).
- Odciski palców i inne zabrudzenia na stykach baterii/akumulatorów mogą skracać ich trwałość.

## 3 Zamknij pokrywę komory akumulatorów.

Zamknij pokrywę komory akumulatorów i przesuń ją, aż zatrzask się zamknie, wydając odgłos "kliknięcia".

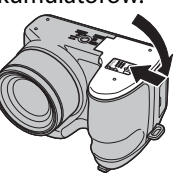

### Przestroga

Nie używaj siły. Jeśli zamknię-

cie pokrywy komory akumulatorów jest niemożliwe, sprawdź czy baterie/akumulatory są włożone poprawnie i spróbuj ponownie.

### 🚯 Porada: Używanie zasilacza sieciowego

Aparat może być zasilany przez opcjonalny zasilacz sieciowy i złącze DC (sprzedawane oddzielnie).

### 🖢 Wybór typu baterii (akumulatora)

Po wymianie baterii/akumulatorów na baterie/akumulatory innego typu, wybierz rodzaj baterii korzystając z opcji **TYP BATERII** z menu ustawień (str. 94), aby zapewnić poprawne

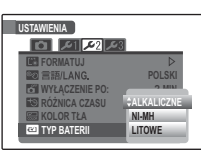

wyświetlanie poziomu naładowania baterii/akumulatora i uniknąć nieoczekiwanego wyłączania się aparatu.

# Wkładanie karty pamięci

Mimo tego, że aparat może zapisywać zdjęcia w pamięci wewnętrznej, do zapisywania większej ilości zdjęć można używać kart pamięci SD (sprzedawane oddzielnie).

Jeśli do aparatu nie włożono karty pamięci, na monitorze pojawi się, 🕅 , a do zapisu i odtwarzania używana będzie pamięć wewnętrzna. Ponieważ usterka aparatu może spowodować uszkodzenie pamięci wewnętrznej, zdjęcia z pamięci wewnętrznej należy od czasu do czasu kopiować na komputer i zapisywać na jego dysku twardym lub na nośnikach wymiennych, takich jak płyty CD lub DVD. Zdjęcia z pamięci wewnętrznej można również skopiować na kartę pamięci (patrz strona 87). Aby zapobiec zapełnieniu pamięci wewnętrznej, pamiętaj o usuwaniu zdjęć, które są już zbędne.

Jeśli do aparatu włożono kartę pamięci zgodnie z poniższym opisem, do zapisu i odtwarzania używana będzie karta pamięci.

### 📕 Kompatybilne karty pamięci

Karty pamięci SanDisk SD i SDHC zostały zatwierdzone do użytkowania w tym aparacie. Pełna lista zatwierdzonych kart pamięci jest dostępna pod adresem *http://www.fujifilm.com/products/digital\_cameras/index. html.* Nie gwarantuje się poprawnej pracy innych kart. W aparacie nie można stosować urządzeń **xD-Picture** *Card* lub MMC (MultiMediaCard).

### Przestroga

Karty pamięci SD można zablokować, uniemożliwiając sformatowanie karty lub usunięcie zdjęć. Przed włożeniem karty pamięci, należy przesunąć blokadę zapisu w położenie odblokowane.

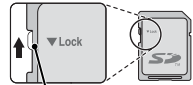

Blokada zapisu

## Wkładanie karty pamięci

Otwórz pokrywę komory akumulatorów.

### 👉 Uwaga

Przed otwarciem pokrywy komory akumulatorów należy upewnić się, czy aparat został wyłączony.

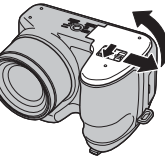

## 2 Włóż kartę pamięci.

Trzymając kartę pamięci w sposób pokazany poniżej, wsuń ją do końca gniazda, aż usłyszysz "kliknięcie".

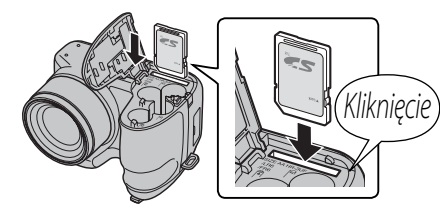

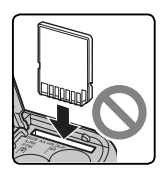

Sprawdź, czy karta na pewno jest ustawiona poprawnie; nie wkładaj karty pod kątem ani na siłę. Jeśli karty pamięci nie włożono poprawnie, zdjęcia będą zapisywane w pamięci wewnętrznej. 3 Zamknij pokrywę komory akumulatorów.

Zamknij pokrywę komory akumulatorów i przesuń ją, aż zatrzask się zamknie, wydając odgłos "kliknięcia".

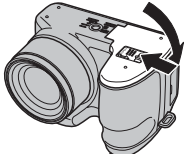

### Wyjmowanie karty pamięci

Po sprawdzeniu, że aparat jest wyłączony, naciśnij kartę po czym odblokuj ją powoli. Kartę można teraz wyjąć ręcznie.

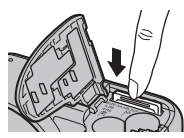

### 🚺 Przestrogi

- Karta może wyskoczyć, jeżeli zaraz po jej wsunięciu do aparatu zabierzesz palec z karty.
- Karty pamięci mogą być ciepłe po wyjęciu z aparatu. Jest to normalne zjawisko i nie oznacza usterki.

### Przestrogi

- *Nie wyłączaj aparatu i nie wyjmuj karty pamięci podczas formatowania karty pamięci lub podczas zapisywania i usuwania danych na <u>karcie</u>. Nieprzestrzeganie tego środka ostrożności może spowodować uszkodzenie karty.*
- Sformatuj karty pamięci SD przed pierwszym użyciem i pamiętaj o ponownym sformatowaniu wszystkich kart pamięci ci po ich użyciu w komputerze lub urządzeniu innym od tego aparatu. Więcej informacji o formatowaniu kart pamięci znajduje się na stronie 98.
- Karty pamięci są małe i może dojść do ich połknięcia. Przechowuj je w miejscu niedostępnym dla dzieci. Jeśli dziecko połknie kartę pamięci, należy natychmiast uzyskać pomoc lekarską.
- Adaptery miniSD lub microSD większe lub mniejsze od standardowych wymiarów karty SD mogą nie wysuwać się normalnie; jeśli karta się nie wysuwa, zanieś aparat do autoryzowanego serwisu. Nie wyciągaj karty na siłę.
- Nie umieszczaj etykiet na kartach pamięci. Odklejająca się etykieta może spowodować usterkę aparatu.
- W przypadku niektórych rodzajów kart pamięci SD, nagrywanie filmów może być przerywane. Używaj kart klasy 4 prędkości zapisu (4 MB/s) lub szybszych, kiedy kręcisz filmy w rozdzielczości HD.
- Dane zapisane w pamięci wewnętrznej mogą zostać usunięte lub uszkodzone podczas naprawy aparatu. Należy zwrócić uwagę, że osoba przeprowadzająca naprawę będzie mogła zobaczyć zdjęcia znajdujące się w pamięci wewnętrznej.
- Formatowanie karty pamięci lub pamięci wewnętrznej w aparacie powoduje utworzenie folderu, w którym przechowywane są zdjęcia. Nie wolno zmieniać ani usuwać tego folderu ani też używać komputera lub innego urządzenia w celu edycji, usuwania, lub zmiany nazwy plików zdjęć. Zawsze używaj aparatu do usuwania zdjęć z kart pamięci i pamięci wewnętrznej. Przed rozpoczęciem edycji lub zmiany nazw plików, skopiuj zdjęcia do komputera i edytuj oraz zmieniaj nazwy kopii, a nie oryginałów.

# Tryb fotografowania

Przesuń przełącznik **ON/OFF** w kierunku pokazanym poniżej. Obiektyw wysunie się automatycznie.

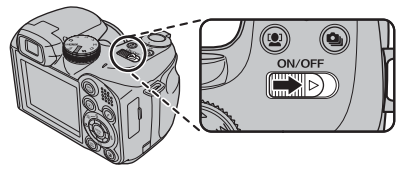

Przesuń przełącznik **ON/OFF**, aby wyłączyć aparat.

### 📧 Porada: Włączanie trybu odtwarzania

Naciśnij przycisk **D**, aby rozpocząć odtwarzanie. Naciśnij spust migawki do połowy, aby powrócić do trybu fotografowania.

### **\** Przestrogi

- Uniemożliwienie wysunięcia się obiektywu poprzez użycie siły, może spowodować uszkodzenie lub usterkę produktu.
- Odciski palców i inne zabrudzenia na obiektywie mogą mieć negatywny wpływ na zdjęcia. Utrzymuj obiektyw w czystości.
- Przycisk **ON/OFF** nie odłącza aparatu całkowicie od źródła zasilania.

# <u>Tryb odtwarzania</u>

Aby włączyć aparat i rozpocząć odtwarzanie, naciśnij przycisk 🕨 na około sekundę.

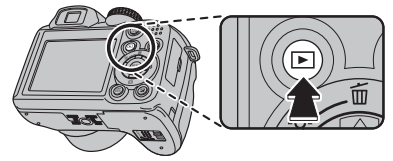

Naciśnij przycisk **D** ponownie lub przesuń przełącznik **ON/OFF**, aby wyłączyć aparat.

### 🛐 Porada: Przełączanie na tryb fotografowania

Naciśnij spust migawki do połowy, aby przejść do trybu fotografowania. Naciśnij przycisk 🕨 aby powrócić do od-twarzania.

### Porada: Wyłączenie po

Aparat wyłączy się automatycznie, jeśli nie wykona się żadnych czynności przez czas wybrany w menu 🗃 WYŁĄCZE-NIE PO: (patrz strona 98). Aby włączyć aparat, użyj przełącznika ON/OFF lub naciśnij przycisk 🗈 na około sekundę.

# Podstawy konfiguracji

Po pierwszym włączeniu aparatu pojawi się okno dialogowe wyboru języka. Przeprowadź konfigurację aparatu zgodnie z opisem poniżej (aby uzyskać informacje o resetowaniu zegara lub zmianie jezyków, patrz strona 94).

### Wybierz język. START MENU 國言語/LANG

1 2

O K SET BACK NO

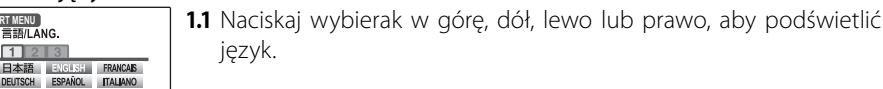

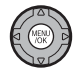

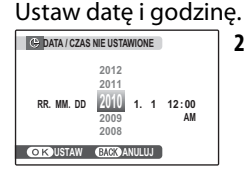

中文简 繁體 シラ PORTUGUÉS NEDERLANDS

- 1.2 Naciśnij MENU/OK.
- 2.1 Naciskaj wybierak w lewo lub prawo, aby podświetlić rok, miesiąc, dzień, godzine lub minute i naciśnij wybierak w góre lub w dół, aby dokonać zmian. Aby zmienić kolejność wyświetlania roku, miesiąca i dnia, podświetl format daty i naciskaj wybierak w górę lub w dół
- 2.2 Naciśnij MENU/OK. Komunikat o typie baterii zostanie wyświetlony; jeśli typ baterii różni się od typu włożonego do aparatu, użvi opcii menu ustawień **TYP BATERII** (str. 94) aby określić prawidłowy typ.

### 💀 Porada: Zegar aparatu

Jeśli baterie zostaną wyjęte na długi okres, zegar aparatu oraz typ baterii zostaną wyzerowane i po włączeniu aparatu wyświetli się okno dialogowe wyboru języka. Jeśli baterie pozostawi się w aparacie na około 10 godzin, baterie będzie można wyciagnać na około 24 godziny i po upływie tego czasu nie dojdzie do zresetowania zegara, ustawień wyboru języka ani typu baterii.

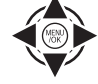

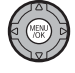

W tym rozdziale opisano fotografowanie w trybie 🗖 (Automatyczny).

## Włącz aparat.

Przesuń przełącznik **ON/OFF**, aby włączyć aparat.

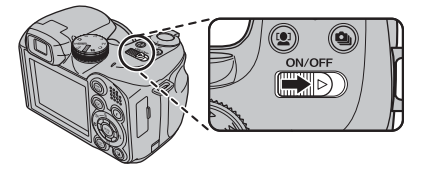

2 Wybierz tryb 🗅. Ustaw pokrętło trybu na 🗅.

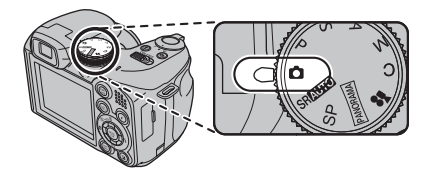

**3** Sprawdź poziom naładowania akumulatora/ baterii.

Sprawdź poziom naładowania akumulatora/ baterii na monitorze.

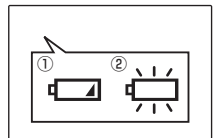

| Wskaźnik   | Opis                                  |
|------------|---------------------------------------|
| BRAK IKONY | Baterie/akumulatory są częściowo roz- |
|            | ładowane.                             |
| 1          | Niski poziom naładowania baterii/aku- |
| (czerwony) | mulatorów. Wymień je jak najszybciej. |
| 2 🗖        | Baterie/akumulatory są rozładowane.   |
| (miga na   | Wyłącz aparat i wymień baterie/aku-   |
| czerwono)  | mulatory.                             |
|            |                                       |

### 👉 Uwaga

Ostrzeżenie dotyczące baterii/akumulatorów może nie być wyświetlane przed wyłączeniem się aparatu, szczególnie jeśli akumulatory są używane kolejny raz po wcześniejszym rozładowaniu. Pobór energii bardzo się różni w różnych trybach. Ostrzeżenie o niskim poziomie naładowania ( ) może nie być wyświetlane albo może być wyświetlane tylko na chwilę przed wyłączeniem się aparatu w niektórych trybach lub podczas przełączania z trybu fotografowania na tryb odtwarzania.

## 4 Wykadruj zdjęcie.

Ustaw główny fotografowany obiekt w ramce ostrości i użyj suwaka zoom w celu wykadrowania zdjecia na ekranie.

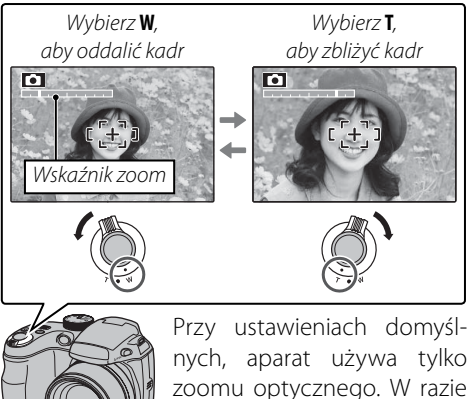

potrzeby można użyć zoomu cyfrowego (str. 97) w celu większego zbliżenia.

### Trzymanie aparatu

Trzymaj aparat stabilnie obiema rękami i przyciągnij łokcie do boków. Potrząsanie rękami lub niestabilne trzymanie aparatu może powodować rozmycie zdjęcia.

Aby zapobiec wykonaniu nieostrego lub zbyt ciemnego (niedoświetlonego) zdjęcia, trzymaj palce i wszelkie przedmioty z dala obiektywu i lampy błyskowej.

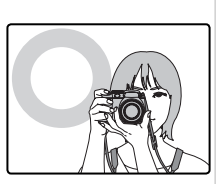

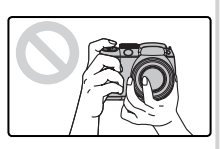

### Porada: Blokada ostrości

Użyj blokady ostrości (str. 24), aby ustawić ostrość na obiektach znajdujących się poza ramką ostrości.

### 🐌 Informacje o fotografowaniu

Aby wybrać wyświetlane informacje fotografowania i pomocy, naciskaj przycisk **DISP/BACK**.

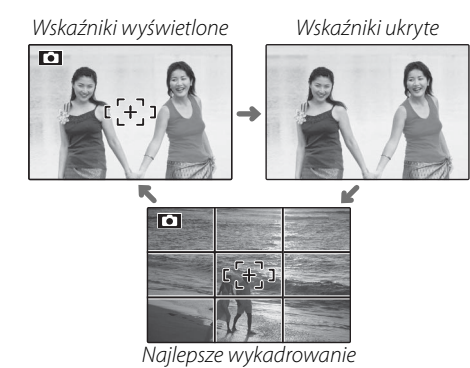

Aby skorzystać z funkcji najlepszego wykadrowania przy pomocy siatki, ustaw główny fotografowany obiekt na przecięciu dwóch linii siatki lub ustaw jedną z poziomych linii na horyzoncie. Użyj blokady ostrości (str. 24), aby ustawić ostrość na obiektach, które nie znajdą się pośrodku kadru w końcowej fotografii.

### Unikanie nieostrych zdjęć

Jeśli fotografowany obiekt jest słabo oświetlony, rozmycie spowodowane poruszeniem aparatu można zmniejszyć używając opcji **PODWÓJNA STAB.** w menu ustawień (str. 94). W try-

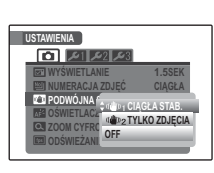

bie 🖸 rozmycie spowodowane ruchem obiektu jest również zmniejszane (tryb podwójnej stabilizacji).

Przy włączonej funkcji podwójnej stabilizacji, aparat zwiększa czułość. Zwróć uwagę, że w niektórych sytuacjach mimo tego może występować rozmycie zdjęć. Zalecamy, aby wyłączyć tryb podwójnej stabilizacji podczas używania statywu.

### 🐤 🛍 Tryb dyskretny

W sytuacjach gdy dźwięk lub światło aparatu mogą być niepożądane, przytrzymaj przycisk **DISP/BACK** wciśnięty, aż wyświetli się **C** (zwróć uwagę, że tryb dyskretny nie jest dostępny podczas odtwarzania filmów lub notatek głosowych).

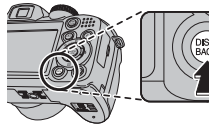

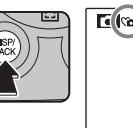

| ) |        |  |
|---|--------|--|
|   | נ[+] ז |  |
|   |        |  |

Głośnik aparatu i lampa wspomagająca AF/samowyzwalacza wyłączają się, a regulacja głośności (str. 94) jest niemożliwa (lampa wspomagająca AF może nadal świecić, kiedy wybrano tryb scen Ф‡). Aby przywrócić normalne działanie, trzymaj przycisk DISP/BACK wciśnięty, aż ikona î przestanie być wyświetlana.

## 5 Ustaw ostrość.

Naciśnij spust migawki do połowy, aby ustawić ostrość na głównym obiekcie w ramce ostrości.

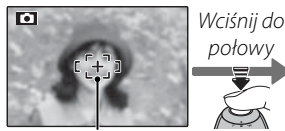

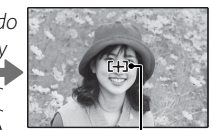

Ramka ostrości

Aparat wybiera małą ramkę ostrości i ustawia ostrość na obiekcie

### 🗲 Uwaga

Podczas ustawiania ostrości przez aparat z obiektywu mogą dochodzić dźwięki. To normalne zjawisko.

**Jeśli aparat może ustawić ostrość**, włączą się dwa sygnały dźwiękowe a kontrolka zaświeci się na zielono.

Jeśli aparat nie może ustawić ostrości, ramka ostrości zmieni kolor na czerwony, wyświetli się **!AF** a kontrolka będzie migać na zielono. Zmień kompozycję kadru lub użyj blokady ostrości (str. 24).

# 6 Zrób zdjęcie.

Płynnie wciśnij spust migawki do końca, aby wykonać zdjęcie.

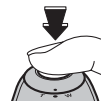

### Porada: Spust migawki

Spust migawki ma dwa położenia. Naciśnięcie spustu migawki do połowy (①) powoduje ustawienie ostrości i ekspozycji; aby wykonać zdjęcie, wciśnij spust migawki do końca w dół (②).

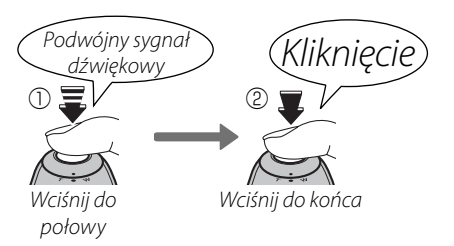

### 👉 Uwaga

Aby pomóc w ustawieniu ostrości, może zapalić się lampa wspomagająca AF, jeśli obiekt jest słabo oświetlony (str. 25). Aby uzyskać informacje o używaniu lampy błyskowej przy słabym oświetleniu, patrz strona 27.

### 🖢 Kontrolka

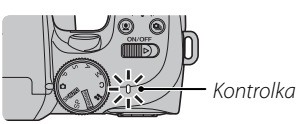

Kontrolka informuje o stanie aparatu w następujący sposób:

| Kontrolka                                | Stan aparatu                                                                                                    |
|------------------------------------------|----------------------------------------------------------------------------------------------------|
| Świeci się na<br>zielono                 | Ostrość zablokowana.                                                                                                    |
| Miga na<br>zielono                       | Ostrzeżenie dotyczące rozmycia, ostrości<br>lub ekspozycji. Można wykonać zdjęcie.                                                            |
| Miga na zie-<br>lono i poma-<br>rańczowo | Zapisywanie zdjęć. Można wykonywać<br>dalsze zdjęcia.                                                                                         |
| Świeci na po-<br>marańczowo              | Zapisywanie zdjęć. W tej chwili nie moż-<br>na wykonywać kolejnych zdjęć.                                                                     |
| Miga na po-<br>marańczowo                | Ładowanie lampy błyskowej; jeśli w tym<br>czasie zostanie wykonane zdjęcie, lam-<br>pa błyskowa nie zadziała.                                 |
| Miga na<br>czerwono                      | Błąd obiektywu lub pamięci (pamięć<br>wewnętrzna lub karta pamięci pełna lub<br>niesformatowana, błąd formatowania<br>lub inny błąd pamięci). |

### Porada: Ostrzeżenia

Na ekranie pojawiają się szczegółowe ostrzeżenia. Aby uzyskać więcej informacji, patrz strony 111–114.

# Przeglądanie zdjęć

Zdjęcia można wyświetlać na monitorze. W przypadku wykonywania ważnych zdjęć, wykonaj zdjęcie próbne i sprawdź rezultat na monitorze.

# 1 Naciśnij przycisk ▶.

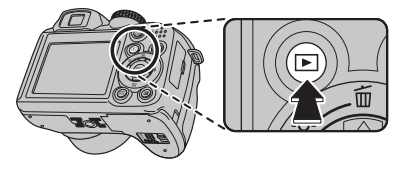

Ostatnie zdjęcie zostanie wyświetlone na monitorze.

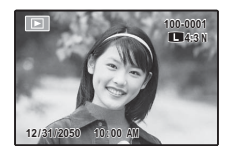

## 2 Wyświetl więcej zdjęć.

Naciskaj wybierak w prawo, aby wyświetlać zdjęcia w kolejności ich wykonania, lub w lewo, aby wyświetlać je w odwrotnej kolejności.

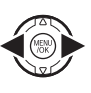

Naciśnij spust migawki, aby wyjść z trybu fotografowania.

## 🗣 Usuwanie zdjęć

Aby usunąć zdjęcie aktualnie wyświetlane na monitorze, naciśnij wybierak do góry (面). Pojawi się następujące okno dialogowe.

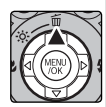

| T SKASOWAĆ? |        |  |
|-------------|--------|--|
|             |        |  |
| TAK         | ANULUJ |  |
| COLOCIAN    |        |  |

Aby usunąć zdjęcie, naciśnij wybierak w lewo, aby podświetlić **TAK** i naciśnij **MENU/OK**. Aby wyjść bez usuwania zdjęcia, podświetl **ANULUJ** i naciśnij **MENU/OK**.

### Porada: Menu odtwarzania

Zdjęcia można również usuwać z menu odtwarzania (str. 50).

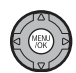

# Inteligentne wykrywanie twarzy i usuwanie czerwonych oczu

Inteligentne wykrywanie twarzy pozwala na automatyczne wykrywanie przez aparat twarzy ludzkich i ustawianie ostrości oraz ekspozycji na twarzy znajdującej się w dowolnym miejscu kadru w przypadku zdjęć, w których na pierwszym planie są portrety fotografowanych osób. Wybierz tę funkcję do wykonywania portretów grupowych (w układzie poziomym lub pionowym), aby aparat nie ustawiał ostrości na tle. Inteligentne wykrywanie twarzy oferuje również opcję wykrycia mrugania, jak też usuwania efektu czerwonych oczu, pozwalającą usuwać "czerwone oczy" spowodowane błyskiem lampy.

**1** Włącz inteligentne wykrywanie twarzy.

Naciskaj przycisk 🖳, aby przełączać pomiędzy poniższymi ustawieniami.

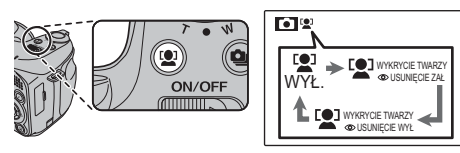

| Opcja                                                      | Opis                                                                                                    |
|------------------------------------------------------------|----------------------------------------------------------------------------------------------------|
| ſ <b>⊈</b> Ĵ WYŁ.                                          | Inteligentne wykrywanie twa-<br>rzy i usuwanie czerwonych<br>oczu są wyłączone.                              |
| <ul> <li>WYKRYCIE TWARZY</li> <li>Usunięcie zał</li> </ul> | Inteligentne wykrywanie twa-<br>rzy i usuwanie czerwonych<br>oczu są włączone. Stosować z<br>lampą błyskową. |
| © USUNIĘCIE WYŁ                                            | Inteligentne wykrywanie twa-<br>rzy jest włączone. Usuwanie<br>czerwonych oczu jest wyłą-<br>czone.          |

## 2 Wykadruj zdjęcie.

Jeśli aparat wykryje twarz, oznaczy ją zieloną ramką. Jeśli w kadrze znajduje się więcej niż jedna twarz, aparat wybierze twarz najbliżej środka kadru. Pozostałe

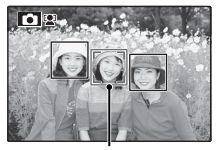

Zielona ramka

twarze zostaną oznaczone białymi ramkami.

# 3 Ustaw ostrość.

Naciśnij spust migawki do połowy, aby ustawić ostrość i ekspozycję na obiekcie w zielonej ramce.

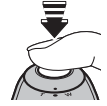

### Przestroga

Jeśli aparat nie wykryje żadnej twarzy po wciśnięciu spustu migawki do połowy (str. 106), ustawi ostrość na obiekcie w środku ekranu i efekt czerwonych oczu nie zostanie usunięty.

## 4 Zrób zdjęcie.

Naciśnij spust migawki do końca, aby wykonać zdjęcie.

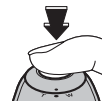

### **\** Przestroga

Jeśli fotografowana osoba przesunie się

w momencie naciśnięcia spustu migawki, jej twarz może nie znajdować się w miejscu oznaczonym zieloną ramką w momencie zrobienia zdjęcia. Jeśli liczba twarzy jest większa, przetwarzanie może zająć więcej czasu.

Jeśli wybrano 🖭 WYKRYCIE TWARZY 👁 USU-NIĘCIE ZAŁ, zdjęcie zostanie przetworzone w celu zmniejszenia efektu czerwonych oczu przed zapisaniem.

### 🗣 Inteligentne wykrywanie twarzy

Stosowanie inteligentnego wykrywania twarzy jest zalecane podczas używania samowyzwalacza do portretów grupowych lub autoportretów (str. 76).

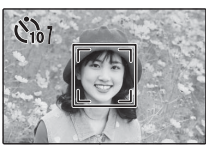

Kiedy wyświetlane jest zdjęcie wykonane przy użyciu inteligentnego wykrywania twarzy, aparat może automatycznie wybierać twarze do zastosowania usuwania efektu czerwonych oczu (str. 84), zoomu podczas odtwarzania (str. 47), pokazów slajdów (str. 82), drukowania (str. 61) i przycinania (str. 91).
## <u>Wykrycie mrugania</u>

Jeśli wybrano inną opcję niż WYŁĄCZ dla WY-ŚWIETLANIE (str. 95), zostanie wyświetlone ostrzeżenie, jeśli aparat wykryje obiekt, który mógł mrugnąć podczas wykonywania zdjęcia. Jeśli wybrano ZOOM-POWIĘKSZENIE, możesz naciskać przycisk W, aby przybliżać obiekty. Za każdym razem, kiedy przycisk Szanie przyciśnięty, wybrana zostanie nowa twarz.

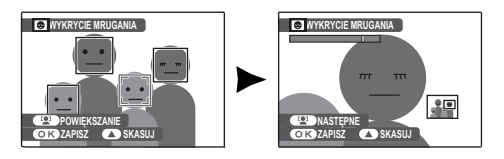

Jeśli jesteś zadowolony z rezultatu, naciśnij **MENU/OK**, aby zapisać zdjęcie. Jeśli chcesz spróbować ponownie, naciśnij wybierak w górę w celu skasowania zdjęcia, a następnie zrób nowe zdjęcie.

### 🚺 Uwaga

Wykrycie mrugania nie zostanie wykonane, jeśli aparat nie zdoła wykryć twarzy, lub gdy wybrano **WYŁĄCZ** dla **WYŚWIETLANIE**.

## Blokada ostrości

Aby skomponować kadr z obiektami znajdującymi się poza centrum kadru:

### 1 Ustaw obiekt w ramce ostrości.

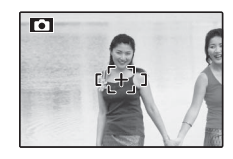

### 2 Ustaw ostrość.

Naciśnij spust migawki do połowy i ustaw ostrość oraz ekspozycję. Ostrość i ekspozycja pozostają zablokowane tak długo, jak spust migawki pozostaje wciśnięty do połowy (blokada AF/AE).

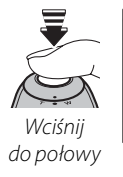

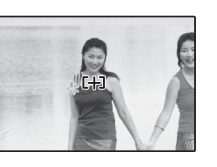

Powtórz czynności 1 i 2 w razie potrzeby w celu ponownego ustawienia ostrości przed wykonaniem zdjęcia.

## 3 Skomponuj kadr ponownie.

Trzymając spust migawki wciśnięty do połowy, skomponuj kadr ponownie.

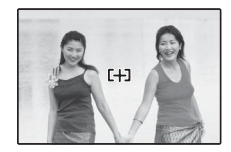

## 4 Zrób zdjęcie.

Naciśnij spust migawki do końca, aby wykonać zdjęcie.

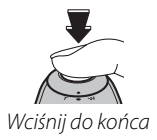

#### Autofocus (automatyczna regulacia ostrości)

Chociaż aparat został wyposażony w doskonały precyzyjny układ automatycznej regulacji ostrości (autofocus), ustawienie ostrości na obiektach wymienionych poniżej może być niemożliwe. Jeśli aparat nie może ustawić ostrości przy użyciu autofocusa, użyj blokady ostrości (str. 24), ustawiając ostrość na innym obiekcie w tej samej odległości i następnie ponownie skomponuj kadr.

- ty, takie jak lustra lub karoserie samochodów
- Mocno błyszczące obiek Obiekty poruszające się bardzo szybko.

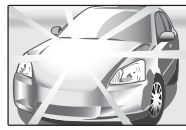

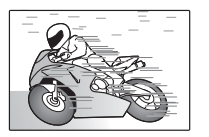

- Obiekty fotografowane przez okno lub inny materiał odbijający światło.
- Ciemne obiekty i obiekty raczej pochłaniające niż odbijające światło, takie jak włosy lub futro.
- Obiekty bez stałej formy, takie jak dym lub płomień.
- Obiekty w nieznacznym stopniu kontrastujące z tłem (na przykład osoby w ubraniach o kolorze tła).
- Obiekty ustawione przed lub za mocno kontrastującym przedmiotem, który również znajduje się w ramce ostrości (na przykład, obiekt fotografowany na tle mocno kontrastujących elementów).

### Podświetlanie wspomagające AF

Jeżeli obiekt jest słabo oświetlony, włączone zostaje podświetlanie wspomagające AF w celu ułatwienia ustawiania ostrości, gdy przycisk migawki zostanie wciśnięty do połowy.

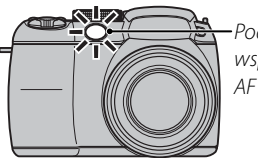

Podświetlanie wspomagające

### 🗲 Uwagi

- Należy unikać kierowania światła lampy wspomagającej AF bezpośrednio na oczy fotografowanego obiektu. Patrz strona 94, aby uzyskać informacje o wyłączaniu podświetlenia wspomagającego AF.
- Aparat może w niektórych przypadkach nie mieć możliwości ustawienia ostrości z użyciem lampy wspomagającej AF. Jeżeli aparat nie może ustawić ostrości w trybie makro (str. 26), spróbuj zwiększyć odległość od obiektu.
- Lampa wspomagająca AF nie jest dostępna w trybie dvskretnvm.

## 🗶 Tryby makro i super makro (zbliżenia)

Aby wykonać zbliżenie, naciśnij wybierak w lewo (♥), aby wybrać jedną z opcji makro pokazanych poniżej.

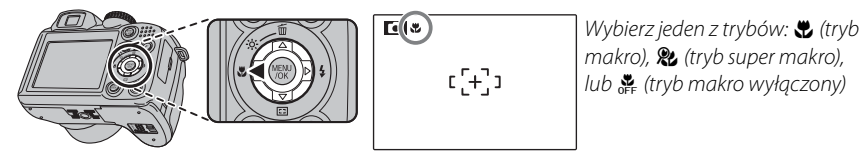

Kiedy tryb makro jest włączony, aparat ustawia ostrość na obiektach w pobliżu środka kadru. Użyj suwaka zoom do skadrowania zdjęcia. W trybie super makro regulacja zoomu i używanie lampy błyskowej są niemożliwe.

### 👉 Uwagi

- Aby zapobiec rozmyciu zdjęć spowodowanemu ruchami aparatu, zalecamy stosowanie statywu.
- W przypadku używania lampy błyskowej, wymagana może być kompensacja lampy błyskowej (str. 80).

# **4** Używanie lampy błyskowej (Inteligentna lampa błyskowa)

Kiedy używana jest lampa błyskowa, system *Inteligentnej lampy błyskowej* bez przerwy analizuje scenerię na podstawie takich czynników, jak jasność obiektu, jego pozycja w kadrze oraz jego odległość od aparatu. Siła i czułość lampy błyskowej są dopasowywane tak, aby zapewnić odpowiednią ekspozycję głównego obiektu, jednocześnie nie powodując prześwietlenia otaczającego tła, nawet w słabo oświetlonej scenerii wewnątrz pomieszczenia. Lampy błyskowej należy używać w warunkach niewystarczającego oświetlenia, np. podczas fotografowania w nocy lub w słabo oświetlonych pomieszczeniach.

### Rozłóż lampę błyskową.

Naciśnij przycisk rozkładania lampy błyskowej, aby ją rozłożyć.

### Wyłączanie lampy błyskowej

Zamykaj lampę błyskową, tam gdzie fotografowanie z lampą błyskowa jest zakazane, albo by uchwycić naturalne oświetlenie, kiedy światło jest słabe. Przy długim czasie otwarcia migawki, wyświetlane jest 🕼, co ostrzega, że zdjęcia mogą być rozmyte. Zalecane jest użycie statywu.

### 2 Wybierz tryb lampy błyskowej.

Naciskaj wybierak w prawo (**\$**). Tryb lampy błyskowej zmienia się przy każdym naciśnięciu wybieraka.

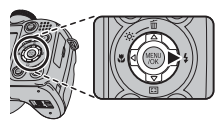

| Tryb                          | Opis                                                                                                    |
|-------------------------------|----------------------------------------------------------------------------------------------------|
| AUTO (BŁYSK AUTO)             | Lampa błyskowa błyśnie, gdy jest to wymagane. Zalecany w większości sytuacji.                                                                                                    |
| \$ (WYMUSZONY BŁYSK)          | Lampa błyskowa błyśnie za każdym razem, gdy wykonywane jest zdjęcie. Należy uży-<br>wać w przypadku obiektów oświetlonych z tyłu lub dla uzyskania naturalnych barw w<br>warunkach jaskrawego oświetlenia. |
| <b>S</b> ‡ (BŁYSK+DŁUGI CZAS) | Oświetlenie zarówno głównego fotografowanego obiektu, jak i tła przy słabym<br>oświetleniu (należy zwrócić uwagę, że jasno oświetlone sceny mogą zostać prze-<br>świetlone).                               |

## 3 Ustaw ostrość.

Aby ustawić ostrość, naciśnij spust migawki do połowy. Jeśli lampa błyskowa ma się później uruchomić, 😭 wyświetli się po naciśnięciu spustu migawki do połowy. Przy długim czasie otwarcia migawki, wyświetlane jest, 💭 co ostrzega, że zdjęcia mogą być rozmyte. Zalecane jest użycie statywu.

### 4 Zrób zdjęcie.

Wciśnij spust migawki do końca w dół, aby wykonać zdjęcie.

### Przestroga

Lampa błyskowa może błyskać kilka razy przy każdym zdjęciu. Nie należy poruszać aparatu dopóki wykonywanie zdjęć nie zostanie zakończone.

### 👉 Uwaga

W celu zapoznania się z ograniczeniami w używaniu lampy błyskowej, patrz strona 41 Podręcznika podstaw obsługi.

#### 🐌 Usuwanie efektu czerwonych oczu

Jeśli 😫 WYKRYCIE TWARZY 👁 USUNIĘCIE ZAŁ wybrano dla inteligentnego wykrywania twarzy (str. 21), usuwanie efektu czerwonych oczu (👁) jest dostępne w trybach BŁYSK AUTO (🌨), WYMUSZO-NY BŁYSK (👁 4) oraz BŁYSK+DŁUGI CZAS (🌨). Funkcja usuwania efektu czerwonych oczu minimalizuje "*efekt czerwonych oczu*", który powstaje, gdy światło z lampy błyskowej odbija się od siatkówki oczu obiektu, jak przedstawiono to na ilustracji po prawej stronie.

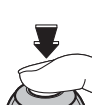

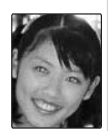

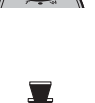

## 💁 Zdjęcia seryjne (tryb serii)

Używaj trybu serii w celu uchwycenia ruchu w serii zdjęć.

#### Wybierz tryb serii. 1

Naciśnij przycisk 💁, aby wyświetlić opcje zdjęć seryjnych. Naciśnij wybierak w górę lub w dół, aby wyróżnić żądaną opcję i naciśnij przycisk MENU/OK.

| Tryb                              | Opis                                                                                                    |                           |
|-----------------------------------|----------------------------------------------------------------------------------------------------|---------------------------|
| PIERWSZE 20 S)                    | Aparat po naciśnięciu i przytrzymaniu spustu migawki wykonuje do 20<br>zdjęć.                                                                                                    | ZDJĘCIA SERYJNE           |
| n⊉<br>(PIERWSZE 10 M)             | Aparat po naciśnięciu i przytrzymaniu spustu migawki wykonuje do 10<br>zdjęć.                                                                                                    | PIERWSZE 3<br>Seria zdjęć |
| <b>旦</b> 」<br>(DŁUGA SERIA)       | Aparat wykonuje zdjęcia, tak długo jak spust migawki pozostaje wciśnięty.<br>Wykonywanie zdjęć kończy się po zwolnieniu spustu migawki lub po za-<br>pełnieniu pamięci aparatu.                                                                                                    | rozdzielczości            |
| (OSTATNIE 3)                      | Aparat po naciśnięciu i przytrzymaniu spustu migawki wykonuje do 40 zdjęć, ale tylko ostatnie trzy zdjęcia zostają zapisane.                                                                                                    |                           |
| <b>₽</b><br>(BRACKETING)          | Po każdym naciśnięciu spustu migawki aparat wykonuje trzy zdjęcia:<br>jedno z użyciem zmierzonej wartości ekspozycji, drugie z ekspozycją<br>powiększoną o wartość wybraną dla <b>BRACKETING</b> z menu fotogra-<br>fowania (str. 80) a trzecie z ekspozycją pomniejszoną o tę samą wartość<br>(aparat może nie być w stanie użyć wybranego stopnia bracketingu, jeśli<br>wartość zwiększenia lub zmniejszenia ekspozycji przekracza limity syste-<br>mu pomiaru ekspozycji). |                           |
| <b>لے</b><br>(PIERWSZE <u>3</u> ) | Aparat po naciśnięciu i przytrzymaniu spustu migawki wykonuje do trzech zdjęć.                                                                                                    |                           |
| WYŁ.                              | Tryb zdjęć seryjnych wyłączony. Po każdym naciśnięciu spustu migawki wykonywane jest jedno zdjęcie.                                                                                                    |                           |

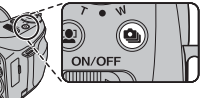

副 9

WYŁ.

## **2** Ustaw ostrość.

Aby ustawić ostrość, naciśnij spust migawki do połowy.

## 3 Zrób zdjęcie.

Aparat wykonuje zdjęcia tak długo, jak spust migawki jest wciśnięty. Aparat przestaje robić zdjęcia po zwolnieniu spustu migawki, zapełnieniu pamięci lub wykonaniu wybranej liczby zdjęć.

#### 👉 Uwagi

- Ostrość i ekspozycja są ustalane na podstawie pierwszego zdjęcia w serii. Lampa błyskowa wyłącza się automatycznie (str. 27); wcześniej wybrany tryb lampy błyskowej przywracany jest po wyłączeniu zdjęć seryjnych.
- · Liczba klatek na sekundę zależy od czasu otwarcia migawki.
- Jeśli przy wybranym ustawieniu 🚡 i 🖳 użyje się samowyzwalacza, po naciśnięciu spustu migawki wykonane zostanie tylko jedno zdjęcie.
- Przy ustawieniu A, na jasnych obszarach zdjęcia mogą pojawiać się białe linie. Można tego uniknąć wybierając tryb
  A.
- Liczba zdjęć, jaką można zapisać, zależy od ilości dostępnej pamięci. Bracketing jest dostępny tylko, jeśli pozostaje dość wolnej pamięci na trzy zdjęcia. Zapisanie zdjęć po zakończeniu fotografowania może wymagać dodatkowego czasu. W trybach 6, 6 oraz 2 zdjęcia są wyświetlane na monitorze podczas zapisywania.

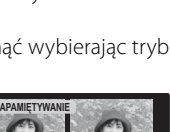

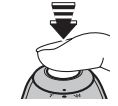

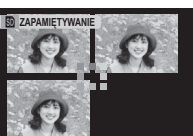

## Natychmiastowy zoom

W trybie stałego przybliżenia, obszar otaczający kadr widoczny jest na wyświetlaczu. Użyj go do kadrowania obiektów poruszających się nieregularnie, takich jak dzieci, zwierzęta oraz sportowcy na zawodach.

### Ustaw obiekt w ramce ostrości.

Użyj suwaka zoom, aby ustawić fotografowany obiekt w środku ekranu.

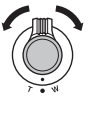

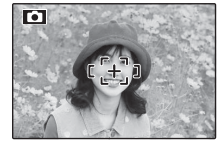

### 2 Wybierz kadr.

Naciskaj wybierak w dół (E), aby przełączać pomiędzy opcjami kadrowania, zgodnie z ilustracją poniżej.

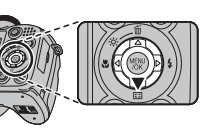

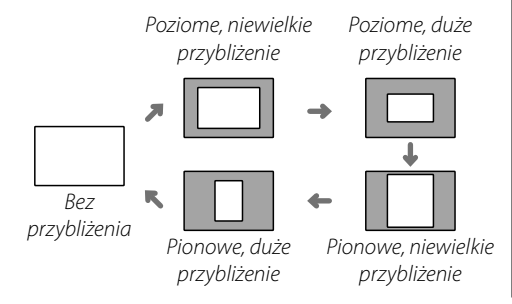

Kadr jest wyświetlany zgodnie z ilustrację po prawej stronie. Kompozycję można regulować suwakiem zoom.

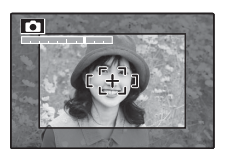

## 3 Ustaw ostrość i zrób zdjęcie.

Wykadrowany obszar oznaczony ramką zostanie powiększony i powstanie pełnowymiarowe zdjęcie.

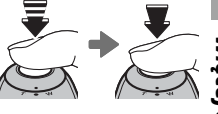

#### 🔊 Inteligentne wykrywanie twarzy

Inteligentne wykrywanie twarzy nie wykryje twarzy poza wybranym kadrem.

#### Przestroga

Po wybraniu 💁, 🗟, 🖳 lub 🔁 dla trybu zdjęć seryjnych, dostępne jest tylko kadrowanie poziome (układ poziomy).

### Zoom cyfrowy

 Włącz cyfrowy zoom. Wybierz ZAŁĄCZ dla opcji C ZOOM CYFRO-WY w menu ustawień (str. 97).

### **2** Wybierz obiekt do sfotografowania.

Wykadruj obiekt tak, aby znajdował się pośrodku ekranu przy użyciu cyfrowego zoomu.

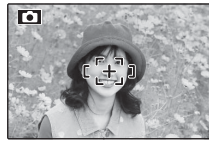

### 3 Naciskaj wybierak w dół (🖽).

Aparat wykona zbliżenie do maksymalnego ustawienia zoomu optycznego, z obszarem, który zostanie zapisany przy użyciu zoomu cyfrowego oznaczonym ramką pośrodku ekranu.

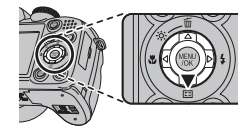

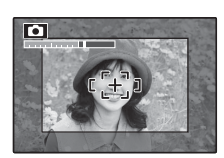

## **4** Wykadruj zdjęcie.

Użyj suwaka zoom, aby wybrać obszar, który znajdzie się w końcowym zdjęciu.

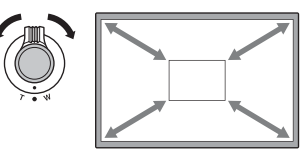

### **5** Ustaw ostrość i zrób zdjęcie.

Wykadrowany obszar oznaczony ramką zostanie powiększony i powstanie pełnowymiarowe zdjęcie.

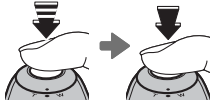

#### Przestroga

Zdjęcia wykonane z użyciem funkcji natychmiastowego zoomu mają niższą jakość, niż zdjęcia wykonane z użyciem normalnego zoomu.

# 🛃 Kompensacja ekspozycji

Używaj kompensacji ekspozycji do fotografowania obiektów bardzo jasnych, bardzo ciemnych lub obiektów o wysokim kontraście.

## 1 Naciśnij przycisk 🗹.

Pojawi się wskaźnik ekspozycji.

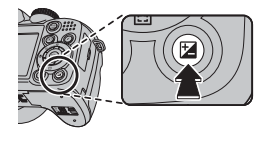

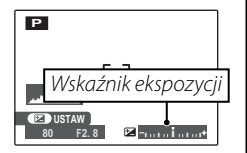

## 2 Wybierz wartość.

Naciskaj wybierak w lewo lub prawo. Efekty będą widoczne na ekranie.

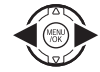

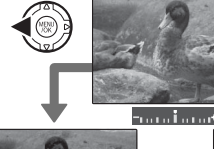

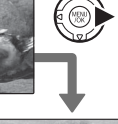

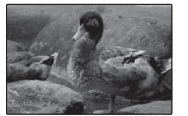

Wybierz wartości ujemne, aby zmniejszyć ekspozycję (symbol "–" zmienia kolor na żółty)

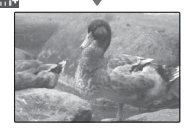

Wybierz wartości dodatnie, aby zwiększyć ekspozycję (symbol "+" zmienia kolor na żółty)

## **3** Powróć do trybu fotografowania.

Naciśnij przycisk 🖾, aby powrócić do trybu fotografowania.

4 Zrób zdjęcia.

### 👉 Uwaga

Ikona ĭ≥ ikona i wskaźnik ekspozycji wyświetlane są w przypadku ustawień innych niż ±0. Ustawienia kompensacji ekspozycji nie są resetowane po wyłączeniu aparatu. Aby przywrócić normalną regulację ekspozycji, wybierz wartość ±0.

| 1 | Wybieranie wartości kompensacji ekspozycji                                                                                     |  |
|---|----------------------------------------------------------------------------------------------------|--|
| • | <b>Obiekty oświetlone z tyłu</b> : wybierz wartość od +3 EV do +13 EV (skrót "EV" został omówiony w słowniczku na stronie 115) |  |
| • | <b>Obiekty silnie odbijające światło lub bardzo jasne sceny</b> (np. pola śniegowe): +1 EV                                     |  |
| · | Ujęcia, na których widać głównie niebo: +1 EV                                                                                  |  |
| · | <b>Obiekty oświetlone punktowo</b> (szczególnie podczas fotografowania na ciemnym tle): –?3 EV                                 |  |
| ٠ | <b>Obiekty słabo odbijające światło</b> (sosny lub ciemne liście): –⅔ EV                                                       |  |

## Tryb fotografowania

Wybierz tryb fotografowania w zależności od sceny lub rodzaju fotografowanego obiektu. Aby wybrać tryb fotografowania, przekręć pokrętłem trybu na żądane ustawienie (str. 6). Dostępne są następujące tryby:

## AUTOMATYCZNY

Należy go stosować w celu uzyskania ostrych, wyraźnych ujęć (str. 15). Ten tryb jest zalecany w większości sytuacji.

## SRAUTO ROZPOZNAWANIE SCENY

W tym trybie aparat automatycznie analizuje kompozycję i wybiera odpowiedni program dostosowany do obiektu i warunków fotografowania. Wybrany tryb wyświetli się po naciśnięciu spustu migawki do połowy.

| Tryb | Rodzaj wykrytego obiektu lub programu (sceny)                       |
|------|---------------------------------------------------------------------|
| 0    | Portret: Fotografowana osoba.                                       |
| 0    | Krajobraz: Sztuczny lub naturalny krajobraz.                        |
| G    | Krajobraz nocny: Słabo oświetlony krajobraz.                        |
| Ø    | Makro: Fotografowany obiekt blisko aparatu.                         |
| 6    | Portret nocny: Słabo oświetlona fotografowana osoba.                |
| 6    | Portret oświetlony od tyłu: Fotografowana osoba oświetlona od tyłu. |

### 👉 Uwagi: SRAUTO

- (MTO) zostaje wybrany, jeśli obiekt nie pasuje do programów podanych powyżej.
- Aparat ustawia ciągle ostrość na twarzach fotografowanych osób lub obiektów znajdujących się w pobliżu środka kadru. Zwiększa to pobór energii z akumulatora/ baterii a dźwięk ustawiania ostrości przez aparat może być słyszalny.

## SP PROGRAMY

Aparat oferuje wybór "programów" (scenerii), z których każdy jest przystosowany do określonych warunków fotografowania lub określonego rodzaju fotografowanego obiektu, które można przypisać do położenia **SP** pokrętła trybu:

Obróć pokrętło trybu w położenie **SP**.

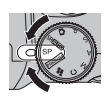

2 Naciśnij **MENU/OK**, aby wyświetlić menu fotografowania.

**3** Naciskaj wybierak w górę lub w dół, aby wyróżnić **• PROGRAMY**.

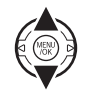

4 Naciśnij wybierak w prawo, aby wyświetlić listę programów.

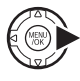

5 Naciskaj wybierak w górę lub w dół, aby wyróżnić program.

Naciśnij **MENU/OK**, aby wybrać wyróż-

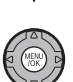

nioną opcję. Dopóki ustawienie nie zostanie zmienione zgodnie z opisem powyżej, wybrany program będzie wybierany po obróceniu pokretła trybu w położenie **SP**.

## 👁 Św. Naturalne

Pozwala uchwycić naturalne oświetlenie we wnętrzach, w warunkach słabego światła lub tam, gdzie nie wolno używać lampy błyskowej. Lampa błyskowa jest wyłączana a czułość jest podnoszona w celu zredukowania rozmycia.

## 4 Naturalne & 4

Tryb ten pomaga zapewnić dobre rezultaty dla obiektów oświetlonych od tyłu oraz w innych sytuacjach, w których występuje problem z oświetleniem. Przed wykonaniem zdjęcia, podnieś lampę błyskową; zdjęcie można wykonać jedynie, kiedy lampa błyskowa jest uniesiona. Za każdym razem, kiedy spust migawki zostanie naciśnięty, aparat wykonuje dwa zdjęcia: jedno bez lampy, aby zachować naturalne oświetlenie, natychmiast po tym wykonuje drugie z lampą. Nie należy poruszać aparatu, dopóki wykonywanie zdjęć nie zostanie zakończone.

### 👉 Uwagi

- Nie używaj tego trybu w miejscach, w których wykonywanie zdjęć z lampą błyskową jest zabronione.
- Tryb dostępny, jeśli pozostała ilość pamięci pozwala zapisać dwa zdjęcia.
- Tryb serii jest niedostępny.

### 🕮 Brack. Zoomu

Za każdym razem, kiedy spust migawki zostaje naciśnięty, aparat wykonuje trzy zdjęcia: jedno z aktualnym współczynnikiem zoomu dla zdjęcia o rozmiarze , drugie z zoomem 1,4× i przycięte do rozmiaru , trzecie z zoomem 2× i przycięte do rozmiaru (zdjęcia zostaną wykonane jedynie wtedy, jeśli pozostała ilość pamięci pozwala zapisać trzy zdjęcia). Zostaną wyświetlone dwie ramki w celu pokazania obszarów, które zawarte będą na drugim i trzecim zdjęciu; zewnętrzna ramka pokazuje obszar, który zostanie zarejestrowany przy zoomie 1,4×, wewnętrzna obszar, który zostanie zarejestrowany przy zoomie 2×. Naciśnij wybierak w dół, aby wybrać pomiędzy panoramicznym a portretowym kadrowaniem.

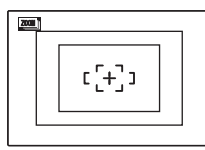

Panorama

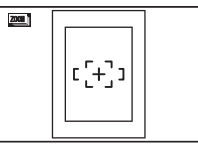

Portret

### 👉 Uwagi

- Nie można używać cyfrowego zoomu. Jeśli zoom cyfrowy jest aktywny, gdy wybrany jest tryb , zoom zostanie ustawiony na maksymalną wartość optyczną.
- Opcje wykonywania serii zdjęć ograniczone są do oraz WYŁ.

## 🗢 Uśmiech

Migawka zostanie zwolniona automatycznie, kiedy system inteligentnego wykrywania twarzy wykryje uśmiechniętą twarz.

## Portret

Wybierz ten tryb dla uzyskania stonowanych portretów z naturalnymi barwami skóry.

## 🛦 Krajobraz

Wybierz ten program, aby uzyskać ostre, wyraźne ujęcia krajobrazów i budynków przy świetle dziennym.

### 🦎 Sport

Wybierz ten tryb fotografując obiekty znajdujące się w ruchu. **TZDJĘCIA SZYBKIE** włącza się automatycznie i preferowane są krótkie wartości czasu otwarcia migawki.

## C<sup>+</sup> Noc

Wybierz ten tryb do fotografowania słabo oświetlonych scen w półmroku lub w nocy. Czułość jest automatycznie podnoszona w celu zmniejszenia rozmycia spowodowanego poruszaniem aparatu.

### <sup></sup>«★ Noc (Statyw)

Wybierz ten tryb przy długim czasie otwarcia migawki podczas fotografowania nocą. Aby zapobiec rozmyciu, należy użyć statywu.

### Fajerwerki

Długie czasy otwarcia migawki służą do fotografowania rozwijających się wybuchów lub światła fajerwerków. Naciśnij przycisk 🖾, aby wyświetlić okno dialogowe wyboru czasu otwarcia migawki i naciskaj wybierak w górę i w dół, aby wybrać czas otwarcia migawki.

### 🚢 Zachód Słońca

Wybierz ten tryb, aby uchwycić żywe kolory podczas zachodów i wschodów słońca.

## 📲 Śnieg

Wybierz ten tryb, aby uzyskać ostre, wyraźne ujęcia, na których uchwycone zostanie jasne światło scen zdominowanych przez błyszczący, biały śnieg.

### 🔊 Plaża

Wybierz ten tryb, aby uzyskać ostre, wyraźne ujęcia, na których uchwycone zostanie jasne światło oświetlonych słońcem plaż.

## **▼** Przyjęcie

Pozwala uchwycić światło tła we wnętrzach w warunkach słabego oświetlenia.

### **∗ Kwiat**

Wybierz, aby wykonywać żywe zbliżenia kwiatów. Aparat ustawia ostrość w zakresie makro.

### TEXT Tekst

Pozwala wykonywać wyraźne zdjęcia tekstów i rysunków. Aparat ustawia ostrość w zakresie makro.

## PANORAMA TRYB PANORAMY

W tym trybie można wykonać do trzech zdjęć i połączyć je w celu utworzenia zdjęcia panoramicznego. Aby ułatwić skomponowanie składowych zdjęć, zaleca się użycie statywu.

1 Obróć pokrętło trybu w położenie PANORAMA].

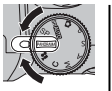

2 Naciskaj wybierak do góry, aby wybrać kadr, a następnie naciśnij wybierak w lewo lub w prawo, aby wyróżnić kierunek obracania aparatu, po czym naciśnij MENU/OK.

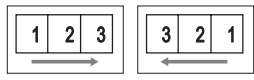

3 Zrób zdjęcie. Ekspozycja i balans bieli dla zdjęcia panoramicznego zostają ustawione przy pierwszym zdjęciu.

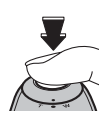

A Naciśnij MENU/OK. Krawędź właśnie zrobionego zdjęcia zostanie wyświetlona z boku kadru.

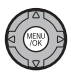

| Ξ            | S 4:3 N 99 |
|--------------|------------|
| 1 2 3 E      | -] 1       |
| WYBÓR UKŁADU | ZDJĘĆ      |

5 Wykadruj następne ujęcie, tak aby pokrywało się częściowo z poprzednim zdjęciem.

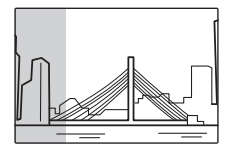

Zrób drugie zdjęcie, zgodnie z opisem w punktach 3–4 (aby utworzyć zdjęcie panoramiczne składające się tylko z dwóch zdjęć, naciśnij wybierak do góry po drugim zdjęciu). Zrób ostatnie zdjęcie, ustawiając kadr, tak aby pokrywał się częściowo z drugim ujęciem. Naciśnij **MENU/OK**, aby zakończyć tworzenie panoramy (poszczególne zdjęcia składowe nie są zapisywane).

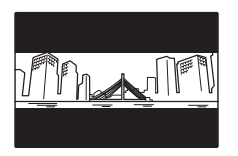

**8** Naciśnij **MENU/OK**, aby zapisać zdjęcie.

#### Drukowanie zdjęć wykonanych w trybie panoramicznym

W zależności od ilości składowych zdjęć, panoramy mogą nie być drukowane poprawnie na papierze o niektórych rozmiarach. Część zdjęcia może nie zostać wydrukowana lub zdjęcie może być wydrukowane z niestandardowo szerokimi marginesami na górze i dole lub po lewej bądź prawej stronie.

## <u>Tryby P, S, A i M</u>

Tryby **P**, **S**, **A** i **M** dają pełen dostęp do menu fotografowania i menu trybu **F**. Tryby **S**, **A** i **M** również dają kontrolę nad czasem otwarcia migawki i/lub przysłoną.

| Tryb                               | Opis                                                                                                    |
|------------------------------------|----------------------------------------------------------------------------------------------------|
| P (PROGRAM AE;                     | Aparat automatycznie ustawia eks-                                                                                                   |
| str. 41)                           | pozycję.                                                                                                    |
| <b>S</b> (PREF. CZASU;<br>str. 42) | Użytkownik wybiera czas otwarcia<br>migawki, a aparat wybiera przy-<br>słonę w celu uzyskania optymalnej<br>ekspozycji.             |
| A (PREF. PRZYSŁO;<br>str. 43)      | Użytkownik wybiera wartość przy-<br>słony, a aparat wybiera czas otwar-<br>cia migawki w celu uzyskania opty-<br>malnej ekspozycji. |
| <b>M</b> (RĘCZNY; str. 44)         | W tym trybie użytkownik wybiera<br>zarówno czas otwarcia migawki, jak<br>i przysłonę.                                               |

### **P: PROGRAM AE**

W tym trybie aparat automatycznie ustawia ekspozycję. Jeśli chcesz, możesz wybierać różne kombinacje czasu otwarcia migawki lub przysłony, które dadzą taką samą ekspozycję (przesunięcie programu).

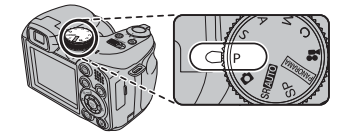

#### Przestroga

Jeśli fotografowany obiekt znajduje się poza zakresem pomiaru aparatu, zamiast wartości przysłony i czasu otwarcia migawki, na ekranie widoczne będą "---". Wciśnij spust migawki do poło-

wy, aby zmierzyć ekspozycję ponownie.

#### Przesunięcie programu

Naciśnij przycisk 🛃, aby wybrać pożądaną kombinację czasu otwarcia migawki i przysłony. Wartości inne od automatycznie wybranych przez aparat pokazane są na żółto. Domyślne wartości można przywrócić, unosząc lampę błyskową, obracając pokrętło trybu pracy na inne ustawienie, wyłączając aparat lub wybierając tryb odtwarzania. Przesunięcie programu nie jest możliwe, kiedy lampa błyskowa jest uniesiona.

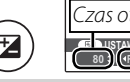

Czas otwarcia migawki Tustav BDJ (F2: 8) Przysłona

### S: PREF. CZASU

W tym trybie można wybrać czas otwarcia migawki, a aparat reguluje przysłonę dla uzyskania optymalnej ekspozycji.

1 Obróć pokrętło trybu w położenie **S**.

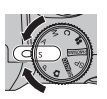

¥\_

 Naciśnij przycisk ☑. Wyświetlony zostanie czas otwarcia migawki oraz przysłona.

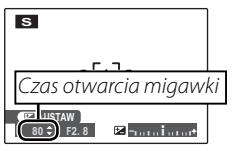

**3** Naciskaj wybierak w górę lub w dół, aby wybrać czas otwarcia migawki.

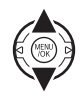

4 Naciśnij przycisk ⊠, aby wyjść do trybu fotografowania.

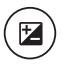

5 Zrób zdjęcia. Jeżeli nie można uzyskać prawidłowej ekspozycji przy wybranym czasie otwarcia migawki, wartość przysłony będzie wyświetlana na czerwono, gdy spust migawki zostanie wciśnięty do połowy. Reguluj czas otwarcia migawki, aż do uzyskania prawidłowej ekspozycji.

#### Przestroga

Jeśli fotografowany obiekt znajduje się poza zakresem pomiaru aparatu, zamiast wartości przysłony, na ekranie widoczne będą "---". Wciśnij spust migawki do połowy, aby zmierzyć ekspozycję ponownie.

### A: PREF. PRZYSŁO

W tym trybie można wybrać przysłonę, a aparat reguluje czas otwarcia migawki dla uzyskania optymalnej ekspozycji.

1 Obróć pokrętło trybu w położenie A.

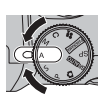

7

 Naciśnij przycisk ☑. Wyświetlony zostanie czas otwarcia migawki oraz przysłona.

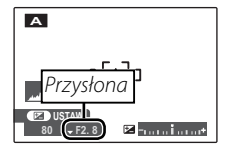

**3** Naciskaj wybierak w górę lub w dół, aby wybrać wartość przysłony.

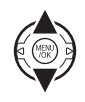

4 Naciśnij przycisk ⊠, aby wyjść do trybu fotografowania.

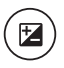

5 Zrób zdjęcia. Jeżeli nie można uzyskać prawidłowej ekspozycji przy wybranej wartości przysłony, wartość czasu otwarcia migawki będzie wyświetlana na czerwono, gdy spust migawki zostanie wciśnięty do połowy. Reguluj przysłonę, aż do uzyskania prawidłowej ekspozycji.

### 🚺 Przestroga

Jeśli fotografowany obiekt znajduje się poza zakresem pomiaru aparatu, zamiast wartości czasu otwarcia migawki, na ekranie widoczne będą "---". Wciśnij spust migawki do połowy, aby zmierzyć ekspozycję ponownie.

### M: RĘCZNY

W tym trybie użytkownik wybiera zarówno czas otwarcia migawki, jak i przysłonę. W razie potrzeby, ekspozycję zaproponowaną przez aparat można zmienić.

1 Obróć pokrętło trybu w położenie M.

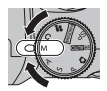

2 Naciśnij przycisk ☑. Wyświetlony zostanie czas otwarcia migawki oraz przysłona.

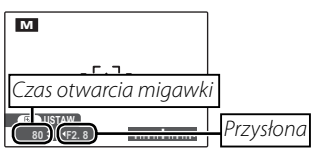

**3** Naciskaj wybierak w górę lub w dół, aby wybrać czas otwarcia migawki.

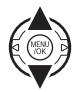

4 Naciskaj wybierak w lewo lub prawo, aby wybrać wartość przysłony.

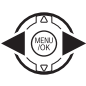

5 Naciśnij przycisk ⊠, aby wyjść do trybu fotografowania.

**6** Zrób zdjęcia.

### 🖢 Wskaźnik ekspozycji

Wskaźnik ekspozycji pokazuje, o ile zdjęcie będzie niedoświetlone lub prześwietlone przy aktualnie wybranych ustawieniach. Zdjęcia wykonane ze wskaźnikiem na lewo od środka ("–") będą niedoświetlone, a zdjęcia wykonane ze wskaźnikiem na prawo od środka ("+") będą prześwietlone.

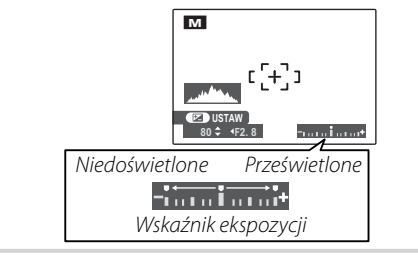

## C: NIESTANDARDOWE

W trybach **P**, **S**, **A** i **M** opcja **O UST. NIESTANDARD.** z menu fotografowania (str. 74) może być używana do zapisywania bieżących ustawień aparatu i menu. Te ustawienia będą przywoływane zawsze po przestawieniu pokrętła trybu w położenie **C** (niestandardowe).

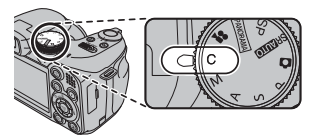

| Menu/ustawienie     | Ustawienia zapisane                                                                                                    |
|---------------------|----------------------------------------------------------------------------------------------------|
| Menu trybu 🗲        | 🕅 CZUŁOŚĆ ISO, 🖪 ROZMIAR ZDJĘCIA, 🔛 JAKOŚĆ ZDJĘCIA, 🖬 FINEPIX KOLOR                                                                                                    |
| Menu fotografowania | 🔟 FOTOMETRIA, 🔟 BALANS BIELI, 🖬 ZDJĘCIA SZYBKIE, 🖬 OSTRZENIE, 🕼 TRYB AF,                                                                                                    |
|                     | 🕼 WYOSTRZENIE, 🛃 LAMPA BŁYSKOWA, 🖬 BRACKETING                                                                                                    |
| Menu ustawień       | 📼 WYŚWIETLANIE, 📼 PODWÓJNA STAB., 🚾 OŚWIETLACZ AF, 🖸 ZOOM CYFROWY,<br>📾 ODŚWIEŻANIE LCD                                                                                                    |
| Inne                | Tryb fotografowania ( <b>P, S, A</b> lub <b>M</b> ), tryb zdjęć seryjnych, Inteligentne wykrywanie twarzy, na-<br>tychmiastowy zoom, tryb makro, kompensacja ekspozycji, tryb lampy błyskowej, czas otwarcia<br>migawki, przysłona, typ wyświetlania (EVF/LCD), wskaźniki/najlepsze kadrowanie |

## **Opcje odtwarzania**

Aby obejrzeć ostatnie zdjęcie na ekranie, naciśnij przycisk **•**.

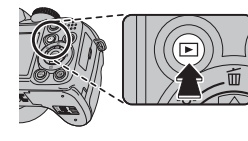

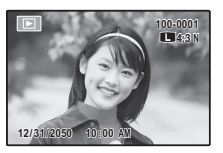

Naciskaj wybierak w prawo, aby wyświetlać zdjęcia w kolejności ich wykonania, lub w lewo, aby wyświetlać je w odwrotnej kolejności. Trzymaj wybierak wciśnięty, aby szybko przejść do żądanej klatki.

🖢 Wybór formatu wyświetlania

Naciskaj przycisk DISP/BACK, aby przełączać pomiędzy formatami wyświetlania odtwarzania, tak jak pokazano poniżej.

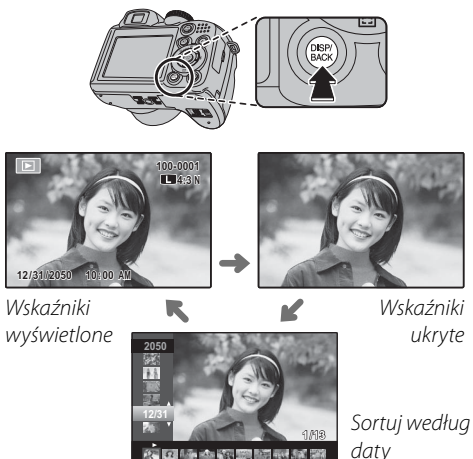

Więcej o odtwarzaniu

#### 🗲 Uwaga

Zdjęcia wykonane innymi aparatami są oznaczone ikoną 🏛 ("zdjęcie obce") podczas odtwarzania.

## Zoom podczas odtwarzania

Wybierz **T**, aby zbliżyć zdjęcie wyświetlane podczas wyświetlania zdjęć pojedynczych; wybierz **W**, aby oddalić zdjęcie. Kiedy zdjęcie jest przybliżone, wybierakiem można przesuwać powiększony obraz tak, aby wyświetlić fragmenty obrazu aktualnie niewidoczne na ekranie.

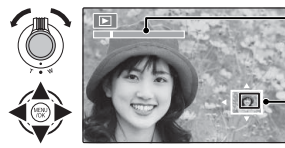

Wskaźnik zoom

Okno nawigacji pokazuje fragment obrazu aktualnie wyświetlany na monitorze

Naciśnij **DISP/BACK**, aby wyłączyć zoom.

#### 👉 Uwaga

Maksymalne przybliżenie zależy od rozmiaru zdjęcia. Powiększenie w trybie odtwarzania nie jest dostępne dla kopii o zmienionym rozmiarze lub dla kopii przyciętych do rozmiaru 640.

#### Inteligentne wykrywanie twarzy

Zdjęcia wykonane z użyciem funkcji Inteligentnego wykrywania twarzy (str. 21) są oznaczone ikoną **Q**. Naciśnij przycisk **Q**, aby wykonać zbliżenie na osobę wybrana funkcja Inteligentnego

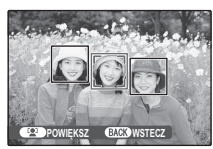

wykrywania twarzy. Następnie można używać suwaka zoom do przybliżania i oddalania zdjęcia.

## Wyświetlanie informacji o zdjęciach

Aby wyświetlić lub ukryć informacje o zdjęciach podane poniżej podczas wyświetlania pojedynczych zdjęć, naciśnij

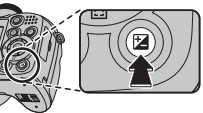

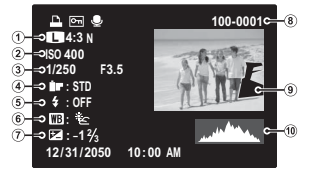

- Jakość zdjęcia i wielkość, <sup>(2)</sup> Czułość,
- (3) Czas otwarcia migawki/przysłona, (4) FinePix kolor,
- (5) Tryb lampy błyskowej, (6) Balans bieli,
- (7) Kompensacja ekspozycji, (8) Liczba klatek,
- (9) Zdjęcie (prześwietlone obszary pulsują), (1) Histogram

#### Histogramy

Histogramy przedstawiają rozkład ilościowy elementów o różnej jasności w zdjęciu. Jasność jest przedstawiona na osi poziomej, a liczba pikseli na osi pionowej.

Optymalna ekspozycja: Piksele rozkładają się w formie równomiernej krzywej w całym zakresie jasności. Nadmierna ekspozycja (zdjęcie prześwietlone): Większość pikseli znajduje się po prawej stronie wykresu. Niewystarczająca ekspozycja (zdjęcie niedoświetlone): Większość pikseli znajduje się po lewej stronie wykresu.

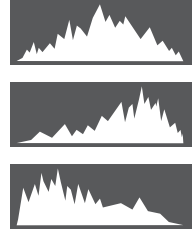

## <u>Przeglądanie wielu zdjęć</u>

Aby zmienić liczbę wyświetlanych zdjęć podczas odtwarzania, wybierz **W**.

Użyj **W**, aby zwiększyć liczbę wyświetlanych jednocześnie zdjęć do dwóch, dziewięciu lub stu.

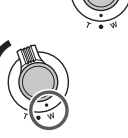

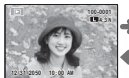

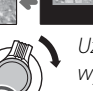

Użyj **T**, aby zmniejszyć liczbę wyświetlanych zdjęć.

Przy użyciu wybieraka podświetl zdjęcia i naciśnij **MENU/OK**, aby wyświetlić podświetlone zdjęcie na pełnym ekranie. W widoku dziewięciu i stu klatek, naciśnij wybierak w górę lub w dół, aby wyświetlić więcej zdjęć.

### 📧 Porada: Wyświetlanie dwóch zdjęć

Wyświetlanie dwóch zdjęć może służyć do porównywania zdjęć wykonanych w trybie **©**‡.

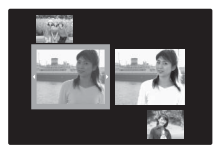

## <u>Sortowanie według daty</u>

Wybierz tryb sortowania według daty, aby wyświetlać zdjęcia wykonane określonego dnia.

Naciskaj **DISP/BACK**, aż wyświetli się ekran sortowania według daty.

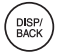

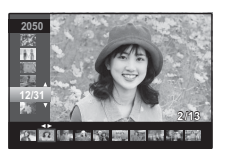

- 2 Naciskaj wybierak w górę lub w dół, aby wyróżnić datę. Trzymaj wybierak wciśnięty, aby szybko przejść do żądanej daty.
- 3 Naciskaj wybierak w lewo lub w prawo, aby przewijać zdjęcia wykonane wybranego dnia. Trzymaj wybierak

wciśnięty, aby szybko przejść do żądanej klatki.

## 🛅 Usuwanie zdjęć

Opcja **KASUJ** w menu odtwarzania może być używana do usuwania zdjęć i filmów, zwiększając ilość dostępnej pamięci na karcie pamięci lub w pamięci wewnętrznej (aby uzyskać informacje o usuwaniu zdjęć podczas odtwarzania pojedynczych klatek, patrz strona 20). *Należy pamiętać, że usuniętych zdjęć nie można odzyskać. Przed rozpoczęciem usuwania skopiuj ważne zdjęcia na komputer lub inne urządzenie magazynujące.* 

 Naciśnij MENU/OK, aby wyświetlić menu odtwarzania.

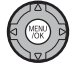

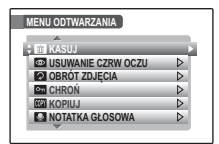

2 Naciskaj wybierak w górę lub w dół, aby wyróżnić KASUJ.

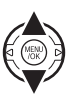

**3** Naciśnij wybierak w prawo, aby wyświetlić opcje usuwania.

| (ASUJ    | + SWSTEC                                        | z                                                |
|----------|-------------------------------------------------|--------------------------------------------------|
| DBRÓT ZE | ZDJĘCIE                                         |                                                  |
| CHROŃ    | WSZYSTKIE                                       | ZDJĘCIA                                          |
| OPIUJ    |                                                 | $\triangleright$                                 |
|          | KASUJ<br>JSUWANI<br>OBRÓT ZI<br>CHROŃ<br>KOPIUJ | KASUJ<br>JSUWANIE<br>DBRÓT ZD<br>CHROŃ<br>KOPIUJ |

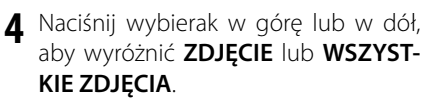

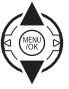

5 Naciśnij MENU/OK, aby wyświetlić opcje dla wybranej pozycji (patrz następna strona).

### Porady: Usuwanie zdjęć

- Jeśli w aparacie znajduje się karta pamięci, zdjęcia zostaną usunięte z karty pamięci; w przeciwnym wypadku zdjęcia zostaną usunięte z pamięci wewnętrznej.
- Chronionych zdjęć nie można usunąć. Wyłącz ochronę zdjęć, które zamierzasz usunąć (str. 86).
- Jeśli pojawi się komunikat informujący, że wybrane zdjęcia są częścią zadania drukowania DPOF, naciśnij MENU/ OK, aby je usunąć.

## ZDJĘCIE: Usuwanie wybranych zdjęć

Po wybraniu **ZDJĘCIE** na monitorze pojawi się okno dialogowe przedstawione po prawej stronie.

| n zujęc            |  |
|--------------------|--|
| T SKASOWAĆ?        |  |
|                    |  |
|                    |  |
| •                  |  |
|                    |  |
|                    |  |
| OK TAK BACK ANULUJ |  |

Naciskaj wybierak w lewo lub prawo, aby przewijać zdjęcia i naciśnij **MENU/OK**, aby usunąć aktualnie wybrane zdjęcie (zdjęcia są usuwane od razu bez ostrzeżenia; uważaj by nie usunąć zdjęcia przez przypadek).

Naciśnij **DISP/BACK**, aby wyjść z menu po usunięciu wszystkich wymaganych zdjęć.

## ■ WSZYSTKIE ZDJĘCIA: Usuwanie wszystkich zdjęć

Po wybraniu **WSZYSTKIE ZDJĘCIA** na monitorze pojawi się komunikat potwierdzenia widoczny po prawej stronie.

Wyróżnij **OK** i naciśnij **MENU/ OK**, aby usunąć wszystkie niechronione zdjęcia.

Podczas usuwania widoczne jest okno dialogowe przedstawione po prawej stronie. Naciśnij **DISP/BACK**, aby anulować usuwanie przed usunięciem

wszystkich zdjęć (zdjęć usuniętych przed naciśnięciem przycisku nie można odzyskać).

| TO PC | KASOWAĆ<br>DTRWA CH | WSZYSTK<br>WILĘ | 0?     |  |
|-------|---------------------|-----------------|--------|--|
| l     | TAK                 | 4 ≻             | ANULUJ |  |
| ОК    | USTAW               |                 |        |  |

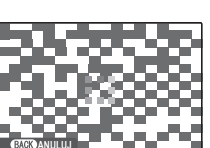

## 😫 Nagrywanie filmów

Nagrywaj krótkie filmy z szybkością 30 klatek na sekundę. Dźwięk jest nagrywany przez wbudowany mikrofon, dlatego uważaj, aby nie zakrywać mikrofonu podczas nagrywania.

Ustaw pokrętło trybu na 😤 (tryb filmowy).

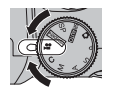

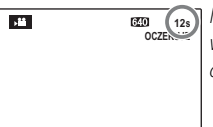

Na monitorze wyświetlany jest dostępny czas

2 Naciśnij przycisk F i wybierz rozmiar klatki z menu
 ▲ JAKOŚĆ. Wybierz
 ▲ IZEO III (1280×720 pikseli) dla proporcji 16:9 (High

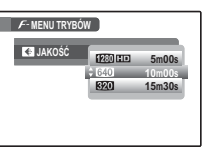

Definition), CLO (640×480 pikseli) dla filmów w standardowej rozdzielczości o wysokiej jakości lub CLO (320×240 pikseli) dla dłuższych filmów. Naciśnij MENU/OK, aby wyjść z trybu filmowego.

Naciśnij **MENU/OK**, aby wyświetlić menu fotografowania i wybierz typ zoomu, jaki będzie dostępny w trybie filmowym z menu

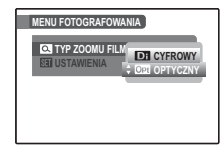

 TYP ZOOMU FILMU. Wybierz OPT OPTYCZ-NY, aby włączyć zoom optyczny (zwróć uwagę, że odgłos zoomu może się nagrać). Wybierz
 CYFROWY, aby włączyć zoom cyfrowy (zwróć uwagę, że zoom cyfrowy może dawać obraz niższej jakości niż zoom optyczny). Naciśnij MENU/OK, aby wyjść z trybu filmowego.

### Unikanie nieostrvch zdieć

Jeśli fotografowany obiekt jest słabo oświetlony, rozmycie spowodowane poruszeniem aparatu można zmniejszyć używając opcji 🏧 PODWÓJNA STAB. w menu ustawień (str. 94). W trybie 🗖 rozmycie spowodowane ruchem obiektu jest również zmniejszane (tryb podwójnej stabilizacji).

Przy włączonej funkcji podwójnej stabilizacji, aparat zwiększa czułość. Zwróć uwagę, że w niektórych sytuacjach mimo tego może występować rozmycie zdjęć. Zalecamy, aby wyłączyć tryb podwójnej stabilizacji podczas używania statywu.

Naciśnij spust migawki do końca, aby rozpocząć nagrywanie.

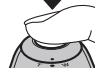

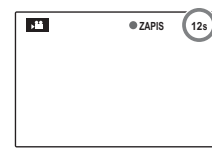

• ZAPIS i pozostały czas nagrywania są wyświetlane na monitorze

## 🗲 Uwaga

Ekspozycja i balans bieli są regulowane automatycznie podczas nagrywania. Kolor i jasność obrazu moga różnić się od wyświetlanych przed rozpoczęciem nagrywania.

### Porada

Nie ma potrzeby przytrzymywania spustu migawki podczas nagrywania.

5 Naciśnij spust migawki do połowy, aby zakończyć nagrywanie. Nagrywanie kończy sie automatycznie, kiedy film osiągnie maksymalną długość lub dojdzie do zapełnienia pamięci.

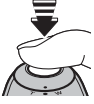

### N Przestroga

Kontrolka świeci się podczas nagrywania filmów. Nie otwieraj komory akumulatorów podczas nagrywania, ani kiedy kontrolka się świeci. Nieprzestrzeganie tego zalecenia może uniemożliwić odtworzenie filmu

### 🖝 Uwaqi

- jawiać się pionowe lub poziome smugi. Jest to normalne zjawisko i nie oznacza usterki • W filmach zawierających bardzo jasne obiekty mogą po-
- Ustawienie opcji B ODŚWIEŻANIE LCD w menu ustawień aparatu pozostaje ustalone na 30KL/S w trybie filmowym.

## **•** Wyświetlanie filmów

Podczas odtwarzania (str. 46), filmy są wyświetlane na monitorze, tak jak pokazano po prawej stronie. Podczas odtwarzania filmu można wykonywać poniższe działania:

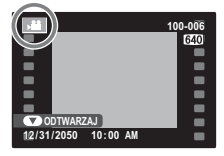

| Działanie                       | Opis                                                                                                    |
|---------------------------------|----------------------------------------------------------------------------------------------------|
| Rozpocznij/<br>wstrzymai        | Naciśnij wybierak w dół, aby rozpocząć od-<br>twarzanie. Naciśnii ponownie, aby wstrzy-                                                                                                    |
| odtwarzanie                     | mać odtwarzanie.                                                                                                    |
| Zakończ<br>odtwarzanie/<br>usuń | Naciśnij wybierak do góry, aby zakończyć<br>odtwarzanie. Jeśli film nie jest odtwarzany,<br>naciśnięcie wybieraka do góry spowoduje<br>usunięcie aktualnego filmu.                                                                          |
| Przewiń do<br>przodu/<br>wstecz | Naciśnij wybierak w prawo, aby przewinąć do<br>przodu, lub w lewo, aby przewijać wstecz.<br>Jeżeli odtwarzanie zostało wstrzymane,<br>film będzie przewijany do przodu lub<br>wstecz po jednej klatce po każdym naciś-<br>nięciu wybieraka. |
| Dostosuj<br>poziom<br>głośności | Naciśnij MENU/OK, aby wstrzymać odtwa-<br>rzanie i wyświetlić elementy sterowania<br>głośnością. Naciskaj wybierak w górę lub<br>w dół, aby regulować poziom głośności.<br>Naciśnij MENU/OK aby zatwierdzić ustawio-                        |

ny poziom głośności.

Na monitorze przedstawiony jest postęp odtwarzania.

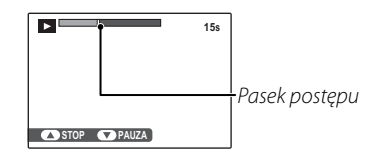

#### Porada: Odtwarzanie filmów na komputerze

Skopiuj zdjęcia na komputer przed ich odtworzeniem.

#### Przestroga

Nie zakrywaj głośnika podczas odtwarzania.

Podłącz aparat do telewizora i ustaw telewizor na kanał wideo, aby wyświetlać zdjęcia dla grupy widzów. Dołączony do zestawu kabel USB-A/V należy podłączyć zgodnie z ilustracją poniżej. Wyłącz aparat przed podłączeniem kabla.

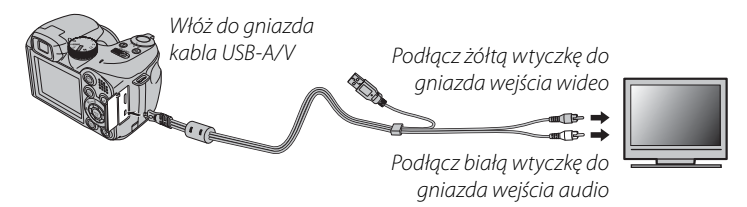

#### HDMI (Tylko seria S2500HD/S2700HD)

Kabla HDMI (dostępny w sprzedaży od innych dostawców; str. 101, 115) można używać do podłączania aparatów z serii S2500HD/S2700HD do urządzeń wysokiej rozdzielczości typu High Definition (HD) (tylko odtwarzanie). Nie można używać kabla USB, kiedy podłączony jest kabel HDMI.

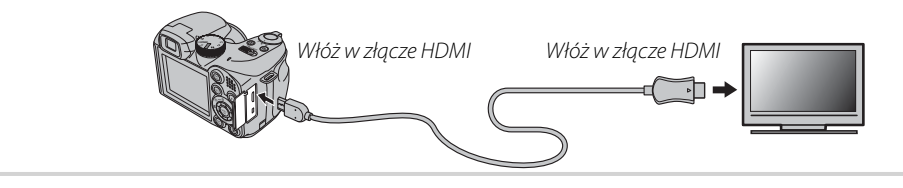

2 Wciśnij przycisk ► na około sekundę, aby włączyć aparat. Monitor aparatu wyłączy się, a zdjęcia i filmy będą wyświetlane na ekranie telewizora. Proszę zwrócić uwagę, że regulacja głośności w aparacie nie ma wpływu na dźwięk odtwarzany z telewizora - do regulacji poziomu głośności używaj elementów sterujących telewizora.

### 👉 Uwagi

- Jakość obrazu spada podczas odtwarzania filmów.
- Do wyświetlania filmów HD nagranych aparatami z serii S1600/S1700 oraz S1800/S1900 wymagane jest akcesorium opcjonalne. Aby uzyskać więcej informacji, wejdź na następującą stronę internetową: http://www.fujifilm.com/products/digital\_cameras/accessories/hdtv/

#### Przestroga

W przypadku podłączania kabla, należy pamiętać o włożeniu wtyczek do oporu.

## Drukowanie zdjęć przez USB

Jeśli drukarka obsługuje standard PictBridge, aparat można podłączyć bezpośrednio do drukarki i drukować zdjęcia bez potrzeby ich uprzedniego kopiowania na komputer. Należy zauważyć, że w zależności od drukarki, niektóre opisane poniżej funkcje mogą nie być obsługiwane.

## Podłączanie aparatu

1 Podłącz dołączony do zestawu kabel USB-A/V zgodnie z ilustracją i włącz drukarkę.

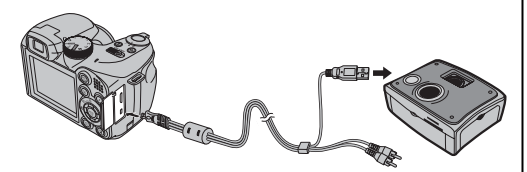

2 Naciśnij przycisk na około sekundę, aby włączyć aparat. Na monitorze pojawi się USB a następnie ekran PictBridge przedstawiony na dole po prawej stronie.

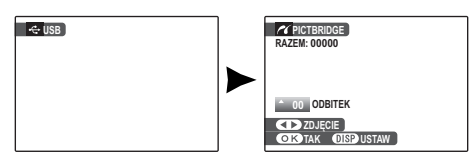

## Drukowanie wybranych zdjęć

Naciskaj wybierak w lewo lub prawo, aby wybrać zdjęcie do wydrukowania.

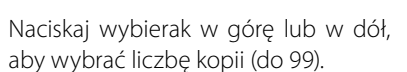

Powtórz czynności 1–2, aby wybrać więcej zdjęć. Naciśnij MENU/OK, aby wyświetlić okno dialogowe potwierdzenia po zakończeniu regulacji ustawień.

| C DRUK<br>RAZEM: 9 | UJ TE ZDJĘCIA<br>Odbitek |  |
|--------------------|--------------------------|--|
|                    |                          |  |
|                    |                          |  |
|                    |                          |  |
| OKTA               | K BACK ANULUJ            |  |

 Naciśnij MENU/OK, aby rozpocząć drukowanie.

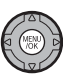

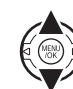

PictBridge

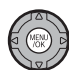

#### 🛐 Porada: Drukowanie daty nagrania

Aby drukować datę nagrania na zdjęciach, naciskaj **DISP/ BACK** w punktach 1–2 w celu wyświetlenia menu PictBridge (patrz rozdział "Drukowanie zamówienia drukowania DPOF" poniżej). Naciskaj wybierak w górę lub w dół, aby wybrać **DRUKUJ Z DATĄ IG** i naciśnij **MENU/OK**, aby powrócić do ekranu PictBridge (aby drukować zdjęcia bez daty nagrania, wybierz **DRUKUJ BEZ DATY**). Aby zapewnić poprawne datowanie, ustaw zegar aparatu przed rozpoczęciem fotografowania.

#### 👉 Uwaga

Jeśli przed naciśnięciem przycisku **MENU/OK** nie wybrano żadnych zdjęć, aparat wydrukuje jedną kopię aktualnie wybranego zdjęcia.

## Drukowanie zamówienia drukowania DPOF

Aby wydrukować zamówienie drukowania utworzone za pomocą 🗈 ZAMÓWIENIE (DPOF) w menu odtwarzania trybu 🗲 (str. 82):

1 Na ekranie PictBridge naciśnij DISP/ BACK, aby otworzyć menu PictBridge.

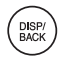

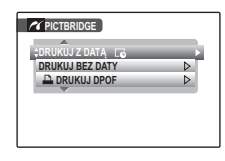

Naciskaj wybierak w górę lub w dół, aby wyróżnić DRUKUJ DPOF.

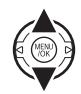

**3** Naciśnij **MENU/OK**, aby wyświetlić okno dialogowe potwierdzenia.

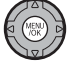

| DRUKOWAĆ DPOF?   |
|------------------|
|                  |
|                  |
| OKTAK BACKANULUJ |
#### ▲ Naciśnij MENU/OK, aby rozpocząć drukowanie

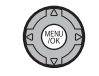

#### Podczas drukowania

Komunikat przedstawiony po

| C DRUKOWANI        | E                                       |
|--------------------|-----------------------------------------|
| 6                  |                                         |
|                    |                                         |
|                    | 1 I I I I I I I I I I I I I I I I I I I |
|                    | 5 - S                                   |
|                    |                                         |
|                    |                                         |
|                    |                                         |
| BACKOANULUJ        |                                         |
| EG<br>EACED ANULUU |                                         |

prawej stronie wyświetlany jest podczas drukowania. Naciśnij DISP/BACK, aby anulować, zanim wszystkie zdjęcia zostaną wydrukowane (zależnie od drukar-

ki, drukowanie może zakończyć się przed wydrukowaniem bieżącego zdjecia).

Jeśli drukowanie zostało przerwane, naciśnij **D**, aby wyłączyć aparat i włączyć go ponownie.

#### Odłączanie aparatu

Sprawdź, czy na monitorze nie jest wyświetlany komunikat "DRUKOWANIE" i wyłacz aparat. Odłacz kabel USB.

## 🗲 Uwagi

- Drukuj zdjęcia z pamięci wewnętrznej lub karty pamięci sformatowanei w aparacie.
- Jeśli drukarka nie obsługuje drukowania daty, opcja DRUKUJ Z DATĄ Co nie będzie dostępna w menu PictBridge, a data nie zostanie wydrukowana na zdjęciach w zamówieniu drukowania DPOF.
- Kiedy zdjęcia drukowane są poprzez złącze USB, rozmiar strony, jakość druku oraz marginesy ustawiane są za pośrednictwem drukarki

# Tworzenie zamówienia drukowania DPOF

Opcja **ZAMÓWIENIE (DPOF)** w menu odtwarzania trybu *F* może być stosowana do tworzenia cyfrowego "zamówienia drukowania" dla drukarek kompatybilnych z PictBridge (str. 57) lub urządzeń obsługujących DPOF.

#### DPOF

**DPOF** (Digital Print Order Format) to standard pozwalający na drukowanie zdjęć z "zamówień druku" zapisanych w pamięci wewnętrznej lub na karcie pamięci. Zamówienie zawiera informacje o zdjęciach do wydrukowania, naniesionej dacie i liczbie kopii poszczególnych zdjęć.

# Z DATĄ 💽 / BEZ DATY

Aby zmodyfikować zamówienie DPOF, wybierz ► ZAMÓWIENIE (DPOF) w menu odtwarzania trybu / i naciskaj wybierak w górę lub w dół, aby wyróżnić Z DATĄ C lub BEZ DATY.

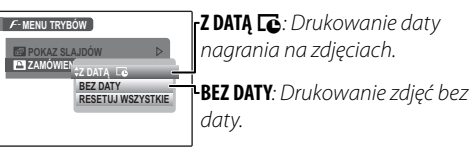

Naciśnij **MENU/OK** i postępuj zgodnie z poniższą procedurą.

Naciskaj wybierak w lewo lub w prawo, aby wyświetlić zdjęcie, które chcesz dołączyć do zamówienia lub z niego usunąć.

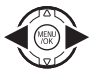

2 Naciskaj wybierak w górę lub w dół, aby wybrać liczbę kopii (do 99). Aby usunąć zdjęcie z zamówienia, naciskaj wybierak w dół, aż liczba kopii będzie wynosić 0.

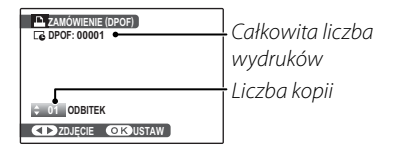

#### 🔊 Porada: Inteligentne wykrywanie twarzy

Jeśli bieżące zdjęcie zostało wykonane z funkcją Inteligentnego wykrywania twarzy, naciskanie 😰 ustawia liczbę kopii zgodnie z ilością wykrytych twarzy.

#### 👉 Uwaga

Kiedy zdjęcia drukowane są poprzez złącze USB, rozmiar strony, jakość druku oraz marginesy ustawiane są za pośrednictwem drukarki.

3

Powtórz czynności 1–2, aby zakończyć tworzenie zamówienia drukowania. Naciśnij **MENU/OK**, aby zapisać zamówienie drukowania po zakończeniu re

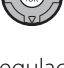

mówienie drukowania po zakończeniu regulacji ustawień lub **DISP/BACK**, aby wyjść bez wprowadzania zmian do zamówienia.

**4** Całkowita liczba kopii do wydrukowania jest wyświetlana na monitorze. Naciśnij **MENU/OK**, aby wyjść z menu.

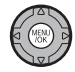

Zdjęcia zawarte w aktualnym zamówieniu są oznaczone ikoną 🗅 podczas odtwarzania.

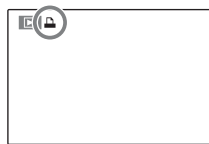

## 🗲 Uwagi

- Wyjmij kartę pamięci, aby utworzyć lub zmodyfikować zamówienie drukowania dla zdjęć w pamięci wewnętrznej.
- Zamówienia drukowania moga zawierać maksymalnie 999 zdjęć.
- · Jeśli do aparatu włożona zostanie karta pamięci zawieraiaca zamówienie drukowania utworzone w innym aparacie, wyświetlony zostanie komunikat przedstawiony po prawej.

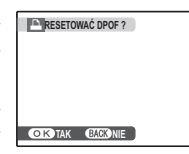

Naciśniecie MENU/OK anuluje zamówienie drukowania. Należy utworzyć nowe zamówienie zgodnie z opisem powyżej.

# RESETUJ WSZYSTKIE

Aby anulować aktualne zamówienie drukowania, wybierz **RESETUJ WSZYSTKIE** z menu ZAMÓWIENIE (DPOF). Wyświetli się potwierdzenie

| RESETOWAĆ DPOF ?   |
|--------------------|
|                    |
|                    |
|                    |
| OK TAK BACK ANULUJ |

pokazane po prawej stronie. Naciśnij **MENU/OK**, aby usunać wszystkie zdjecia z zamówienia.

# Wyświetlanie zdjęć na komputerze

Dołączonego oprogramowania FinePixViewer można używać do kopiowania zdjęć na komputer, gdzie można je przechowywać, przeglądać, organizować i drukować. Przed przejściem dalej, zainstaluj program FinePixViewer zgodnie z opisem poniżej. *Nie należy podłączać aparatu do komputera przed zakończeniem instalacji*.

# Instalowanie programu FinePixViewer

Program FinePixViewer dostępny jest w wersji dla systemów Windows i Macintosh. Instrukcja instalacji wersji pod Windows znajduje się na stronach 63–64, a dla wersji pod Macintosh na stronach 65–66.

## Instalowanie programu FinePixViewer: system Windows

Sprawdź, czy komputer spełnia poniższe wymagania systemowe:

| System<br>operacyjny              | Zainstalowana wersja systemu Windows Vista, Windows XP Home Edition (Service Pack 2), Windows XP Professional (Service Pack 2) lub Windows 2000 Professional (Service Pack 4)                                                                                                    |  |  |
|-----------------------------------|----------------------------------------------------------------------------------------------------|--|--|
| Procesor                          | <ul> <li>Windows Vista: 800 MHz Pentium 4 lub szybszy (zalecany 3 GHz Pentium 4 lub szybszy)</li> <li>Windows XP: 800 MHz Pentium 4 lub szybszy (zalecany 2 GHz Pentium 4 lub szybszy)</li> <li>Windows 2000: 200 MHz Pentium lub szybszy</li> </ul>                                                                                                    |  |  |
| Pamięć RAM                        | <ul> <li>Windows Vista: 512 MB lub więcej (zalecane 1 GB lub więcej)</li> <li>Windows XP: 512 MB lub więcej</li> <li>Windows 2000: 128 MB lub więcej</li> </ul>                                                                                                    |  |  |
| Wolne miejsce na<br>dysku twardym | Na instalację programu minimum 450 MB oraz 600 MB dostępne podczas pracy programu FinePixViewer (zalecane<br>15 GB lub więcej w przypadku systemu Windows Vista oraz 2 GB lub więcej w przypadku systemu Windows XP)                                                                                                    |  |  |
| Karta graficzna                   | Rozdzielczość minimum 800×600 pikseli z minimum 16-bitową głębią kolorów lub lepszą (zalecana rozdziel-<br>czość 1024×768 pikseli z 32-bitową głębią kolorów)                                                                                                    |  |  |
| Inne                              | <ul> <li>Zalecane wbudowane złącze USB. Nie gwarantuje się poprawnej pracy z innymi złączami USB.</li> <li>Połączenie internetowe (zalecane 56 kbps lub szybsze) wymagane do korzystania z usługi FinePix Internet<br/>Service; do korzystania z opcji e-mail wymagane połączenie internetowe i oprogramowanie do obsługi poczty<br/>elektronicznej.</li> </ul> |  |  |

#### Przestroga

Aby uzyskać informacje na temat Windows 7, odwiedź stronę *http://www.fujifilm.com/support/download/camera/software/.* Inne wersje Windows nie są obsługiwane. Nie gwarantuje się poprawnej pracy na komputerach składanych własnoręcznie lub na komputerach z systemami Windows, które zostały zaktualizowane z poprzedniej wersji systemu Windows. Uruchom komputer. Przed przejściem dalej zaloguj się do konta z uprawnieniami administratora.

Zamknij wszystkie uruchomione programy i włóż płytę CD *FinePix* do napędu CD-ROM.

#### 🖢 Windows Vista

Jeśli pojawi się okno dialogowe autoodtwarzania, kliknij **SETUP.exe**. Następnie wyświetli się okno dialogowe "Kontrola konta użytkownika"; kliknij **Zezwalaj**.

Program instalacyjny uruchomi się automatycznie; kliknij **Installing FinePixViewer** i postępuj zgodnie z poleceniami na ekranie, aby zainstalować FinePixViewer. Zwróć uwagę, że podczas instalacji wymagana może był płyta CD z Windows.

#### 🗫 Jeśli program instalacyjny nie uruchomi się automatycznie

Jeśli program instalacyjny nie uruchomi się automatycznie, wybierz **Komputer** lub **Mój komputer** z menu Start (Windows Vista/Windows XP) lub kliknij dwukrotnie ikonę **Mój komputer** na pulpicie (Windows 2000), następnie kliknij dwukrotnie ikonę płyty **FINEPIX**, aby otworzyć okno FINEPIX CD i kliknij dwukrotnie **SETUP** lub **SETUP.exe**.

- 4 Jeśli pojawi się monit wymagający zainstalowania programu Windows Media Player lub DirectX, postępuj zgodnie z poleceniami na ekranie, aby zakończyć instalację.
- 5 Jeśli pojawi się odpowiedni monit, wyjmij płytę CD *FinePix* z napędu CD-ROM i kliknij **Restart** (Uruchom ponownie), aby uruchomić komputer ponownie. Przechowuj płytę CD *FinePix* w suchym miejscu, chronionym przed bezpośrednim działaniem promieni słonecznych, aby móc z niej skorzystać w razie potrzeby ponownej instalacji oprogramowania. Numer wersji jest wydrukowany na górze etykiety płyty CD i można z niego skorzystać w razie aktualizacji oprogramowania lub kontaktu z obsługą klienta.

Instalacja została zakończona. Przejdź do rozdziału "Podłączanie aparatu" na stronie 67.

## Instalowanie programu FinePixViewer: Macintosh

Sprawdź, czy komputer spełnia poniższe wymagania systemowe:

| Procesor         | PowerPC lub Intel                                                                                                    |  |  |
|------------------|----------------------------------------------------------------------------------------------------|--|--|
| System           | Zainstalowana wersja systemu Mac OS X od 10.3.9 do 10.5                                                                                                    |  |  |
| operacyjny       | (aby uzyskać najnowsze informacje, odwiedź stronę http://www.fujifilm.com/)                                                                                                    |  |  |
| Pamięć RAM       | 256 MB lub więcej                                                                                                    |  |  |
| Wolne miejsce na | Minimum 200 MB na instalację i 400 MB dostępne podczas pracy programu FinePixViewer                                                                                                    |  |  |
| dysku twardym    |                                                                                                    |  |  |
| Karta graficzna  | Rozdzielczość minimum 800×600 pikseli z przynajmniej tysiącami kolorów lub lepsza                                                                                                    |  |  |
| Inne             | <ul> <li>Zalecane wbudowane złącze USB. Nie gwarantuje się poprawnej pracy z innymi złączami USB.</li> <li>Połączenie internetowe (zalecane 56 kbps lub szybsze) wymagane do korzystania z usługi FinePix Internet Service; do korzystania z opcji e-mail wymagane połączenie internetowe i oprogramowanie do obsługi poczty elektronicznej.</li> </ul> |  |  |

Po uruchomieniu komputera i zamknięciu uruchomionych programów włóż płytę CD FinePix do napędu CD-ROM. Dwukrotnie kliknij ikonę FinePix CD na pulpicie i kliknij dwukrotnie element Installer for Mac OS X.

3 Wyświetli się okno dialogowe programu instalacyjnego; kliknij Installing FinePixViewer, aby rozpocząć instalację. Wprowadź nazwę i hasło administratora w razie takiego polecenia, kliknij OK i postępuj zgodnie z poleceniami wyświetlanymi na ekranie w celu zainstalowania programu FinePixViewer. Kliknij Exit, aby zamknąć program instalacyjny po zakończeniu instalacji.

66

- ▲ Wyjmij płytę CD FinePix z napędu CD-ROM. Zwróć uwagę, że wyjęcie płyty CD może być niemożliwe, jeśli działa Safari. W razie potrzeby wyłącz Safari przed wyjęciem płyty CD. Przechowuj płytę CD FinePix w suchym miejscu, chronionym przed bezpośrednim działaniem promieni słonecznych, aby móc z niej skorzystać w razie potrzeby ponownej instalacji oprogramowania. Numer wersji jest wydrukowany na górze etykiety płyty CD i można z niego skorzystać w razie aktualizacji oprogramowania lub kontaktu z obsługą klienta.
- 5 Wybierz Applications w menu Finder Go, aby otworzyć menu aplikacji. Dwukrotnie kliknij ikone Image Capture i wybierz Preferences... z menu aplikacji Image Capture.

Wyświetli się okno dialogowe preferencji Image Capture. Wybierz **Other...** w menu When a camera is connected, open, następnie wybierz FPVBridge w folderze "Applications/FinePixViewer" i kliknij Open (Otwórz).

Wybierz Quit Image Capture z menu aplikacji Image Capture.

Instalacja została zakończona. Przejdź do rozdziału "Podłaczanie aparatu" na stronie 67.

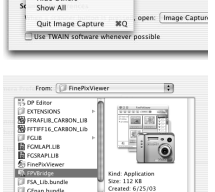

Modified: 6/25/03

Cancel Open

Image Capture File Edit View Window

ture Preference

About Image Capture

Hide Image Capture ×1

Hide Others

Gfnap bundle

III HELPER Co to Add to Favorites

# Podłączanie aparatu

Jeśli zdjęcia przeznaczone do kopiowania znajdują się na karcie pamięci, włóż kartę do aparatu (str. 11). Jeśli do aparatu nie włożono karty pamięci, skopiowane zostaną zdjęcia z pamięci wewnętrznej.

#### Przestroga

Wyłączenie zasilania podczas przenoszenia zdjęć może spowodować utratę danych lub uszkodzenie pamięci wewnętrznej albo karty pamięci. Naładuj akumulator przed podłączeniem aparatu.

2 Wyłącz aparat i podłącz dołączony do zestawu kabel USB-A/V zgodnie z ilustracją, pamiętając by włożyć złącza do końca. Podłączaj aparat bezpośrednio do komputera - nie używaj koncentratora (huba) USB ani klawiatury.

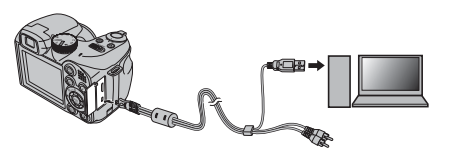

3 Naciśnij przycisk ▶ na około sekundę, aby włączyć aparat. Program FinePixViewer uruchomi się automatycznie i wyświetli się asystent zapisywania zdjęć "Save Image Wizard". Postępuj zgodnie z poleceniami wyświetlanymi na ekranie, aby skopiować zdjęcia do komputera. Aby zamknąć program bez kopiowania zdjęć, kliknij Cancel (Anuluj).

## **\** Przestroga

Jeśli program FinePixViewer nie uruchamia się automatycznie, może to oznaczać, że nie został zainstalowany poprawnie. Odłącz aparat i ponownie zainstaluj oprogramowanie.

Aby uzyskać więcej informacji o użytkowaniu programu FinePixViewer, wybierz element **How to Use FinePixViewer** (Jak korzystać z FinePixViewer) w menu **Help** (Pomoc) programu FinePixViewer.

#### 🗲 Uwaga

Aparat nie wyłącza się automatycznie, gdy jest podłączony do komputera.

#### Przestrogi

- Należy używać jedynie kart pamięci, które zostały wcześniej sformatowane w tym aparacie i zawierają zdjęcia wykonane tym aparatem. Po włożeniu karty pamięci zawierającej dużą liczbę zdjęć, program FinePixViewer może uruchomić się z opóźnieniem i może nie działać opcja importu lub zapisu zdjęć w programie FinePixViewer. Do przeniesienia zdjęć użyj czytnika kart pamięci.
- Przed wyłączeniem aparatu lub odłączeniem kabla USB sprawdź, czy kontrolka zgasła. Niestosowanie się do tego zalecenia może spowodować utratę danych lub uszkodzenie pamięci wewnętrznej albo karty pamięci.
- Odłącz aparat przed rozpoczęciem wkładania lub wyjmowania kart pamięci.
- Do kopiowania notatek głosowych należy używać programu FinePixViewer.
- W niektórych przypadkach nie będzie można uzyskać dostępu do zdjęć zapisanych na serwerze sieciowym przy użyciu programu FinePixViewer w sposób używany na komputerach poza siecią.
- Użytkownik pokrywa wszelkie odpowiednie opłaty naliczone przez operatora telefonicznego lub dostawcę Internetu podczas korzystania z usług wymagających połączenia internetowego.

#### 🗫 Odłączanie aparatu

Po sprawdzeniu, że kontrolka się nie świeci, postępuj zgodnie z poleceniami na ekranie w celu wyłączenia aparatu i odłączenia kabla USB.

#### Aktualizacja programu FinePixViewer

Najnowszą wersję programu FinePixViewer można pobrać ze strony http://www.fujifilm.com/.

#### 🗫 Odinstalowanie programu FinePixViewer

Należy usuwać program FinePixViewer tylko przed jego ponowną instalacją lub w przypadku, gdy nie jest już potrzebny. Po wyjściu z programu FinePixViewer i odłączeniu aparatu, przeciągnij folder "FinePixViewer" z "Applications" do Trash i wybierz **Empty Trash** w menu **Finder** (Macintosh), lub otwórz panel sterowania i użyj opcji "Programy i funkcje" (Windows Vista) lub "Dodaj lub usuń programy" (inne wersje Windows), aby odinstalować programy FinePixViewer, FinePix Resource oraz FinePix Studio. W systemie Windows może pojawić się okno lub okna dialogowe potwierdzenia; należy uważnie przeczytać ich zawartość przed kliknięciem przycisku **OK**.

# Używanie menu: Tryb fotografowania

Menu trybu *F* i menu fotografowania zawierają ustawienia dla szerokiego zakresu warunków wykonywania zdjęć.

# <u>Używanie menu trybu F</u>

Naciśnij przycisk *F*, aby wyświetlić menu trybu *F*.

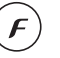

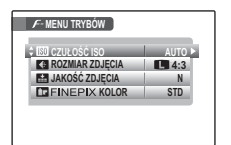

2 Naciskaj wybierak w górę lub w dół, aby wyróżnić żądaną pozycję menu.

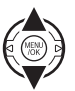

3 Naciśnij wybierak w prawo, aby wyświetlić opcje dla wyróżnionej pozycji.

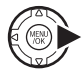

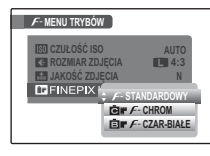

4 Naciśnij wybierak w górę lub w dół, aby wyróżnić żądaną opcję.

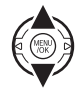

5 Naciśnij **MENU/OK**, aby wybrać wyróżnioną opcję.

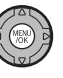

| Pozycja menu     | Opis                                                                                                    | Opcje                                                                                              | Domyślne |
|------------------|----------------------------------------------------------------------------------------------------|----------------------------------------------------------------------------------------------------|----------|
| 🖾 CZUŁOŚĆ ISO    | Dostosowanie czułości ISO. Jeżeli fotografowany obiekt jest<br>słabo oświetlony, należy wybrać wyższe wartości. | AUTO / AUTO (400) / AUTO (800) /<br>64 / 100 / 200 / 400 / 800 / 1600 /<br>3200 ([S]) / 6400 ([S]) | AUTO     |
| ROZMIAR ZDJĘCIA  | Wybór rozmiaru i proporcj (str. 71).                                                                            | L 4:3/L 3:2/L 16:9/<br>M 4:3/M 3:2/M 16:9/<br>S 4:3/S 3:2/S 16:9/                                  | 4:3      |
| 🔛 JAKOŚĆ ZDJĘCIA | Wybór jakości zdjęcia (str. 72).                                                                                | F/N                                                                                                | N        |
| FINEPIX KOLOR    | Wykonywanie zdjęć ze standardowymi lub nasyconymi ko-<br>lorami lub zdjęć czarno-białych (str. 72).             | STD/ēf/ēf                                                                                          | STD      |

# <u>Opcje menu trybu F</u>

## 🕅 CZUŁOŚĆ ISO

Regulacja czułości aparatu na światło. Wyższe wartości mogą być używane do zmniejszenia rozmycia przy słabym oświetleniu; należy zwrócić uwagę, że przy zdjęciach wykonanych przy dużej czułości może pojawić się efekt nakrapiania. Jeśli wybrano **AUTO**, **AUTO** (800) lub **AUTO** (400), aparat będzie regulował czułość automatycznie, reagując odpowiednio na warunki fotografowania. Maksymalna wartość, jaka może zostać wybrana przez aparat przy ustawieniach **AUTO** (800) i **AUTO** (400) wynosi odpowiednio 800 i 400.

Ustawienia inne niż AUTO są oznaczone ikoną na monitorze.

#### 👉 Uwaga

Czułość nie jest resetowana po wyłączeniu aparatu lub wybraniu innego trybu fotografowania.

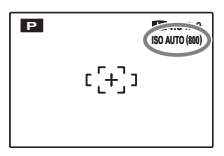

## ROZMIAR ZDJĘCIA

Wybierz rozmiar i proporcje, z jakimi będą zapisywane zdjęcia. Duże zdjęcia mogą być drukowane w dużych rozmiarach bez utraty jakości, za to małe zdjęcia zajmują mniej pamięci, co pozwala na zapisanie większej ilości zdjęć.

| Opcja                     | Wydruki o rozmiarze maksymalnym |
|---------------------------|---------------------------------|
| <b>4:3</b> (4000×3000)    | 34×25 cm                        |
| <b>3:2</b> (4000×2664)    | 34×23 cm                        |
| <b>16:9</b> (4000 × 2248) | 34×19cm                         |
| <b>4:3</b> (2816×2112)    | 24×18 cm                        |
| <b>3:2</b> (2816×1864)    | 24×16cm                         |
| <b>16:9</b> (2816×1584)   | 24×13 cm                        |
| <b>S 4:3</b> (2048×1536)  | 17 × 13 cm                      |
| <b>S 3:2</b> (2048×1360)  | 17 × 12 cm                      |
| <b>S</b> 16:9 (1920×1080) | 16×9cm                          |

Liczba zdjęć, jaką można wykonać przy wybranych ustawieniach pokazana jest na dole ekranu (str. 116).

| MENU TRYBÓW<br>ISO CZUŁOŚĆ ISO<br>C ROZMIAR ZDJĘCIA<br>ISO JAKOŚĆ ZDJĘCIA<br>ISO FINEPIX KOLOR | 4:3<br>4:3<br>16:9<br>4:3<br>16:9<br>16:9<br>16:9 |
|------------------------------------------------------------------------------------------------|---------------------------------------------------|
| 4000x3000 (12M)                                                                                | 83 ZDJĘC.                                         |

#### 🗣 Format obrazu

Zdjęcia o proporcjach 4:3 mają taki sam format jak ekran aparatu. Zdjęcia o proporcjach 3:2 mają taki sam format jak klatka filmu 35 mm, podczas gdy proporcje 16:9 pasują do urządzeń wysokiej rozdzielczości typu High Definition (HD).

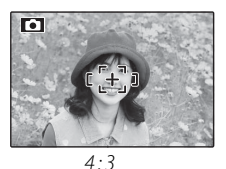

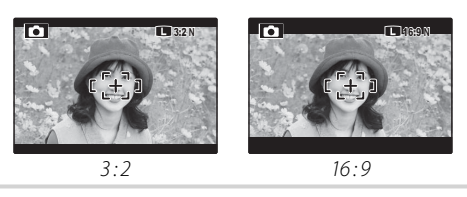

## 👉 Uwaga

Rozmiar obrazu nie jest resetowany po wyłączeniu aparatu lub wyborze innego trybu fotografowania.

# 🔛 JAKOŚĆ ZDJĘCIA

Wybierz, w jaki sposób pliki ze zdjęciami mają być skompresowane. Wybierz **FINE** (niska kompresja) dla lepszej jakości zdjęć, **NORMAL** (wysoka kompresja), aby zwiększyć liczbę przechowywanych zdjęć.

# FINEPIX KOLOR

Zwiększenie kontrastu i nasycenia kolorów lub wykonywanie zdjęć czarno-białych.

| Opcja                | Opis                               |  |
|----------------------|------------------------------------|--|
|                      | Standardowy kontrast i nasycenie.  |  |
|                      | Zalecany w większości sytuacji.    |  |
|                      | Żywe kolory i zwiększony kontrast. |  |
|                      | Wybierz tę opcję, aby uzyskać      |  |
| ē <b>₽ /</b> F-CHROM | kolorowe ujęcia kwiatów lub kra-   |  |
|                      | jobrazy o wzmocnionym kolorze      |  |
|                      | niebieskim i zielonym.             |  |

**⊡** *F* - **CZAR-BIAŁE** Wykonywanie zdjęć czarno-białych.

Ustawienia inne niż **F-STANDARDOWY** są oznaczone ikoną na monitorze.

## 👉 Uwagi

- FINEPIX KOLOR nie jest resetowany po wyłączeniu aparatu lub wybraniu innego trybu fotografowania.
- Efekty działania funkcji Er F-CHROM różnią się w zależności od ujęcia i mogą być trudne do zauważenia w przypadku niektórych fotografowanych obiektów. W zależności od fotografowanego obiektu, efekty działania funkcji Er F-CHROM mogą nie być widoczne na monitorze.

# Używanie menu fotografowania

Naciśnij **MENU/OK**, aby wyświetlić menu fotografowania.

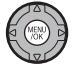

| INCRETOTOGICAL ONAMA |        |
|----------------------|--------|
| \$ SAMOWYZWALACZ     | WYŁ. 🕨 |
| D FOTOMETRIA         | Ø      |
| BALANS BIELI         | AUTO   |
| ZDJĘCIA SZYBKIE      | WYŁ.   |
| OSTRZENIE            | +      |
| TRYB AF              | E      |

2 Naciskaj wybierak w górę lub w dół, aby wyróżnić żądaną pozycję menu.

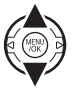

3 Naciśnij wybierak w prawo, aby wyświetlić opcje dla wyróżnionej pozycji.

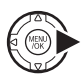

| MENU FOTOGRA                                      | Fowania                                          |                        |
|---------------------------------------------------|--------------------------------------------------|------------------------|
| SAMOWYZ<br>FOTOMET<br>BALANS<br>ZDJĘCIA<br>STRZEN | WALACZ<br>(@) MULTI<br>(*) PUNKTO<br>(*) ŚREDNIO | WYŁ.<br>WYY<br>DWAŻONY |

4 Naciśnij wybierak w górę lub w dół, aby wyróżnić żądaną opcję.

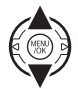

5 Naciśnij **MENU/OK**, aby wybrać wyróżnioną opcję.

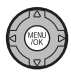

# Opcje menu fotografowania

| Pozycja menu        | Opis                                                                                                   | Opcje                                                           | Domyślne     |
|---------------------|----------------------------------------------------------------------------------------------------|-----------------------------------------------------------------|--------------|
| • PROGRAMY          | Wybór programu dla trybu <b>SP</b> (str. 35).                                                          | \$\@\$/\$\$\$/\$\$/\$\$/\$\\`\\`\<br>\$``/\$/¥/?\$/\$`\`\\`\\`\ | 6            |
| SAMOWYZWALACZ       | Wykonywanie zdjęć z samowyzwalaczem (str. 75).                                                         | 10 SEK/2 SEK/WYŁ.                                               | WYŁ.         |
| I FOTOMETRIA        | Wybór sposobu pomiaru ekspozycji przez aparat (str. 76).                                               | 0/[•]/[]                                                        | 0            |
| BALANS BIELI        | Dostosowanie barw do różnych źródeł światła (str. 77).                                                 | AUT0/및/☀/愙/焇/炭/炭/鳧                                              | AUTO         |
| 🗃 ZDJĘCIA SZYBKIE   | Wybierz, aby móc naciskać przycisk migawki szybko raz za razem (str. 78).                              | ZAŁ./WYŁ.                                                       |              |
| OSTRZENIE           | Wybór trybu pracy autofokusa (str. 78).                                                                |                                                                 | +            |
| AE TRYB AF          | Wybór sposobu wybierania pola ostrości przez aparat (str.<br>79).                                      |                                                                 | Đ            |
| S WYOSTRZENIE       | ybór, czy aparat ma wyostrzać czy zmiękczać kontury (str. DUŻE / STD / MAŁE )).                        |                                                                 | STD          |
| 🛃 LAMPA BŁYSKOWA    | Regulacja jasność lampy błyskowej (str. 80).                                                           | -2/3 EV - +2/3 EV co 1/3 EV                                     | 0            |
| BRACKETING          | Wybór stopnia zmiany wartości dla bracketingu przy wybra-<br>niu 🔁 w trybie zdjęć seryjnych (str. 80). | $\pm \frac{1}{3}$ EV / $\pm \frac{2}{3}$ EV / $\pm 1$ EV        | ±⅓ <b>EV</b> |
| C UST. NIESTANDARD. | Zapisanie ustawień dla trybów <b>P, S, A</b> i <b>M</b> (str. 45).                                     |                                                                 | _            |
| SEI USTAWIENIA      | Regulacja podstawowych ustawień aparatu, np. wybór języ-<br>ka i ustawienia godziny i daty (str. 93).  |                                                                 |              |

# SAMOWYZWALACZ

Wybierz czas pracy samowyzwalacza. Samowyzwalacz jest dostępny we wszystkich trybach fotografowania.

- **10 SEK**: Wybierz w celu wykonania autoportretu lub portretu grupowego przedstawiającego również fotografa.
- **2 SEK**: Wybierz to ustawienie, aby uniknąć rozmazania zdjęć spowodowanego poruszeniem aparatu podczas naciskania spustu migawki.
- WYŁĄCZ: Samowyzwalacz wyłączony.

Aby użyć samowyzwalacza, wybierz **10 SEK** lub **2 SEK** z menu samowyzwalacza i postępuj zgodnie z opisem poniżej.

## 1 Ustaw ostrość.

Aby ustawić ostrość, naciśnij spust migawki do połowy.

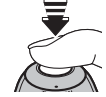

## **N** Przestroga

Podczas używania spustu migawki należy znajdować się za aparatem. Stanie przed obiektywem może zakłócać ostrość i ekspozycję.

# **2** Uruchom samowyzwalacz.

Naciśnij spust migawki do końca, aby uruchomić samowyzwalacz. Na ekranie wyświetlona zostanie liczba sekund pozostała do zwolnienia mi-

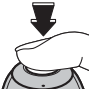

sekund pozostała do zwolnienia migawki. Aby zatrzymać samowyzwalacz przed wykonaniem zdjęcia, naciśnij **DISP/BACK**.

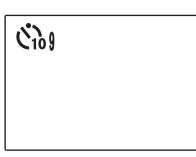

Kontrolka samowyzwalacza z przodu aparatu zacznie migać bezpośrednio przed wykonaniem zdjęcia. Jeżeli wybrany został samowyzwalacz dwusekundowy, kontrolka samowyzwalacza

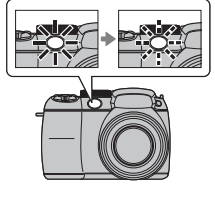

będzie migać podczas odliczania czasu samowyzwalacza.

#### 🐌 Inteligentne wykrywanie twarzy

Podczas używania samowyzwalacza przy wykonywaniu portretów grupowych lub autoportretów zalecamy stosowanie Inteligentnego wykrywania twarzy (str. 22) ponieważ funkcja ta gwarantuje, że twarze portretowanych osób pozostaną ostre. Aby używać samowyzwalacza w połączeniu z funkcją Inteligentnego wykrywania twarzy, wybierz **10 SEK** lub **2 SEK** w menu samowyzwalacza i wciśnij spust migawki do końca, aby uruchomić samowyzwalacz. Aparat będzie wykrywał twarze podczas odliczania czasu samowyzwalacza i ustawi ostrość oraz ekspozycję bezpośrednio przed zwolnieniem migawki. Należy pamiętać, aby nie poruszać się, dopóki zdjęcie nie zostanie zapisane.

#### 🗲 Uwaga

Samowyzwalacz jest wyłączany automatycznie po wykonaniu zdjęcia, ustawieniu innego trybu fotografowania, wybraniu trybu odtwarzania albo wyłączeniu aparatu.

## FOTOMETRIA

Wybierz metodę pomiaru ekspozycji przez aparat przy wyłączonej funkcji Inteligentnego wykrywania twarzy.

- MULTI: Wykorzystywane jest automatyczne rozpoznawanie sceny w celu dostosowania ekspozycji do wielu różnych warunków wykonywania zdjęć.
- **PUNKTOWY:** Aparat dokonuje pomiaru warunków oświetlenia w centralnym punkcie kadru. Stosowanie tej opcji jest zalecane, jeżeli tło jest znacznie jaśniejsze lub ciemniejsze od głównego obiektu. Ta opcja może być stosowana z blokadą ostrości (str. 24) do pomiaru ekspozycji obiektów znajdujących się poza centrum kadru.
- [] ŚREDNIOWAŻONY: Ekspozycja jest ustawiana na wartość przeciętną dla całego kadru. Zapewnia to spójną ekspozycję wielu zdjęć wykonywanych w warunkach takiego samego oświetlenia, a szczególnie sprawdza się w przypadku fotografowania pejzaży i portretów osób w ubraniach koloru czarnego lub białego.

## BALANS BIELI

Aby uzyskać naturalne kolory, wybierz ustawienia dopasowane do źródła światła (omówienie terminu "balans bieli" zawiera Słowniczek na stronie 115).

| 0pcja | Opis                                                          |
|-------|---------------------------------------------------------------|
| AUTO  | Automatyczna regulacja balansu bieli.                         |
|       | Pomiar wartości dla balansu bieli.                            |
| *     | Dla obiektów bezpośrednio oświetlonych przez słońce.          |
| *     | Dla obiektów w cieniu.                                        |
| ₩î    | Stosować dla oświetlenia fluorescencyjnego "światło dzienne". |
| ₩ź    | Stosować dla oświetlenia fluorescencyjnego "ciepłe białe".    |
| ₩     | Stosować dla oświetlenia fluorescencyjnego "zimne białe".     |
| -Å-   | Stosować dla oświetlenia żarowego.                            |

Jeśli ustawienie **AUTO** nie daje oczekiwanych rezultatów (np. w przypadku wykonywania zbliżeń), wybierz 📮 i zmierz wartość balansu bieli lub wybierz opcję dopasowaną do źródła światła.

#### 👉 Uwagi

- Przy ustawieniach innych niż 🖵, stosowany jest automatyczny balans bieli z lampą błyskową. Złóż lampę błyskową (str. 27), aby wykonywać zdjęcia z innymi ustawieniami.
- Rezultaty są różne w zależności od warunków fotografowania. Odtwarzaj zdjęcia po ich wykonaniu, aby sprawdzić barwy na monitorze.

## 🔳 📮: Balans bieli użytkownika

Wybierz , aby dostosować balans bieli do nietypowych warunków oświetlenia. Wyświetlą się opcje pokazane po prawej stronie. Wykadruj biały przed-

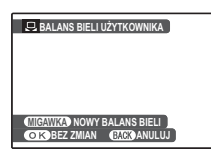

miot, tak aby całkowicie wypełnił monitor, po czym naciśnij spust migawki do końca, aby zmierzyć balans bieli.

Jeśli wyświetlane jest "GOTOWE!", naciśnij MENU/OK, aby ustawić balans bieli na zmierzoną wartość. Tę wartość można wybrać ponownie naciskając MENU/ OK podczas wyświetlania opcji balansu bieli użytkownika.

Jeśli wyświetlany jest napis "PONIŻEJ", zwiększ kompensację ekspozycji (str. 33) i spróbuj ponownie.

Jeżeli wyświetlany jest napis "PONAD", zmniejsz kompensację ekspozycji i spróbuj ponownie.

#### Porada

Aby specjalnie nadać swoim zdjęciom wyjątkowy odcień barw, należy dokonać pomiaru wartości dla balansu bieli użytkownika, wykorzystując w tym celu obiekt kolorowy zamiast obiektu białego.

# ZDJĘCIA SZYBKIE

Wybranie **ZAŁĄCZ** skraca czas ustawiania ostrości, co zapewnia możliwość szybkiego naciskania przycisku migawki raz za razem.

## 👉 Uwagi

- Wybranie ZAŁĄCZ zwiększa zużycie energii akumulatora/baterii. Wybierz WYŁĄCZ, aby oszczędzać energię akumulatora/baterii.
- Opcja ODŚWIEŻANIE LCD z menu ustawień jest automatycznie przestawiana na 60KL/S przy włączonych zdjęciach szybkich (str. 94).

# OSTRZENIE

Wybierz sposób ustawiania ostrości przez aparat.

- SLEDZĄCY AF: Aparat nieustannie dostosowuje ostrość, aby uwzględnić zmiany w odległości do fotografowanego obiektu, nawet jeśli spust migawki nie jest naciśnięty (należy zwrócić uwagę, że powoduje to szybsze zużycie baterii). Inteligentne wykrywanie twarzy zostanie automatycznie wyłączone a TRYB AF zostaje ustawiony na stałe na
   CENTRALNY. Wybierz to ustawienie do fotografowania ruchomych obiektów.
- **PUNKTOWY AF**: Ostrość blokuje się po przyciśnięciu spustu migawki do połowy. Wybierz to ustawienie do fotografowania nieruchomych obiektów.

## **AT TRYB AF**

Ta opcja reguluje sposób wybierania pola ostrości przez aparat, kiedy funkcja Inteligentnego wykrywania twarzy jest wyłaczona (str. 21). Niezależnie od wybranej opcji, aparat będzie ustawiać ostrość na obiekcie w centrum monitora po właczeniu trybu makro (str. 26).

• **E** CENTRALNY: Aparat ustawia ostrość na obiekcie w centrum kadru. Ta opcja może być stosowana z blokadą ostrości.

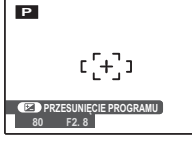

• **WIELOPUNKTOWY**: Po wciśnięciu spustu migawki do połowy aparat wykrywa obiekty o wysokim kontraście w pobliżu środka kadru i automatycznie wybiera pole ostrości (jeśli ramka ostrości nie jest wyświetlana, wybierz 
CENTRALNY i użyj blokady ostrości; str. 24).

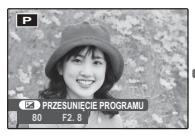

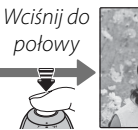

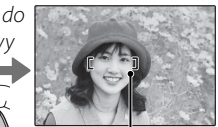

Ramka ostrości

• 🐼 STREFA: Pole ostrości można wybrać ręcznie naciskając wybierak do góry, w dół, lewo lub prawo i naciskając MENU/OK po ustawie-

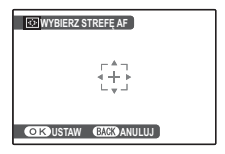

niu ramek ostrości w żądanym położeniu. Wybierz ten tryb w celu precyzyjnego ustawienia ostrości, kiedy aparat jest zamontowany na statywie. Zwróć uwagę, że ekspozycja jest ustawiona dla obiektu w centrum kadru; aby dokonać pomiaru ekspozycji obiektu poza centrum kadru, użyj blokady AF/AE (str. 24).

• E SLEDZENIE: Ustaw fotografowany objekt w centralnym polu ostrości i naciśnij spust migawki do połowy, aby ustawić ostrość. Trzymaj

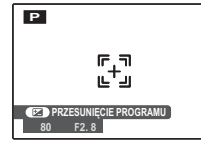

spust migawki wciśnięty, aby podążać za obiektem podczas jego ruchu przez kadr. Wybierz to ustawienie do fotografowania obiektów poruszajacych sie nieregularnie.

# **WYOSTRZENIE**

Wybierz, czy aparat ma wyostrzać czy zmiękczać kontury.

• DUŻE: Stosuj w celu uzyskania ostrych konturów podczas fotografowania obiektów. takich jak budvnki lub tekst.

| MENU FOTOGRAFOWA                                                               | INIA                        |
|--------------------------------------------------------------------------------|-----------------------------|
| S WYOSTRZENIE<br>LAMPA BŁYSKO<br>BRACKETING<br>UST. NIESTANDA<br>SI USTAWIENIA | DUŻE<br>Standardowe<br>Małe |

- STANDARDOWE: Standardowa ostrość. Najlepszy wybór w większości sytuacji.
- MAŁE: Stosuj w celu zmiękczenia konturów w portretach i podobnych zdjeciach.

## **Fa LAMPA BŁYSKOWA**

Regulacja jasności lampy błyskowej. Wybierz wartość pomiedzy  $+\frac{2}{3}$  EV a  $-\frac{2}{3}$  EV. Ustawienie wyjściowe to  $\pm 0$ . Zwróć uwage, że oczekiwane

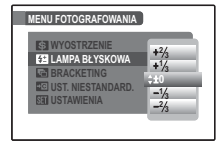

rezultaty moga nie zostać uzyskane w zależności od warunków fotografowania i odległości od fotografowanego obiektu.

# **BRACKETING**

Wybierz stopień zmiany wartości dla bracketingu przy wybraniu 🖪 (bracketing) w trybie zdjęć seryjnych (str. 29). Wybierz spośród stopni  $\pm \frac{1}{3}$ EV,  $\pm \frac{2}{3}$ EV i  $\pm 1$ EV (termin "EV" jest omówiony w Słowniczku na stronie 115).

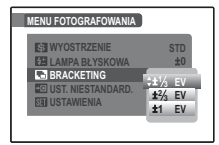

# Używanie menu: Tryb odtwarzania

Menu trybu 🗲 i menu odtwarzania służą do zarządzania zdjęciami zapisanymi w pamięci wewnętrznej lub na karcie pamięci.

# <u>Używanie menu trybu F</u>

- 1 Naciśnij **▶**, aby włączyć tryb odtwarzania.
- 2 Naciśnij przycisk *F*, aby wyświetlić menu trybu *F*.

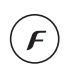

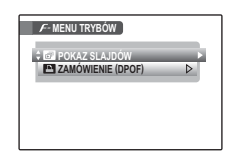

**3** Naciskaj wybierak w górę lub w dół, aby wyróżnić żądaną pozycję menu.

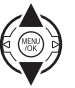

Naciśnij wybierak w prawo, aby wyświetlić opcje dla wyróżnionej pozycji.

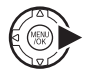

| F-MENU TRYB | ŚW                |
|-------------|-------------------|
| D POKAZ SLA | JDÓW Þ            |
|             | ¢Z DATĄ. ⊑o       |
|             | BEZ DATY          |
|             | RESETUJ WSZYSTKIE |
|             |                   |
|             |                   |
|             |                   |

5 Naciśnij wybierak w górę lub w dół, aby wyróżnić żądaną opcję.

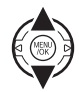

6 Naciśnij **MENU/OK**, aby wybrać wyróżnioną opcję.

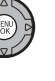

# <u>Opcje menu trybu F</u>

| Opcja Opis        |                                                                                            |
|-------------------|--------------------------------------------------------------------------------------------|
| 🗗 POKAZ SLAJDÓW   | Oglądanie zdjęć w formie pokazu slajdów (patrz poniżej).                                   |
| ZAMÓWIENIE (DPOF) | Wybór zdjęć do drukowania na urządzeniach kompatybilnych z DPOF oraz PictBridge (str. 57). |

## 🖻 POKAZ SLAJDÓW

Oglądanie zdjęć w formie automatycznego pokazu slajdów. Wybierz rodzaj pokazu i naciśnij **MENU/OK**, aby rozpocząć. Naciśnij **DISP/BACK** w dowolnym momencie podczas pokazu, aby wyświetlić pomoc ekranową. W przypadku wyświetlenia filmu jego odtwarzanie rozpocznie się automatycznie, a pokaz slajdów będzie kontynuowany po zakończeniu filmu. Pokaz można zakończyć w dowolnym momencie naciskając **MENU/OK**.

| Opcja       | Wyświetlane w                                                                                         |
|-------------|----------------------------------------------------------------------------------------------------|
| NORMALNIE   | Naciskaj wybierak w lewo lub prawo, aby cofnąć się o jedną klatkę lub przejść do następnej. Wybierz   |
| PRZENIKANIE | PRZENIKANIE, aby zdjęcia się przenikały.                                                              |
| NORMALNIE 😫 | Tak jak powyżej, ale aparat wykonuje automatycznie zbliżenie na twarze wybrane funkcją Inteligentnego |
| PRZENIKANIE | wykrywania twarzy.                                                                                    |
| MOZAIKA     | Wyświetlanie kilku zdjęć naraz.                                                                       |

#### 👉 Uwaga

Aparat nie wyłącza się automatycznie podczas pokazu slajdów.

# <u>Używanie menu odtwarzania</u>

 Naciśnij ▶, aby włączyć tryb odtwarzania.

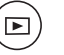

2 Naciśnij **MENU/OK**, aby wyświetlić menu odtwarzania.

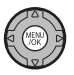

| MENU ODTWARZANIA   |   |
|--------------------|---|
| t m Kasuj          |   |
| USUWANIE CZRW OCZU | ⊳ |
| OBRÓT ZDJĘCIA      | ⊳ |
| CHROŃ              |   |
| KOPIUJ             | ⊳ |
| NOTATKA GŁOSOWA    | ⊳ |
| <del>-</del>       |   |

**3** Naciskaj wybierak w górę lub w dół, aby wyróżnić żądaną pozycję menu.

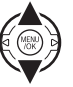

4 Naciśnij wybierak w prawo, aby wyświetlić opcje dla wyróżnionej pozycji.

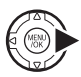

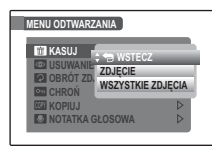

5 Naciśnij wybierak w górę lub w dół, aby wyróżnić żądaną opcję.

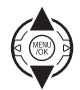

6 Naciśnij **MENU/OK**, aby wybrać wyróżnioną opcję.

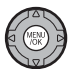

# <u>Opcje menu odtwarzania</u>

| Opcja           | Opis                                                   |  |  |  |
|-----------------|--------------------------------------------------------|--|--|--|
| 🖬 KASUJ         | Usunięcie wszystkich lub wybranych<br>zdjęć (str. 50). |  |  |  |
| USUWANIE CZRW   | Tworzenie kopii zdjęć ze zredukowanym                  |  |  |  |
| OCZU            | efektem czerwonych oczu (str. 84).                     |  |  |  |
| OBRÓT ZDJĘCIA   | Obracanie zdjęć (str. 85).                             |  |  |  |
|                 | Chronienie zdjęć przed przypadko-                      |  |  |  |
|                 | wym usunięciem (str. 86).                              |  |  |  |
|                 | Kopiowanie zdjęć pomiędzy pamięcią                     |  |  |  |
|                 | wewnętrzną a kartą pamięci (str. 87).                  |  |  |  |
|                 | Dodawanie notatek głosowych do                         |  |  |  |
|                 | zdjęć (str. 89).                                       |  |  |  |
|                 | Tworzenie przyciętych kopii zdjęć (str.                |  |  |  |
|                 | 91).                                                   |  |  |  |
| 🔚 ZMIEŃ ROZMIAR | Tworzenie małych kopii zdjęć (str. 92).                |  |  |  |
|                 | Przeprowadzanie podstawowej konfi-                     |  |  |  |
| Del USTAWIENIA  | guracji aparatu (str. 93).                             |  |  |  |

Dostępne są następujące opcje:

# USUWANIE CZRW OCZU

Jeśli aktualnie wyświetlane zdjęcie jest oznaczone ikoną 😰, oznaczającą, że zostało wykonane z użyciem funkcji Inteligentnego wykrywania twarzy, można użyć tej opcji do usunięcia efektu czerwonych oczu. Aparat przeanalizuje zdjęcie i jeśli wykryje czerwone oczy, zdjęcie zostanie przetworzone w celu stworzenia kopii ze zredukowanym efektem czerwonych oczu.

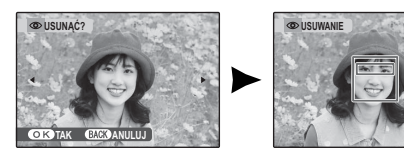

## 👉 Uwagi

- Efektu czerwonych oczu nie można usunąć, jeżeli aparat nie może wykryć twarzy lub twarz ustawiona jest profilem względem aparatu. Wyniki mogą być różne, w zależności od danej sceny. Efektu czerwonych oczu nie można usunąć ze zdjęć, które już wcześniej zostały przetworzone z użyciem funkcji usuwania efektu czerwonych oczu lub zdjęć utworzonych innymi aparatami.
- Ilość czasu wymagana do przetworzenia obrazu waha się w zależności od liczby wykrytych twarzy.
- Kopie zdjęć utworzone przy użyciu opcji I USUWA-NIE CZRW OCZU są oznaczone ikoną I podczas odtwarzania.

# OBRÓT ZDJĘCIA

Domyślnie zdjęcia wykonane w układzie pionowym są wyświetlane poziomo. Użyj tej opcji, aby wyświetlać zdjęcia w poprawnej układzie na mo-

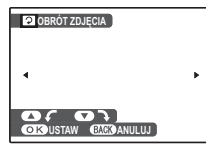

nitorze. Opcja nie ma wpływu na zdjęcia wyświetlane na komputerze lub innym urządzeniu.

#### 👉 Uwagi

- Chronionych zdjęć nie można obracać. Usuń ochronę zdjęć przed ich obróceniem (str. 86).
- Aparat może nie być w stanie obracać zdjęć utworzonych przy użyciu innych urządzeń.

Aby obrócić zdjęcie, wyświetl je i wybierz **OB-RÓT ZDJĘCIA** w menu odtwarzania (str. 83).

Naciśnij wybierak w dół, aby obrócić zdjęcie o 90° zgodnie ze wskazówkami zegara lub w górę, aby obrócić zdjęcie o 90° w kierunku przeciwnym.

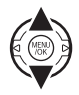

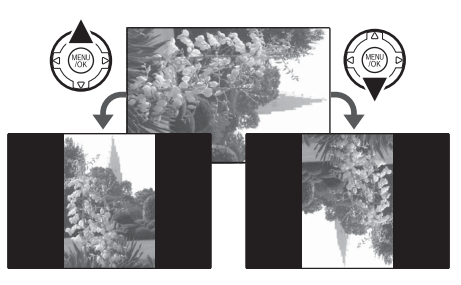

2 Naciśnij MENU/OK, aby zatwierdzić obrót (aby wyjść bez obrócenia zdjęcia, naciśnij DISP/BACK).

Przy następnym wyświetleniu zdjęcia zostanie ono automatycznie obrócone.

# CHROŃ

Chroni zdiecia przed przypadkowym usunięciem. Dostępne są następujące opcje:

# ZDJĘCIE

Ochrona wybranych zdjeć.

Naciskaj wybierak w lewo lub prav aby wyświetlać żądane zdjęcie na m nitorze

| vo, |   |
|-----|---|
| 10- |   |
|     | - |
|     |   |

| CHRONIĆ?          | CIRDIAĆ OCHRONE?   |
|-------------------|--------------------|
| 7 diacia nia jast | 7 diacia chroniona |

Zajęcie nie jestchronione

- Ζαιέξιε τη ση ση ση
- Naciśnij **MENU/OK**, aby ochronić zdjęcie. Jeśli zdjęcie już jest chronione, naciśniecie MENU/OK powoduje usuniecie ochrony zdjecia.

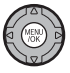

2 Powtórz czynności 1–2, aby ochronić wiecej zdjęć. Naciśnij DISP/BACK, aby wyjść z menu po zakończeniu.

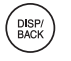

# USTAW WSZYSTKIE

Naciśnij **MENU/OK**, aby chronić wszystkie zdjęcia lub naciśnij DISP/BACK, aby wyjść bez zmiany statusu zdieć.

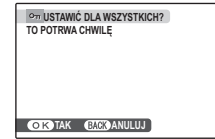

# RESETUJ WSZYSTKIE

Naciśnij **MENU/OK**, aby usunąć ochronę wszystkich zdjęć lub naciśnij DISP/BACK, aby wyjść bez zmiany statusu zdjęć.

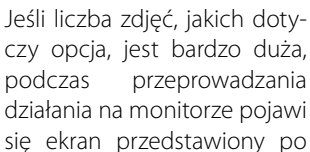

prawej stronie. Naciśnij **DISP/BACK**, aby wyjść z menu przed zakończeniem działania.

## **N** Przestroga

Chronione zdjęcia zostaną usunięte w momencie sformatowania karty pamieci lub pamieci wewnetrznej (str. 98).

On ZRESETOWAĆ DLA WSZYSTKICH? TO POTRWA CHWILE OK TAK BACK ANULUJ

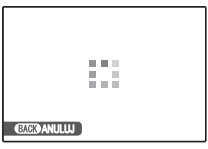

## 

Kopiowanie zdjęć z pamięci wewnętrznej na kartę pamięci i vice versa.

- 2 Naciśnij wybierak w prawo, aby wyświetlić opcje dla wyróżnionej pozycji.

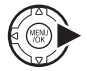

| COPI KOPIUJ                                         |  |
|-----------------------------------------------------|--|
| IN PAMIĘĆ V. ZDJĘCIE<br>M KARTA V WSZYSTKIE ZDJĘCIA |  |
| OK)TAK BACK ANULUJ                                  |  |

3 Naciskaj wybierak w górę lub w dół, aby podświetlić ZDJĘCIE lub WSZYSTKIE ZDJĘCIA.

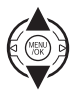

4 Naciśnij **MENU/OK**.

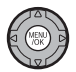

#### 🛐 🛛 Porada: Kopiowanie zdjęć z karty pamięci na kartę pamięci

Aby kopiować zdjęcia z jednej karty pamięci na drugą, włóż kartę źródłową i skopiuj zdjęcia do pamięci wewnętrznej, następnie wyjmij kartę źródłową i włóż kartę docelową i skopiuj na nią zdjęcia z pamięci wewnętrznej.

# ZDJĘCIE

Kopiowanie wybranych zdjęć.

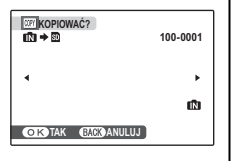

- Naciskaj wybierak w lewo lub prawo, aby wyświetlać żądane zdjęcie na monitorze.
- 2 Naciśnij MENU/OK, aby skopiować zdjęcie.

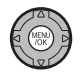

DISP/ BACK

Powtórz czynności 1–2, aby skopiować więcej zdjęć. Naciśnij DISP/BACK, aby wyjść z menu po zakończeniu.

# WSZYSTKIE ZDJĘCIA

Naciśnij **MENU/OK**, aby skopiować wszystkie zdjęcia lub naciśnij **DISP/BACK**, aby wyjść bez kopiowania zdjęć.

| Image: Construction of the second second | 100-0001 |
|----------------------------------------------------------------------------------------------------|----------|
| •                                                                                                    | •        |
|                                                                                                    | Ŵ        |
| OK TAK CACK ANULUJ                                                                                                    |          |

#### **N** Przestrogi

- Kopiowanie kończy się, kiedy docelowa pamięć jest pełna.
- Informacje o drukowaniu DPOF nie są kopiowane (str. 58).

## NOTATKA GŁOSOWA

Aby dodać notatkę głosowa do zdjęcia, wybierz 💟 NO-TATKA GŁOSOWA po wyświetleniu zdjęcia w trybie odtwarzania.

| OCZEKUJE NA ZAPIS   | 30s |
|---------------------|-----|
|                     |     |
|                     |     |
|                     |     |
| OKISTARI BAGNANULUJ |     |

4

## 🗲 Uwaga

Notatek głosowych nie można dodawać do filmów ani chronionych zdjęć. Usuń ochronę zdjęć przed nagraniem notatki głosowej (str. 86).

Trzymaj aparat w odległości około 20 cm i mów do mikrofonu.

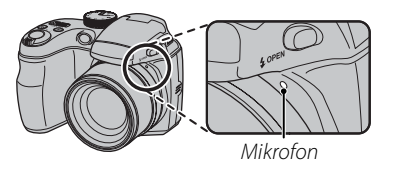

| ) | Naciśnij | MENU/OK, | aby | rozpocząć | na- |
|---|----------|----------|-----|-----------|-----|
|   | grywani  | e.       |     |           |     |

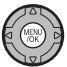

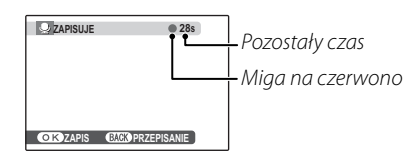

Naciśnij MENU/OK ponownie, aby za-3 kończyć nagrywanie. Nagrywanie kończy się automatycznie po 30 sekundach

| <b>KONIEC</b> |                  |
|---------------|------------------|
|               |                  |
|               |                  |
|               |                  |
|               |                  |
|               |                  |
|               |                  |
| OK ZAPIS      | BACK PRZEPISANIE |

# Menu

#### 🖝 Uwagi

- Jeśli do aktualnego zdjęcia już dołączono notatkę głosową, wyświetlone zostaną opcje pokazane po prawej stronie. Wybierz **PRZEGRYWANIE**, aby zastąpić istniejącą notatkę.
- Notatki głosowe są nagrywane jako pliki WAV w formacie PCM WAV (str. 115).

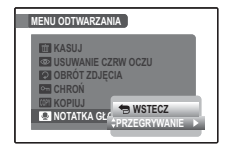

#### Odtwarzanie notatek głosowych

Zdjęcia z notatkami głosowymi są oznaczane podczas odtwarzania ikoną Q. Aby odtworzyć notatkę głosową, naciśnij wybierak w dół. Aby wstrzymać odtwarzanie, naciśnij wybierak ponownie w dół; aby zakończyć odtwarzanie, naciśnij wybierak do góry. Naciśnij wybierak w lewo, aby przewijać wstecz, lub w prawo, aby szybko przewinąć do przodu. Elementy regulacji głośności można wyświetlić naciskając przycisk **MENU/OK**. Naciskaj wybierak do góry lub w dół, aby ustawić głośność, po czym naciśnij ponownie **MENU/OK**, aby wznowić odtwarzanie.

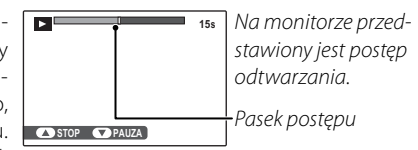

#### 🗲 Uwaga

Aparat nie może odtwarzać notatek głosowych nagranych innymi urządzeniami.

#### Przestroga

Nie zakrywaj głośnika podczas odtwarzania.

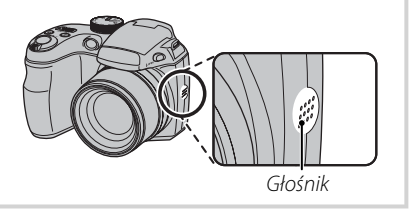

# 🖪 KADROWANIE

Aby utworzyć przyciętą (wykadrowaną) kopię zdjęcia, odtwórz zdjęcie i w menu odtwarzania wybierz opcję **KADROWANIE** (str. 83).

Użyj suwaka zoomu w celu przybliżenia lub oddalenia obrazu i użyj wybieraka do przewijania zdjęcia, aż do momentu wyświetlenia żądanego fragmentu zdjęcia (aby wyjść z odtwarzania pojedynczych klatek bez tworzenia wykadrowanej kopii, naciśnij **DISP/BACK**).

#### Wskaźnik zoom

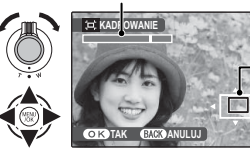

Okno nawigacji pokazuje fragment obrazu aktualnie wyświetlany na monitorze

Jeśli rozmiar kopii będzie wynosić **S**, **TAK** zostanie wyświetlone na żółto.

#### 🔊 Porada: Inteligentne wykrywanie twarzy

Jeśli zdjęcie zostało wykonane z użyciem Inteligentnego wykrywania twarzy (str. 21), na monitorze pojawi się 🖳 Naciśnij przycisk 🖳 aby wykonać zbliżenie na wybraną twarz.

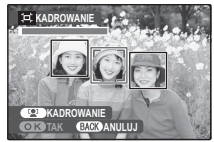

2 Naciśnij **MENU/OK**. Pojawi się okno dialogowe potwierdzenia.

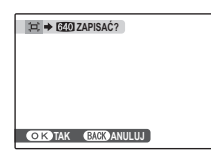

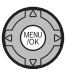

Rozmiar kopii pokazany jest u góry ekranu. Większe kadry dają większe kopie, przy czym wszystkie kopie mają format obrazu 4:3.

**3** Naciśnij **MENU/OK**, aby zapisać wykadrowaną kopię w oddzielnym pliku.

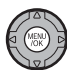

#### 🗲 Uwaga

Zdjęcia wykonane innym aparatem nie mogą być przycięte.

# 🔚 ZMIEŃ ROZMIAR

Aby utworzyć pomniejszoną kopię zdjęcia, odtwórz zdjęcie i w menu odtwarzania wybierz opcję 🔚 ZMIEŃ ROZMIAR (str. 83).

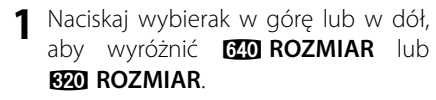

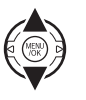

- **2** Naciśnij **MENU/OK**, aby wybrać wyróżnioną opcję.
- **3** Naciśnij **MENU/OK**, aby skopiować zdjęcie w wybranym rozmiarze.

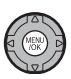

# <u>Używanie menu ustawień</u>

- Wyświetl menu ustawień.
  - **1.1** Naciśnij **MENU/OK**, aby wyświetlić menu dla aktualnego trybu.

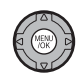

1.2 Naciskaj wybierak w górę lub w dół, aby wyrożnić S USTAWIE-NIA.

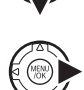

 1.3 Naciśnij wybierak w prawo, aby wyświetlić menu ustawień.

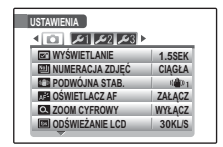

# 2 Wybierz stronę.

2.1 Naciskaj wybierak w lewo lub prawo, aby wybrać stronę.

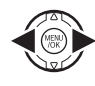

2.2 Naciśnij wybierak w dół, aby otworzyć menu.

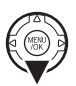

# **3** Dostosuj ustawienia.

- **3.1** Naciskaj wybierak w górę lub w dół, aby wyróżnić pozycję menu.
- 3.2 Naciśnij wybierak w prawo, aby wyświetlić opcje dla wyróżnionej pozycji.

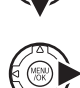

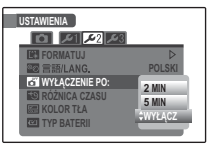

**3.3** Naciskaj wybierak w górę lub w dół, aby wyróżnić opcję.

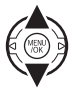

**3.4** Naciśnij **MENU/OK**, aby wybrać wyróżnioną opcję.

# <u>Opcje menu ustawień</u>

|             | Pozycja menu       | Opis                                                                                                    | Opcje                                        | Domyślne           |
|-------------|--------------------|----------------------------------------------------------------------------------------------------|----------------------------------------------|--------------------|
| ō           | 🖃 WYŚWIETLANIE     | Pozwala wybrać, jak długo zdjęcia są wyświetlane po ich wy-<br>konaniu (str. 95).                                                                                                    | CIĄGŁE/3 SEK/1,5 SEK/<br>ZOOM/WYŁĄCZ         | 1,5 SEK            |
|             | 🔟 NUMERACJA ZDJĘĆ  | Wybór sposobu nazywania zdjęć (str. 96).                                                                                                    | CIĄGŁA / OD NR 1                             | CIĄGŁA             |
|             | 🗂 PODWÓJNA STAB.   | Włączenie stabilizacji obrazu podczas fotografowania<br>(wan CIĄGŁA STAB.) lub jedynie wtedy, gdy spust migawki jest<br>naciśnięty do połowy (wanz TYLKO ZDJĘCIA). OFF wyłącza stabi-<br>lizację obrazu (str. 17). | «∰»1/«∰»2 /OFF                               | (ر <b>لله</b> )) 1 |
|             | AF2 OŚWIETLACZ AF  | Włącza lub wyłącza lampę wspomagającą AF (str. 25).                                                                                                    | ZAŁĄCZ/WYŁĄCZ                                | ZAŁĄCZ             |
|             | C ZOOM CYFROWY     | Włączenie lub wyłączenie zoomu cyfrowego (str. 97).                                                                                                    | ZAŁĄCZ / WYŁĄCZ                              | WYŁĄCZ             |
|             | 📼 ODŚWIEŻANIE LCD  | Wybierz <b>30KL/S</b> , aby zwiększyć trwałość baterii/akumulatora,<br><b>60KL/S</b> w celu uzyskania wyższej jakości wyświetlania.                                                                                | 30KL/S/60KL/S                                | 30KL/S             |
| <b>J</b> 21 | 🕒 DATA/CZAS        | Ustawienie zegara aparatu (str. 14).                                                                                                    | —                                            | _                  |
|             | 🖾 ZMIANA GŁOŚNOŚCI | Regulacja głośności działania elementów sterujących aparatu.                                                                                                    | ■【•1】(wysoka)/<br>■【•1 (śrędnia)/■【•(niska)/ | <b>1(</b> 1)       |
|             | 🖾 GŁOŚNOŚĆ MIGAWKI | Regulacja głośności działania migawki.                                                                                                    | • <b>WYŁ</b> (dźwięk wyłączony)              |                    |
|             | 🖸 POZIOM DŹWIĘKU   | Dostosowanie poziomu głośności odtwarzania filmów i nota-<br>tek głosowych (str. 97).                                                                                                    | —                                            | 7                  |
|             | 🗖 AUT. OBR. OBRAZU | Wybierz <b>ZAŁĄCZ</b> , aby automatycznie obracać "pionowe" (por-<br>tretowe) zdjęcia podczas odtwarzania.                                                                                                    | ZAŁĄCZ/WYŁĄCZ                                | ZAŁĄCZ             |
|             | 🐼 JASNOŚĆ LCD      | Regulacja jasności wyświetlania (str. 97).                                                                                                    | -5-+5                                        | 0                  |
| <b>£</b> 2  | 🛃 FORMATUJ         | Formatowanie pamięci wewnętrznej lub kart pamięci (str. 98).                                                                                                    |                                              |                    |
|             | थ्छ 言語/LANG.       | Wybór języka (str. 14).                                                                                                    | Patrz strona 120                             | ENGLISH            |
|             | 🗗 WYŁĄCZENIE PO:   | Wybór czasu, po jakim aparat zostanie automatycznie wyłą-<br>czony (str. 98).                                                                                                    | 2 MIN/5 MIN/WYŁĄCZ                           | 2 MIN              |
|             | 🕲 RÓŻNICA CZASU    | Ustawienie zegara na czas lokalny (str. 99).                                                                                                    | @/┿                                          | 企                  |
|             | 📰 KOLOR TŁA        | Wybór układu kolorów.                                                                                                    | _                                            | _                  |
|             | 🖾 TYP BATERII      | Podanie typu baterii/akumulatorów używanych w aparacie (str. 9).                                                                                                    |                                              | 4 A                |
|    | Pozycja menu     | Opis                                                                                                    | Opcje    | Domyślne |
|----|------------------|----------------------------------------------------------------------------------------------------|----------|----------|
|    | ROZŁADOWANIE     | Rozładowanie akumulatorów niklowo-wodorkowych (Ni-MH)<br>(str. 100).                                                                                                    | _        | _        |
|    | SYSTEM VIDEO     | Wybór trybu wideo w celu podłączenia do telewizora (str. 55).                                                                                                    | NTSC/PAL | _        |
| 23 | 🖬 RESETUJ        | Resetowanie wszystkich ustawień poza 🕲 DATA/CZAS, 🕲 RÓŻNICA<br>CZASU, 📟 KOLOR TŁA, 🖾 TYP BATERII i 🎬 SYSTEM VIDEO do wartości<br>domyślnych. Pojawi się okno dialogowe potwierdzenia - naciśnij<br>wybierak w lewo lub prawo, aby wyróżnić TAK i naciśnij MENU/OK. | _        |          |
|    | 🖼 WYCZYŚĆ NIEST. | Resetowanie wszystkich ustawień dla trybu <b>C</b> . Pojawi się<br>okno dialogowe potwierdzenia - naciśnij wybierak w lewo<br>lub prawo, aby podświetlić <b>TAK</b> i naciśnij <b>MENU/OK</b> .                                                                    | _        |          |

#### WYŚWIETLANIE

Wybierz dowolną opcję inną niż **WYŁĄCZ**, aby wyświetlać zdjęcia na monitorze zaraz po ich zrobieniu. Zdjęcia mogą być wyświetlane przez 1,5 s (**1,5 SEK**), 3 s (**3 SEK**) lub do momentu naciśnięcia przycisku **MENU/ OK** (**CIĄGŁE I ZOOM-POWIĘKSZENIE**). Po wybraniu **CIĄGŁE** przycisku **Z** można używać do sprawdzania ekspozycji (str. 48). Po wybraniu **ZOOM-POWIĘKSZENIE** zdjęcia można powiększać w celu sprawdzenia ostrości i detali (patrz strona 47). Proszę zwrócić uwagę, że **ZOOM-POWIĘKSZENIE** jest wyłączone w trybie zdjęć seryjnych (str. 29) i że kolory wyświetlane przy ustawieniu **1,5 SEK** i **3 SEK** mogą różnić się od kolorów na ostatecznym zdjęciu.

#### 👉 Uwaga

Zdjęcia wykonane w trybach zdjęć seryjnych 🔄, 🔁 i 🚡 są zawsze wyświetlane po zakończeniu fotografowania. Zdjęcia wykonane w innych trybach zdjęć seryjnych są zapisywane bez wyświetlania.

#### Wykrycie mrugania (str. 23)

Przy ustawieniu opcji innej niż **WYŁĄCZ**, zostanie wyświetlone ostrzeżenie, jeśli aparat wykryje obiekt, który mógł mrugnąć podczas wykonywania zdjęcia. Jeśli wybrano opcję **ZOOM-POWIĘKSZENIE**, możesz przeglądać te obiekty przy użyciu zoomu.

### 🗐 NUMERACJA ZDJĘĆ

Nowe zdjęcia są zapisywane w formie plików zdjęć z nazwami w postaci czterocyfrowych numerów przydzielanych rosnąco. Numer pliku jest wyświetlany podczas odtwarzania, tak jak pokazano po prawej. I NUMERACJA ZDJĘĆ pozwala wybrać, czy numerowanie plików jest resetowane do 0001 po włożeniu nowej karty pamięci lub sformatowaniu aktualnie włożonej karty pamięci lub pamięci wewnętrznej.

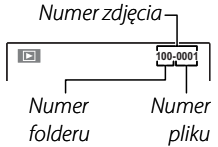

- **CIĄGŁA**: Numerowanie jest kontynuowane od ostatniego użytego numeru pliku lub pierwszego wolnego numeru, w zależności od tego, który numer jest wyższy. Wybierz tą opcję, aby zmniejszyć liczbę plików zdjęć o takich samych nazwach.
- OD NR1: Numeracja jest resetowana do 0001 po formatowaniu lub włożeniu nowej karty pamięci.

#### 👉 Uwagi

- Jeśli numer zdjęcia osiągnie 999-9999, zwalnianie migawki zostanie zablokowane (str. 113).
- Wybranie 🖬 RESETUJ (str. 95) przestawia opcję 🖾 NUMERACJA ZDJĘĆ na CIĄGŁA, ale nie zeruje numeracji zdjęć.
- Numery zdjęć wykonanych innymi aparatami mogą być różne.

#### **Q** ZOOM CYFROWY

Jeśli wybrano **ZAŁĄCZ**, użycie **T** przy maksymalnym położeniu zoomu optycznego włącza zoom cyfrowy, co powoduje dalsze powiększenie obrazu. Aby anulować cyfrowy zoom, ustaw zoom cyfrowy na minimalną wartość i naciśnij **W**.

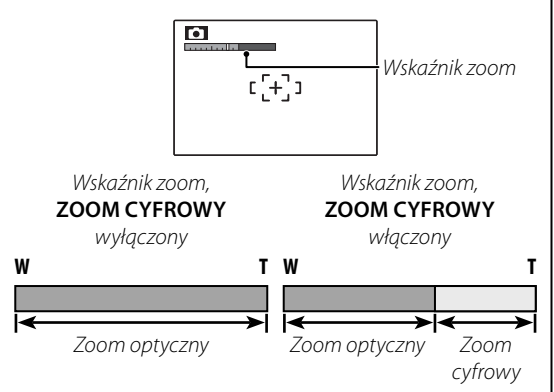

#### Przestroga

Cyfrowy zoom zapewnia obraz o niższej jakości niż zoom optyczny.

### 🚺 POZIOM DŹWIĘKU

Naciskaj wybierak do góry lub w dół, aby wybrać poziom głośności dla odtwarzania filmów i notatek głosowych i naciśnij **MENU/OK**, aby potwierdzić wybór.

### 🔯 JASNOŚĆ LCD

Naciśnij wybierak w górę lub w dół, aby wybrać jasność wyświetlania i naciśnij **MENU/OK**, aby potwierdzić wybór.

| +O-JASNOSC LCD     |
|--------------------|
|                    |
|                    |
| OK TAK BACK ANULUJ |

GŁOŚNOŚĆ

• 7

OK TAK BACK ANULUJ

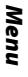

#### 🕃 FORMATUJ

Formatowanie pamięci wewnętrznej lub karty pamięci. Jeśli do aparatu włożono kartę pamięci, w oknie dialogowym przedstawionym po prawej

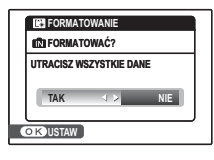

stronie pojawi się D - wybranie tej opcji spowoduje sformatowanie karty pamięci. Jeśli w aparacie nie ma karty pamięci, wyświetlone zostanie D - wybranie tej opcji spowoduje sformatowanie pamięci wewnętrznej. Naciśnij wybierak w lewo, aby wyróżnić OK i naciśnij MENU/OK, aby rozpocząć formatowanie.

#### Przestrogi

- Wszystkie dane w tym chronione zdjęcia zostaną usunięte. Pamiętaj, aby skopiować ważne zdjęcia na komputer lub inne urządzenie magazynujące.
- Nie otwieraj pokrywy akumulatorów podczas formatowania.

### 🗗 WYŁĄCZENIE PO:

Wybierz czas, po którym aparat wyłączy się automatycznie, jeśli nie zostanie przeprowadzone żadne działanie. Krótszy czas zwiększa trwałość baterii/ akumulatorów. Po wybraniu **WYŁĄCZ**, aparat należy wyłączyć ręcznie. Należy zwrócić uwagę, że niezależnie od wybranej opcji, aparat nie będzie wyłączać się automatycznie po podłączeniu do drukarki (str. 57) albo komputera (str. 67) lub podczas pokazu slajdów (str. 82).

#### 📧 🛛 Porada: Ponowne włączenie aparatu

Aby włączyć aparat ponownie po automatycznym wyłączeniu, użyj przełącznika **ON/OFF** lub naciśnij przycisk **D** na około sekundę (str. 13).

### 🕲 RÓŻNICA CZASU

Podczas podróży używaj tej opcji do szybkiego przełączania zegara aparatu z wyjściowej strefy czasowej na czas lokalny w miejscu docelowym.

# **1** Określ różnicę pomiędzy czasem lokalnym a wyjściową strefą czasową.

 Naciskaj wybierak w górę lub w dół, aby podświetlić + CZAS LOKAL.

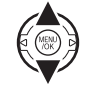

**1.2** Naciśnij wybierak w prawo, aby wyświetlić różnicę czasu.

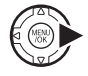

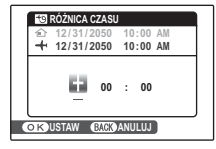

- 1.3 Naciskaj wybierak w lewo lub w prawo, aby wyróżnić +, –, godziny lub minuty. Naciskaj go w górę lub w dół, aby zmieniać wartość. Minimalny okres regulacji wynosi 15 minut.
- 1.4 Naciśnij **MENU/OK** po zakończeniu regulacji ustawień.

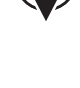

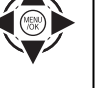

#### 2 Przełącz aparat pomiędzy czasem lokalnym a wyjściową strefą czasową.

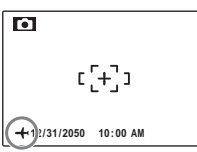

Po zmianie stref czasowych, sprawdź czy data i godzina są ustawione poprawnie.

#### ROZŁADOWANIE (tylko akumulatory niklowo-wodorkowe (Ni-MH))

Pojemność akumulatorów niklowo-wodorkowych (Ni-MH) może być tymczasowo ograniczona, jeśli są nowe, są używane po raz pierwszy po dłu-

| ROZŁADOWANIE                                     |   |
|--------------------------------------------------|---|
| STOSOWAĆ TYLKO<br>DLA AKUMULATORÓW<br>TYPU NI-MH |   |
|                                                  |   |
| OK TAK EACK ANULUJ                               |   |
|                                                  | _ |

giej przerwie w użytkowaniu lub jeśli bvłv wielokrotnie ładowane przed całkowitym rozładowaniem. Pojemność można zwiększyć rozładowując kilkakrotnie akumulatory przy użyciu opcji 🗖 ROZ-ŁADOWANIE i ładując je ponownie w ładowarce (sprzedawana oddzielnie). Nie używaj opcji 🗖 ROZ-ŁADOWANIE do zwykłych baterii i zwróć uwagę, że akumulatory nie zostana rozładowane, jeśli aparat jest zasilany opcjonalnym zasilaczem sieciowym złączem prądu stałego.

Wybranie E ROZŁADOWANIE powoduje wyświetlenie komunikatu przedstawionego powyżej. Naciśnij MENU/OK.

> ROZŁADOWANIE ZACZAĆ ROZŁADOWYWANIE? ROZŁADOWANIE AKUMULATORÓW ZAJMIE PEWIEN CZAS TAK

OKUSTAW

ANULUJ

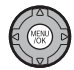

Naciśnij wybierak w lewo lub w prawo, aby wyróżnić TAK.

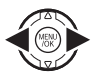

Naciśnij MENU/OK, aby rozpocząć roz-3 ładowywanie akumulatorów. Kiedy akumulatory będą całkowicie rozła-

dowane, wskaźnik poziomu naładowania będzie pulsować na czerwono po czym aparat się wyłaczy. Aby anulować proces rozładowania przed całkowitym rozładowaniem akumulatorów, naciśnij DISP/BACK.

### Akcesoria opcjonalne

Aparat obsługuje bogaty asortyment akcesoriów FUJIFILM i innych producentów.

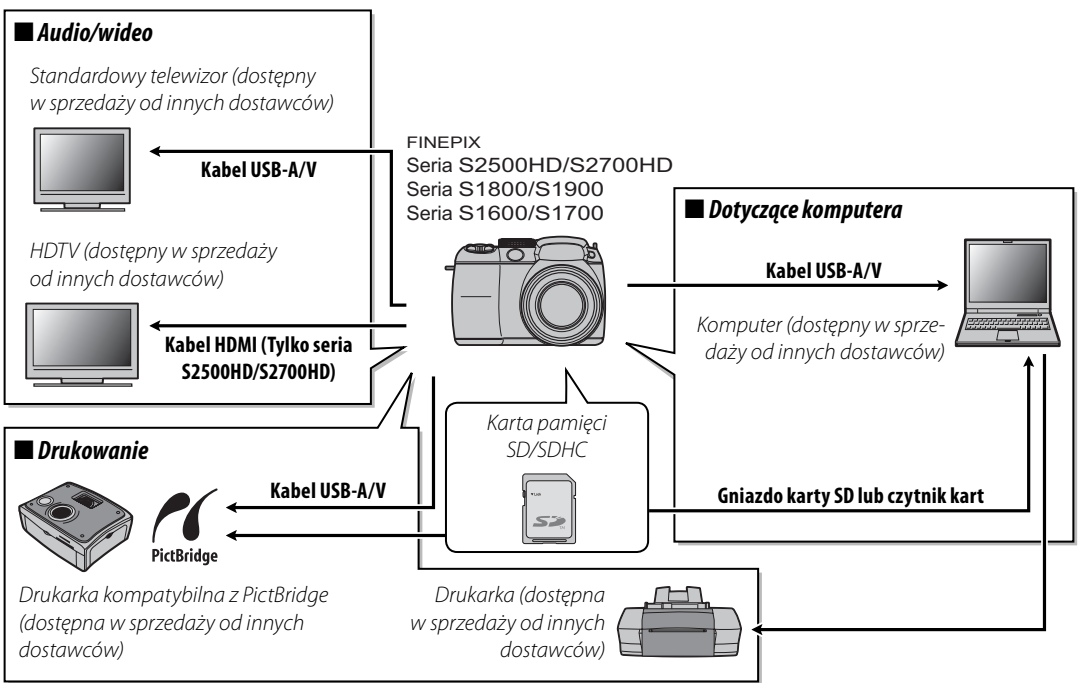

### Akcesoria produkcji FUJIFILM

Dostępne są następujące akcesoria produkcji FUJIFILM. Aby uzyskać najnowsze informacje o akcesoriach dostępnych w Państwa regionie, proszę skontaktować się z lokalnym przedstawicielem FUJIFILM lub odwiedzić stronę *http://www.fujifilm.com/products/digital\_cameras/index.html*.

| Zasilacz sieciowy | <b>AC-SVX</b> (wymaga złącza prądu stałego CP-04) | Stosowany do zasilania podczas długiego odtwarzania<br>lub podczas kopiowania zdjęć na komputer (kształt za-<br>silacza i wtyczki zależy od regionu sprzedaży). |  |
|-------------------|---------------------------------------------------|----------------------------------------------------------------------------------------------------|--|
| Złącze DC         | CP-04                                             | Łączy zasilacz AC-5VX z aparatem.                                                                                                    |  |

Aby móc bez przeszkód korzystać z tego produktu, proszę przestrzegać poniższych zaleceń.

#### Przechowywanie i użytkowanie

Jeśli aparat nie będzie używany przez dłuższy czas, wyjmij akumulator/baterie i karte pamieci. Nie przechowuj ani nie używaj aparatu w miejscach, które są:

- narażone na działanie deszczu, pary lub dymu
- bardzo wilgotne lub skrajnie zapylone
- narażone na bezpośrednie działania promieni słonecznych lub bardzo wysokiej temperatury, np. w zamkniętym pojeździe w słoneczny dzień
- bardzo zimne
- narażone na silne drgania
- narażone na działanie silnego pola magnetycznego, np. w pobliżu anteny nadawczej, linii elektroenergetycznej, nadajnika radaru, silnika, transformatora lub magnesu
- narażone na kontakt z lotnymi chemikaliami, takimi jak pestycydy
- obok produktów gumowych lub winylowych

#### Woda i piasek

Narażenie aparatu na działanie wody lub piasku może również spowodować uszkodzenie aparatu i jego wewnętrznych obwodów oraz mechanizmów. Podczas używania aparatu na plaży lub nad brzegiem morza, chroń aparat przed wodą i piaskiem. Nie stawiaj aparatu na mokrej powierzchni.

#### Para wodna

Nagły wzrost temperatury np. po wejściu do ogrzewanego budynku w zimny dzień, może spowodować zaparowanie aparatu wewnątrz. Jeśli do tego dojdzie, wyłącz aparat i odczekaj godzine przed jego ponownym włączeniem. Jeśli para zbierze się na karcie pamieci, wyimij karte i odczekaj aż wyschnie.

#### Czyszczenie

Użyj pojemnika ze sprężonym powietrzem do usunięcia kurzu i pyłu z obiektywu i monitora a następnie delikatnie przetrzyj je suchą i miękką ściereczką. Wszelkie pozostałe zabrudzenia można usunąć przecierając części delikatnie kawałkiem specjalnego papieru do czyszczenia obiektywów produkcji FUJIFILM zwilżo-nym niewielką ilością płynu do czyszczenia obiekty-wów. Należy uważać, by nie zarysować obiektywu ani monitora. Obudowę aparatu można czyścić miękka i suchą ściereczką. Nie stosować alkoholu, rozcieńczalnika lub innych lotnych substancji chemicznych.

#### Podróżowanie

Przewoź aparat w bagażu podręcznym. Bagaż główny może być poddawany silnym wstrzasom, które mogą spowodować uszkodzenia aparatu.

#### Zasilanie i akumulator/bateria

|           | Problem                                               | Możliwa przyczyna                                                                                                    | Rozwiązanie                                                                                                    | Strona |
|-----------|-------------------------------------------------------|----------------------------------------------------------------------------------------------------|----------------------------------------------------------------------------------------------------|--------|
|           |                                                       | Baterie/akumulatory są rozładowane.                                                                                                    | Włóż nowe lub całkowicie naładowane zapasowe<br>akumulatory/baterie.                                                                                                    | 8      |
|           |                                                       | Baterie/akumulatory nie są włożone dobrą stroną<br>z poprawnym ustawieniem biegunów.                                                                                        | Włóż baterie/akumulatory ponownie dobrą stroną<br>poprawnie ustawiając bieguny.                                                                                                    | 8      |
|           | Aparat się nie<br>włącza.                             | Pokrywa komory akumulatorów nie została za-<br>trzaśnięta.                                                                                                    | Zatrzaśnij pokrywę komory akumulatorów.                                                                                                    | 9      |
|           |                                                       | Zasilacz i złącze DC nie są połączone poprawnie.                                                                                                    | Podłącz prawidłowo zasilacz i złącze DC.                                                                                                    | _      |
|           |                                                       | Aparat był pozostawiony przez długi okres bez wło-<br>żonych baterii/akumulatorów i nie był podłączony<br>do zasilacza sieciowego/złącza prądu stałego.                     | Po włożeniu baterii/akumulatorów lub podłączeniu<br>zasilacza sieciowego/złącza prądu stałego, odcze-<br>kaj chwilę przed włączaniem aparatu.                                                                                                    | _      |
|           | Akumulatory/<br>baterie<br>szybko się<br>rozładowują. | Baterie/akumulatory są zimne.                                                                                                    | Ogrzej baterie/akumulatory wkładając je do kieszeni<br>lub w inne ciepłe miejsce, po czym włóż je ponownie<br>do aparatu na chwilę przed wykonaniem zdjęcia.                                                                                                    | iv     |
| 7asilanie |                                                       | Styki akumulatora/baterii są zabrudzone.                                                                                                    | Oczyść styki miękką, suchą ściereczką.                                                                                                    |        |
| Zushume   |                                                       | Aparat działa w trybie SRAUTO.                                                                                                    | Wybierz inny tryb fotografowania.                                                                                                    | 35     |
|           |                                                       | Akumulatory są nowe, nie były długo używane<br>lub były ładowane bez uprzedniego całkowitego<br>rozładowania (dotyczy tylko akumulatorów niklo-<br>wo-wodorkowych - Ni-MH). | Rozładuj akumulatory niklowo-wodorkowe (Ni-MH)<br>przy użyciu opcji <b>E ROZŁADOWANIE</b> i naładuj je<br>ponownie w ładowarce (sprzedawana oddzielnie).<br>Jeśli akumulatory szybko się rozładowują po wie-<br>lokrotnym rozładowaniu i naładowaniu, osiągnęły<br>kres trwałości i należy je wymienić. | 100    |
|           |                                                       | ZDJĘCIA SZYBKIE są włączone.                                                                                                    | Wyłącz 🖸 ZDJĘCIA SZYBKIE, aby zmniejszyć po-<br>bór energii z akumulatora.                                                                                                    | 78     |
|           |                                                       | Wybrano 回 ŚLEDZĄCY AF dla opcji 回 OSTRZE-<br>NIE.                                                                                                    | Wybierz inną opcję ustawiania ostrości.                                                                                                    | 78     |
|           | Aparat<br>wyłącza się                                 | Baterie/akumulatory są rozładowane.                                                                                                    | Włóż nowe lub całkowicie naładowane zapasowe<br>akumulatory/baterie.                                                                                                    | 8      |
|           | nagle.                                                | Zasilacz lub złącze DC są odłączone.                                                                                                    | Podłącz prawidłowo zasilacz i złącze DC.                                                                                                    | —      |

#### Menu i komunikaty na ekranie

| Problem                       | Możliwa przyczyna                        | Rozwiązanie | Strona |
|-------------------------------|------------------------------------------|-------------|--------|
| Menu i komunikaty na ekranie  | Polskiego nie wybrano w opcji 💿 言語/LANG. |             | 14.04  |
| nie są wyświetlane po polsku. | w menu ustawień.                         |             | 14, 94 |

#### Fotografowanie

|            | Problem                                            | Możliwa przyczyna                                                               | Rozwiązanie                                                                                                    | Strona |
|------------|----------------------------------------------------|---------------------------------------------------------------------------------|----------------------------------------------------------------------------------------------------|--------|
|            | Po naciśnieciu                                     | Pamięć jest zapełniona.                                                         | Włóż nową kartę pamięci lub usuń zdjęcia.                                                                       | 11, 50 |
|            |                                                    | Pamięć nie jest sformatowana.                                                   | Sformatuj pamięć wewnętrzną lub kartę pa-<br>mięci.                                                             | 98     |
|            | spustu migawki nie                                 | Styki karty pamięci są zabrudzone.                                              | Oczyść styki miękką suchą ściereczką.                                                                           | _      |
| Fotografo- | są wykonywane                                      | Karta pamięci jest uszkodzona.                                                  | Włóż nową kartę pamięci.                                                                                        | 11     |
| wanie      | zdjęcia.                                           | Baterie/akumulatory są rozładowane.                                             | Włóż nowe lub całkowicie naładowane zapa-<br>sowe akumulatory/baterie.                                          | 8      |
|            |                                                    | Aparat wyłączył się automatycznie.                                              | Włącz aparat.                                                                                                   | 13     |
|            | Po zrobieniu zdjęcia<br>spada jasność<br>monitora. | Użyto lampy błyskowej.                                                          | Podczas ładowania lampy błyskowej monitor<br>może ciemnieć. Poczekaj, aż lampa błyskowa<br>skończy się ładować. | 27     |
|            |                                                    | Fotografowany obiekt jest blisko aparatu.                                       | Wybierz tryb makro.                                                                                             | 26     |
| Ustawianie | Aparat nie ustawia                                 | Fotografowany obiekt jest daleko od aparatu.                                    | Wyłącz tryb makro.                                                                                              | 20     |
| ostrości   | ostrości.                                          | Fotografowany obiekt jest nieodpowiedni do<br>automatycznej regulacji ostrości. | Użyj blokady ostrości.                                                                                          | 24     |

|                        | Problem                                                 | Możliwa przyczyna                                                                                                    | Rozwiązanie                                                                                                | Strona |
|------------------------|---------------------------------------------------------|----------------------------------------------------------------------------------------------------|----------------------------------------------------------------------------------------------------|--------|
|                        | Wykrywanie twarzy<br>jest niedostępne.                  | Inteligentne wykrywanie twarzy jest niedostęp-<br>ne w aktualnie wybranym trybie fotografowania.                                    | Wybierz inny tryb fotografowania.                                                                          | 35     |
|                        |                                                         | Twarz fotografowanej osoby jest zasłonięta<br>okularami przeciwsłonecznymi, kapeluszem,<br>długimi włosami lub innymi przedmiotami. | Usuń przeszkadzające elementy.                                                                             |        |
| Inteligentne           | Aparat nie wykrywa                                      | Twarz fotografowanej osoby zajmuje tylko nie-<br>wielką część kadru.                                                                | Zmień kompozycję kadru tak, aby twarz fotogra-<br>fowanej osoby zajmowała większą część kadru.             | 21     |
| wykrywa-<br>nie twarzy | twarzy.                                                 | Głowa fotografowanej osoby jest ustawiona<br>pod kątem lub poziomo.                                                                 | Poproś fotografowaną osobę, by trzymała gło-<br>wę prosto.                                                 |        |
|                        |                                                         | Aparat jest nachylony.                                                                                                    | Trzymaj aparat prosto.                                                                                     | 16     |
|                        |                                                         | Twarz fotografowanej osoby jest słabo oświetlona.                                                                                   | Wykonaj zdjęcie w jasnym świetle.                                                                          | —      |
|                        | Wybrano nieodpo-<br>wiedni obiekt do<br>fotografowania. | Wybrany obiekt (np. twarz) jest bliżej środka<br>kadru niż główny obiekt.                                                           | Zmień kompozycję kadru lub wyłącz wykry-<br>wanie twarzy i wykadruj zdjęcie z użyciem<br>blokady ostrości. | 21, 24 |
| Zbliżenia              | Tryb makro jest<br>niedostępny.                         | Tryb makro jest niedostępny w aktualnie wy-<br>branym trybie fotografowania.                                                        | Wybierz inny tryb fotografowania.                                                                          | 26, 35 |
|                        | Lampa błyskowa nie<br>włącza się.                       | Lampa błyskowa jest złożona.                                                                                                    | Rozłóż lampę błyskową.                                                                                     | 27     |
|                        |                                                         | Trwa ładowanie lampy błyskowej.                                                                                                    | Poczekaj, aż lampa błyskowa skończy się ładować.                                                           | 27     |
|                        |                                                         | Użycie lampy błyskowej jest niemożliwe w ak-<br>tualnie wybranym trybie fotografowania.                                             | Wybierz inny tryb fotografowania.                                                                          | 35     |
|                        |                                                         | Baterie/akumulatory są rozładowane.                                                                                                 | Włóż nowe lub całkowicie naładowane zapa-<br>sowe akumulatory/baterie.                                     | 8      |
| Lampa<br>błyskowa      |                                                         | Aparat pracuje w trybie super makro lub zdjęć<br>seryjnych.                                                                         | Wyłącz tryb super makro i tryb zdjęć seryj-<br>nych.                                                       | 26, 29 |
|                        | Tryb lampy błysko-<br>wej jest niedostępny.             | Żądany tryb lampy błyskowej jest niedostępny<br>w aktualnie wybranym trybie fotografowania.                                         | Wybierz inny tryb fotografowania.                                                                          | 35     |
|                        | Lampa błyskowa nie<br>oświetla fotogra-                 | Fotografowany obiekt znajduje się poza zasię-<br>giem lampy błyskowej.                                                              | Ustaw fotografowany obiekt w zasięgu lampy<br>błyskowej.                                                   | 120    |
|                        | fowanego obiektu                                        | Lampa błyskowa jest zasłonięta.                                                                                                    | Trzymaj aparat poprawnie.                                                                                  | 16     |
|                        | całkowicie.                                             | Wybrano krótki czas otwarcia migawki.                                                                                               | Wybierz dłuższy czas otwarcia migawki.                                                                     | 40, 42 |

|                         | Problem                                         | Możliwa przyczyna                                                                                 | Rozwiązanie                                                                                                    | Strona |
|-------------------------|-------------------------------------------------|---------------------------------------------------------------------------------------------------|----------------------------------------------------------------------------------------------------|--------|
|                         |                                                 | Obiektyw jest zabrudzony.                                                                         | Wyczyść obiektyw.                                                                                                    | 103    |
|                         |                                                 | Obiektyw jest zasłonięty.                                                                         | Nie zasłaniaj niczym obiektywu.                                                                                                    | 16     |
|                         | Zdjęcia są nieostre.                            | Podczas fotografowania wyświetlane jest <b>!AF</b> a ramka ostrości jest wyświetlana na czerwono. | Sprawdź ostrość przed wykonaniem zdjęcia.                                                                                                    | 111    |
|                         |                                                 | Podczas fotografowania wyświetlane jest 🕼 .                                                       | Użyj lampy błyskowej lub statywu.                                                                                                    | 27–28  |
|                         | Na zdjęciach widać<br>kolorowe kropki.          | Temperatura otoczenia jest wysoka a fotogra-<br>fowany obiekt słabo oświetlony.                   | Jest to normalne zjawisko i nie oznacza usterki.                                                                                                    | 70     |
| Problemy z<br>obrazem   | Na zdjęciach wi-<br>doczne są pionowe<br>linie. | Aparat był długo używany w wysokiej tempe-<br>raturze.                                            | Wyłącz aparat i poczekaj, aż ostygnie.                                                                                                    | _      |
|                         | Na zdjęciach wi-<br>doczne są smugi.            | W kadrze znajdowało się słońce lub inny jasny<br>obiekt.                                          | Po wykadrowaniu bardzo jasnego obiektu na<br>ekranie mogą pojawiać się białe lub fioletowe<br>linie. Jest to normalne zjawisko i nie oznacza<br>usterki. Smugi nie są zapisywane na zdjęciach,<br>ale mogą pojawiać się na filmach. Na ile to<br>możliwe, unikaj nagrywania filmów zawiera-<br>jących bardzo jasne obiekty w kadrze lub w<br>pobliżu kadru. | 115    |
| Nagrywanie              | Aparat nie nagrywa<br>(zapisuje) zdjęć.         | Podczas fotografowania doszło do przerwy w<br>zasilaniu.                                          | Wyłącz aparat przed podłączeniem zasilacza<br>lub złącza DC. Pozostawienie włączonego<br>aparatu może prowadzić do uszkodzenia pli-<br>ków, karty pamięci lub pamięci wewnętrznej.                                                                                                    | _      |
| Tryb zdjęć<br>seryjnych | Wykonywane jest<br>tylko jedno zdjęcie.         | Włączony jest samowyzwalacz i wybrane zo-<br>stały opcje <b> i </b> w trybie zdjęć seryjnych.     | Wyłącz samowyzwalacz.                                                                                                    | 75     |

#### Odtwarzanie

|                    | Problem                                                                 | Możliwa przyczyna                                                                                                    | Rozwiązanie                                                            | Strona |
|--------------------|-------------------------------------------------------------------------|----------------------------------------------------------------------------------------------------|------------------------------------------------------------------------|--------|
| Zdjęcia            | Zdjęcia są ziarniste.                                                   | Zdjęcia zostały wykonane innym modelem<br>aparatu lub aparatem innego producenta.                                                | —                                                                      | _      |
|                    | Powiększenie pod-<br>czas odtwarzania<br>jest niedostępne.              | Zmieniono rozmiar zdjęcia lub przycięto do<br>640 lub zdjęcie pochodzi z aparatu innego<br>producenta lub innego modelu aparatu. | _                                                                      | 47     |
|                    | Brak dźwięku pod-<br>czas odtwarzania<br>notatek głosowych i<br>filmów. | Aparat działa w trybie dyskretnym.                                                                                               | Wyłącz tryb dyskretny.                                                 | 18     |
|                    |                                                                         | Głośność odtwarzania jest zbyt niska.                                                                                            | Dostosuj poziom głośności.                                             | 97     |
| Dźwięk             |                                                                         | Mikrofon był zasłonięty.                                                                                                    | Trzymaj aparat poprawnie podczas nagrywa-<br>nia.                      | 52, 89 |
|                    |                                                                         | Głośnik jest zasłonięty.                                                                                                    | Trzymaj aparat poprawnie podczas odtwarza-<br>nia.                     | 54, 90 |
| Usuwanie           | Wybrane zdjęcia nie<br>są usuwane.                                      | Niektóre zdjęcia wybrane do usunięcia są chronione.                                                                              | Usuń ochronę przy użyciu urządzenia, w którym<br>została ona włączona. | 86     |
| Numeracja<br>zdjęć | Numeracja zdjęć<br>została nieoczeki-<br>wanie wyzerowana.              | Otwarto pokrywę komory akumulatorów, kie-<br>dy aparat był włączony.                                                             | Przed otworzeniem pokrywy komory akumula-<br>torów wyłącz aparat.      | 8      |

#### Połączenia

|            | Problem                              | Możliwa przyczyna                                            | Rozwiązanie                                                   | Strona |
|------------|--------------------------------------|--------------------------------------------------------------|---------------------------------------------------------------|--------|
|            | Monitor jest wyłą-<br>czony.         | Aparat podłączony jest do telewizora.                        | Przeglądaj zdjęcia na telewizorze.                            | 56     |
|            |                                      | Aparat nie został podłączony poprawnie.                      | Podłącz aparat poprawnie.                                     | 55     |
|            |                                      | Kabel A/V został podłączony podczas odtwa-<br>rzania filmu.  | Podłącz aparat po zakończeniu odtwarzania<br>filmu.           | 54, 55 |
| Telewizor  | dźwieku                              | Wejście na telewizorze jest ustawione na "TV".               | Ustaw wejście sygnału telewizora na "VIDEO".                  |        |
|            | uzwięku.                             | Aparat nie został ustawiony na poprawny stan-<br>dard wideo. | Dopasuj ustawienia 🎬 SYSTEM WIDEO apara-<br>tu do telewizora. | 95     |
|            |                                      | Głośność telewizora jest zbyt niska.                         | Dostosuj poziom głośności.                                    | —      |
|            | Obraz jest czarno-<br>biały.         | Aparat nie został ustawiony na poprawny stan-<br>dard wideo. | Dopasuj ustawienia 🎬 SYSTEM WIDEO apara-<br>tu do telewizora. | 95     |
| Komputer   | Komputer nie wy-<br>krywa aparatu.   | Aparat nie został podłączony poprawnie.                      | Podłącz aparat poprawnie.                                     | 67     |
|            | Drukowanie zdjęć                     | Aparat nie został podłączony poprawnie.                      | Podłącz aparat poprawnie.                                     | 57     |
|            | jest niemożliwe.                     | Drukarka jest wyłączona.                                     | Włącz drukarkę.                                               |        |
| PictBridge | Drukowana jest<br>tylko jedna kopia. |                                                              |                                                               |        |
|            | Drukarka nie                         | Drukarka nie jest kompatybilna z PictBridge.                 | —                                                             | -      |
|            | drukuje daty.                        |                                                              |                                                               |        |

#### Inne

| Problem                                                         | Możliwa przyczyna                       | Rozwiązanie                                                                                                    | Strona |
|-----------------------------------------------------------------|-----------------------------------------|----------------------------------------------------------------------------------------------------|--------|
| Po naciśnięciu spustu<br>migawki aparatu nic się nie<br>dzieje. | Tymczasowa usterka aparatu.             | Wyjmij i włóż ponownie baterie/akumulatory<br>lub odłącz i podłącz zasilacz sieciowy/złącze<br>prądu stałego DC.                                                                               | 8      |
|                                                                 | Baterie/akumulatory są rozładowane.     | Włóż nowe lub całkowicie naładowane zapaso-<br>we akumulatory/baterie.                                                                                                    | 8      |
| Aparat nie działa zgodnie z<br>oczekiwaniami.                   | Tymczasowa usterka aparatu.             | Wyjmij i włóż ponownie baterie/akumulatory<br>lub odłącz i podłącz zasilacz sieciowy/złącze<br>prądu stałego DC. Skontaktuj się ze sprzedawcą<br>FUJIFILM, jeśli problem będzie się powtarzał. | 8      |
| Chcę używać zasilacza oraz<br>złącza DC za granicą.             | Sprawdź nalepkę na zasilaczu sieciowym. | Zasilacz może być używany przy napięciu 100–<br>240 V. Zaczerpnij informacji na temat zasilacza u<br>swojego agenta turystycznego.                                                             | _      |

| Na monitorze wyśw | ietlane są następ | bujące ostrzeż | enia: |
|-------------------|-------------------|----------------|-------|
|-------------------|-------------------|----------------|-------|

| Ostrzeżenie                                                                    | Opis                                                                                                    | Rozwiązanie                                                                                                    |
|--------------------------------------------------------------------------------|----------------------------------------------------------------------------------------------------|----------------------------------------------------------------------------------------------------|
| Image: Czerwone)                                                               | Niski poziom naładowania baterii/akumulatorów.                                                                                              | Włóż nowe lub całkowicie naładowane zapasowe aku-                                                                                                    |
| 💶 (miga na czerwono)                                                           | Baterie/akumulatory są rozładowane.                                                                                                    | mulatory/baterie.                                                                                                    |
| ĵ <b>o</b> ,                                                                   | Długi czas otwarcia migawki. Zdjęcia mogą być<br>rozmyte.                                                                                   | Użyj lampy błyskowej lub zamontuj aparat na statywie.                                                                                                    |
| <b>!AF</b><br>(wyświetlone na<br>czerwono przy<br>czerwonej ramce<br>ostrości) | Aparat nie może ustawić ostrości.                                                                                                    | <ul> <li>Użyj blokady ostrości, ustawiając ostrość na innym obiekcie w tej samej odległości i następnie ponownie komponując kadr (str. 24).</li> <li>Jeśli obiekt jest słabo oświetlony, spróbuj ustawić ostrość z odległości około 2 m.</li> <li>Używaj trybu makro, aby ustawiać ostrość podczas fotografowania obiektów z bliska.</li> </ul> |
| Przysłona lub czas<br>otwarcia migawki wy-<br>świetlone na czerwono            | Fotografowany obiekt jest zbyt jasny lub zbyt<br>ciemny. Zdjęcie będzie prześwietlone lub niedo-<br>świetlone.                              | Jeśli fotografowany obiekt jest zbyt ciemny, użyj lampy<br>błyskowej.                                                                                                    |
| WYKRYTO MRUGANIE                                                               | Obiekt lub obiekty mogły mrugnąć.                                                                                                    | Jeśli trzeba, wykonaj zdjęcie ponownie.                                                                                                    |
| BŁĄD OSTROŚCI                                                                  |                                                                                                    |                                                                                                    |
| WYŁĄCZ APARAT<br>I WŁĄCZ GO PONOWNIE                                           | Usterka aparatu.                                                                                                    | Wyłącz i włącz aparat ponownie, uważając by nie doty-<br>kać obiektywu. Skontaktuj się ze sprzedawcą FUJIFILM,                                                                                                    |
| BŁĄD STEROWANIA<br>OBIEKTYWEM                                                  |                                                                                                    | jeśli komunikat będzie się powtarzał.                                                                                                    |
| NIE MA KARTY                                                                   | W momencie wybrania 🕅 KOPIUJ, w menu od-<br>twarzania, w aparacie nie ma karty pamięci.                                                     | Włóż kartę pamięci.                                                                                                    |
|                                                                                | Karta pamięci lub pamięć wewnętrzna nie jest<br>sformatowana lub karta pamięci została sforma-<br>towana w komputerze lub innym urządzeniu. | Sformatuj kartę pamięci lub pamięć wewnętrzną przy<br>pomocy opcji 🖼 FORMATUJ w menu ustawień apara-<br>tu (str. 98).                                                                                                    |
| KARTA NIEZAINICJALIZOWANA                                                      | Należy oczyścić styki karty pamięci.                                                                                                    | Oczyść styki miękką suchą ściereczką. Jeśli komunikat<br>wyświetla się ponownie, sformatuj kartę pamięci (str. 98).<br>Jeśli komunikat wyświetla się ponownie, wymień kartę.                                                                                                    |
|                                                                                | Usterka aparatu.                                                                                                    | Skontaktuj się ze sprzedawcą FUJIFILM.                                                                                                    |

| Ostrzeżenie         | Opis                                                                             | Rozwiązanie                                                                                                    |  |  |
|---------------------|----------------------------------------------------------------------------------|----------------------------------------------------------------------------------------------------|--|--|
| KARTA ZABEZPIECZONA | Karta pamięci jest zablokowana.                                                  | Odblokuj kartę pamięci (str. 10).                                                                                                    |  |  |
| ZAJĘTY              | Karta pamięci jest niepoprawnie sformatowana.                                    | Sformatuj kartę pamięci w tym aparacie (str. 98).                                                                                                    |  |  |
|                     | Karta pamięci nie jest sformatowana do używania<br>w aparacie.                   | Sformatuj kartę pamięci (str. 98).                                                                                                    |  |  |
| BŁĄD KARTY          | Styki karty pamięci wymagają czyszczenia lub kar-<br>ta pamięci jest uszkodzona. | Oczyść styki miękką suchą ściereczką. Jeśli komunikat<br>wyświetla się ponownie, sformatuj kartę pamięci (str. 98).<br>Jeśli komunikat wyświetla się ponownie, wymień kartę. |  |  |
|                     | Niekompatybilna karta pamięci.                                                   | Użyj karty pamięci kompatybilnej z aparatem.                                                                                                    |  |  |
|                     | Usterka aparatu.                                                                 | Skontaktuj się ze sprzedawcą FUJIFILM.                                                                                                    |  |  |
| 🗊 PAMIĘĆ ZAPEŁNIONA |                                                                                  |                                                                                                    |  |  |
| 🚯 PAMIĘĆ ZAPEŁNIONA | Karta pamięci lub pamięć wewnętrzna jest zapeł-                                  | <ul> <li>Usuń zdjęcia lub włóż kartę pamięci o większej ilości wol-<br/>nej pamięci.</li> </ul>                                                                              |  |  |
| PAMIĘĆ ZAPEŁNIONA   | niona; zdjęć nie można kopiować ani zapisywać.                                   |                                                                                                    |  |  |
| WŁÓŻ NOWĄ KARTĘ     |                                                                                  |                                                                                                    |  |  |
|                     | Błąd karty pamięci lub połączenia.                                               | Wyjmij i włóż kartę pamięci lub wyłącz i włącz aparat.<br>Skontaktuj się ze sprzedawcą FUJIFILM, jeśli komunikat<br>będzie się powtarzał.                                    |  |  |
| BŁĄD ZAPISU         | Za mało wolnej pamięci na zapisanie większej ilo-<br>ści zdjęć.                  | Usuń zdjęcia lub włóż kartę pamięci o większej ilości wol-<br>nej pamięci.                                                                                                   |  |  |
|                     | Karta pamięci lub pamięć wewnętrzna nie jest<br>sformatowana.                    | Sformatuj pamięć wewnętrzną lub kartę pamięci (str.<br>98).                                                                                                    |  |  |
| BŁĄD ODCZYTU        | Plik jest uszkodzony lub nie został utworzony tym<br>aparatem.                   | Pliku nie można odtworzyć.                                                                                                    |  |  |
|                     | Należy oczyścić styki karty pamięci.                                             | Oczyść styki miękką suchą ściereczką. Jeśli komunikat<br>wyświetla się ponownie, sformatuj kartę pamięci (str. 98).<br>Jeśli komunikat wyświetla się nadal wymień kartę.     |  |  |
|                     | Usterka aparatu.                                                                 | Skontaktuj się ze sprzedawcą FUJIFILM.                                                                                                    |  |  |

| Ostrzeżenie                                                             | Opis                                                                                        | Rozwiązanie                                                                                                    |  |  |
|-------------------------------------------------------------------------|---------------------------------------------------------------------------------------------|----------------------------------------------------------------------------------------------------|--|--|
| ZABRAKŁO NUMERÓW DLA<br>Zdjęć                                           | Numery klatek w aparacie zostały wyczerpane<br>(numer aktualnej klatki to 999-9999).        | Sformatuj kartę pamięci i wybierz OD NR1 dla opcji<br>DMUMERACJA ZDJĘĆ w menu SI USTAWIENIA.<br>Zrób zdjęcie, aby zresetować numerację zdjęć do 100-<br>0001, następnie wróć do menu SI NUMERACJA ZDJĘĆ<br>i wybierz CIĄGŁA. |  |  |
| ZA DUŻO ZDJĘĆ                                                           | Wybrano datę w widoku sortowania według daty,<br>dla której istnieje ponad 4 999 zdjęć.     | Wybierz inną datę.                                                                                                    |  |  |
| ZDJĘCIE CHRONIONE                                                       | Podjęto próbę dodania notatki głosowej do chro-<br>nionego zdjęcia lub jego usunięcia.      | Przed dodaniem notatki głosowej do zdjęć lub ich usu-<br>nięciem, usuń ochronę.                                                                                                    |  |  |
| BEAD                                                                    | Plik notatki głosowej jest uszkodzony.                                                      | Notatki głosowej nie można odtworzyć.                                                                                                    |  |  |
| H DLĄD                                                                  | Usterka aparatu.                                                                            | Skontaktuj się ze sprzedawcą FUJIFILM.                                                                                                    |  |  |
| 🗊 BRAK ZDJĘĆ                                                            | Urządzenie źródłowe wybrane w menu odtwa-                                                   | Wybierz inne urządzenie źródłowe                                                                                                    |  |  |
| 🖍 BRAK ZDJĘĆ                                                            | rzania 🕅 KOPIUJ nie zawiera zdjęć.                                                          | wybierz inne urządzenie zrodłowe.                                                                                                    |  |  |
| 640 NIE MOŻNA KADROWAĆ                                                  | Podjęto próbę wykadrowania zdjęcia 640.                                                     |                                                                                                    |  |  |
| NIE MOŻNA KADROWAĆ                                                      | Zdjęcie wybrane do kadrowania jest uszkodzone<br>lub nie zostało utworzone tym aparatem.    | Takich zdjęć nie można kadrować.                                                                                                    |  |  |
| 640 NIE MOŻNA WYKONAĆ                                                   | Podjęto próbę zmiany rozmiaru zdjęcia 640.                                                  |                                                                                                    |  |  |
| 320 NIE MOŻNA WYKONAĆ                                                   | Podjęto próbę zmiany rozmiaru zdjęcia 820.                                                  | nie mozna zmienic rozmiaru zujęc 🚳 i 🗺.                                                                                                    |  |  |
| BŁĄD PLIKU DPOF                                                         | Zamówienie DPOF dotyczące aktualnej karty pa-<br>mięci zawiera ponad 999 zdjęć.             | Skopiuj zdjęcia do pamięci wewnętrznej i utwórz nowe<br>zamówienie drukowania.                                                                                                    |  |  |
| NIE MOŻNA USTAWIĆ DPOF                                                  | Zdjęcia nie można wydrukować z użyciem DPOF.                                                | —                                                                                                    |  |  |
| 📌 NIE MOŻNA USTAWIĆ DPOF                                                | Filmów nie można drukować z użyciem DPOF.                                                   | —                                                                                                    |  |  |
| NIE MOŻNA OBRÓCIĆ                                                       | Zdjęcie jest chronione.                                                                     | Usuń ochronę przed obróceniem zdjęć.                                                                                                    |  |  |
| 😤 NIE MOŻNA OBRÓCIĆ                                                     | Filmów nie można obracać.                                                                   | —                                                                                                    |  |  |
| NACIŚNIJ I PRZYTRZYMAJ<br>Przycisk "Disp" Aby<br>opuścić tryb dyskretny | Podjęto próbę dokonania regulacji głośności, kie-<br>dy aparat pracuje w trybie dyskretnym. | Wyłącz tryb dyskretny przed regulacją głośności.                                                                                                    |  |  |

| Ostrzeżenie                | Opis                                                                                                    | Rozwiązanie                                                                                                    |
|----------------------------|----------------------------------------------------------------------------------------------------|----------------------------------------------------------------------------------------------------|
| BŁĄD KOMUNIKACJI           | Podczas drukowania zdjęć lub kopiowania zdjęć<br>do komputera lub innego urządzenia wystąpił<br>błąd połączenia.                    | Sprawdź czy urządzenie jest włączone i czy kabel USB<br>jest podłączony.                                                                                                    |
| BŁĄD DRUKARKI              | W drukarce zabrakło tuszu lub papieru lub też wy-                                                                                   | Sprawdź drukarkę (patrz dokumentacja drukarki, aby<br>uzyskać więcej informacji). Aby wznowić drukowanie,<br>wyłącz i ponownie włącz drukarkę.                                                                                                    |
| BŁĄD DRUKARKI<br>Ponowić ? | stąpił inny błąd drukarki.                                                                                                    | Sprawdź drukarkę (patrz dokumentacja drukarki, aby uzy-<br>skać więcej informacji). Jeśli drukowanie nie zostanie wzno-<br>wione automatycznie, naciśnij <b>MENU/OK</b> , aby je wznowić.                                                                                           |
| NIE MOŻNA DRUKOWAĆ         | Podjęto próbę drukowania filmu lub zdjęcia wy-<br>konanego innym aparatem lub zdjęcia w formacie<br>nieobsługiwanym przez drukarkę. | Filmów i niektórych zdjęć utworzonych innymi urządze-<br>niami nie można drukować. Jeśli zdjęcie wykonano tym<br>aparatem, sprawdź w dokumentacji drukarki, czy drukar-<br>ka obsługuje formaty JFIF-JPEG lub Exif-JPEG. Jeśli tak nie<br>jest, drukowanie zdjęć będzie niemożliwe. |

### Słowniczek

Zoom cyfrowy: W odróżnieniu od zoomu optycznego, zoom cyfrowy nie zwiększa ilości widocznych szczegółów obrazu (nie powiększa obrazu optycznie). Zamiast tego, szczegóły obrazu widoczne przy użyciu zoomu optycznego są po prostu cyfrowo powiększane, co daje lekko "ziarnisty" obraz.

**DPOF** (Digital Print Order Format): Standard pozwalający na drukowanie zdjęć z "zamówień druku" zapisanych w pamięci wewnętrznej lub na karcie pamięci. Zamówienie zawiera informacje o zdjęciach do wydrukowania i liczbie kopii poszczególnych zdjęć.

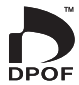

**EV** (ang. Exposure Value): Wartość ekspozycji określa czułość czujnika obrazu i ilość światła docierająca do aparatu i do czujnika obrazu. Podwojenie ilości światła oznacza zwiększenie wartości EV o jeden i analogicznie, zmniejszenie ilości światła o połowę, oznacza zmniejszenie wartości EV o jeden. Ilość światła docierającego do aparatu można regulować ustawiając przysłonę i czas otwarcia migawki.

Exif Print: Standard przechowywania informacji w zdjęciach do poprawnego odwzorowania barw podczas drukowania.

**HDMI** (High-Definition Multimedia Interface): Standard interfejsu transmisji obrazu oraz dźwięku, który dodaje wejście audio do interfejsu DVI używanego do podłączenia komputera do urządzeń wyświetlających.

JPEG (ang. Joint Photographic Experts Group): Format skompresowanych plików kolorowych obrazów. Im wyższy stopień kompresji, tym większe straty informacji i bardziej zauważalny spadek jakości podczas wyświetlania zdjęcia.

**Motion JPEG**: Format AVI (ang. **A**udio **V**ideo Interleave) zapisujący dźwięk i obrazy JPEG w jednym pliku. Pliki formatu Motion JPEG można odtwarzać w programie Windows Media Player (wymaga DirectX wersji 8.0 lub nowszej) lub QuickTime wersji 3.0 lub nowszej.

**Smugi (rozmazanie)**: Zjawisko charakteryzujące cyfrowe matryce obrazu CCD, powodujące pojawianie się białych smug po umieszczeniu w kadrze źródeł bardzo jasnego światła, np. słońca lub odbitego światła słonecznego.

**WAV** (ang. **Wav**eform Audio Format): Standardowy format plików dźwiękowych Windows. Pliki WAV mają rozszerzenie "\*.WAV" i mogą być skompresowane lub nie. W aparacie stosowane są nieskompresowane pliki WAV. Pliki WAV można odtwarzać programem Windows Media Player lub QuickTime wersji 3.0 lub nowszej.

**Balans bieli**: Ludzki mózg automatycznie dostosowuje się do zmian w kolorze światła, dzięki czemu przedmioty wyglądające na białe oświetlone jednym źródłem światła nadal wyglądają na białe nawet po zmianie barwy światła. Aparaty cyfrowe mogą naśladować taką regulację odpowiednio przetwarzając obrazy w zależności od barwy źródła światła. Ten proces to właśnie "balans bieli".

## Pojemność pamięci wewnętrznej/karty pamięci

W poniższej tabeli przedstawiono możliwy czas nagrywania lub liczbę możliwych zdjęć dostępne przy różnych ustawieniach jakości obrazu. Wszystkie podane wartości są przybliżone; rozmiar pliku różni się w zależności od zapisywanego ujęcia, co powoduje duże zróżnicowanie liczby możliwych do zapisania plików. Liczba dostępnych klatek lub dostępna długość filmu może nie zmniejszać się w stałym tempie.

|                         |                                      | 😭 ROZMIAR ZDJĘCIA (Zdjęcia)                                                                                    |        |        |        |        |        |        |        |        |        |        |        |
|-------------------------|--------------------------------------|----------------------------------------------------------------------------------------------------|--------|--------|--------|--------|--------|--------|--------|--------|--------|--------|--------|
|                         | [                                    |                                                                                                    |        |        | 3      |        |        | M      |        |        |        |        |        |
|                         |                                      | 4                                                                                                    | :3     | 3      | :2     | 16:9   |        | 4:3    |        | 3:2    |        | 16:9   |        |
|                         |                                      | FINE                                                                                                    | NORMAL | FINE   | NORMAL | FINE   | NORMAL | FINE   | NORMAL | FINE   | NORMAL | FINE   | NORMAL |
| Rozdzielczość<br>obrazu |                                      | 12                                                                                                    | М      | 11     | М      | 9      | М      | 6      | М      | 5      | М      | 4      | М      |
| Re                      | ozmiar pliku                         | 6,0 MB                                                                                                    | 3,1 MB | 5,3 MB | 2,7 MB | 4,5 MB | 2,3 MB | 3,0 MB | 1,6 MB | 2,7 MB | 1,4 MB | 2,3 MB | 1,2 MB |
| Pami<br>(               | <b>ęć wewnętrzna</b><br>około 23 MB) | wewnętrzna         3         7         4         8           ło 23 MB)         3         7         4         8 |        | 5      | 10     | 8      | 15     | 9      | 18     | 10     | 21     |        |        |
| Ka                      | 512 MB                               | 80                                                                                                    | 160    | 90     | 180    | 100    | 210    | 160    | 310    | 180    | 350    | 210    | 400    |
| irta                    | 1 GB                                 | 150                                                                                                    | 310    | 170    | 340    | 200    | 400    | 310    | 600    | 350    | 670    | 400    | 770    |
| SD                      | 2 GB                                 | 320                                                                                                    | 630    | 360    | 710    | 420    | 840    | 640    | 1240   | 720    | 1400   | 840    | 1620   |
| Kai                     | 4 GB                                 | 640                                                                                                    | 1270   | 720    | 1430   | 860    | 1680   | 1280   | 2490   | 1450   | 2800   | 1690   | 3250   |
| ta SI                   | 8 GB                                 | 1300                                                                                                    | 2560   | 1460   | 2870   | 1720   | 3380   | 2580   | 5000   | 2910   | 5620   | 3400   | 6530   |
| ОНС                     | 16 GB                                | 2680                                                                                                    | 5270   | 3010   | 5920   | 3560   | 6970   | 5320   | 10310  | 6000   | 11590  | 7020   | 13470  |

|                         |                                      | ROZMIAR ZDJĘCIA (Zdjęcia) |        |        |        |        | <b>(</b> # | JAKOŚĆ (Filı | ny)              |              |
|-------------------------|--------------------------------------|---------------------------|--------|--------|--------|--------|------------|--------------|------------------|--------------|
|                         |                                      |                           |        | E      | 3      |        |            |              |                  |              |
|                         |                                      | 4                         | :3     | 3      | :2     | 16     | :9         |              |                  |              |
|                         |                                      | FINE                      | NORMAL | FINE   | NORMAL | FINE   | NORMAL     | 1280 HD *    | 640 <sup>*</sup> | <b>620</b> * |
| Rozdzielczość<br>obrazu |                                      |                           | 3      | М      |        | 2 M    |            | 720p         | VGA              | QVGA         |
| Re                      | ozmiar pliku                         | 1,7 MB                    | 0,9 MB | 1,5 MB | 0,8 MB | 1,1 MB | 0,6 MB     | —            | _                |              |
| Pami<br>(               | <b>ęć wewnętrzna</b><br>około 23 MB) | 15                        | 29     | 17     | 32     | 22     | 41         | 5 s          | 19 s             | 41 s         |
| Ka                      | 512 MB                               | 300                       | 560    | 330    | 620    | 430    | 800        | 1 min.       | 6 min.           | 14 min.      |
| ırta                    | 1 GB                                 | 570                       | 1070   | 640    | 1180   | 830    | 1530       | 3 min.       | 12 min.          | 26 min.      |
| SD                      | 2 G B                                | 1180                      | 2230   | 1320   | 2480   | 1730   | 3200       | 7 min.       | 26 min.          | 56 min.      |
| Kar                     | 4 G B                                | 2360                      | 4460   | 2650   | 4970   | 3480   | 6400       | 15 min.      | 53 min.          | 112 min.     |
| ta SI                   | 8 G B                                | 4740                      | 8960   | 5320   | 9970   | 6980   | 12850      | 31 min.      | 107 min.         | 226 min.     |
| E                       | 16 GB                                | 9780                      | 18470  | 10960  | 20560  | 14400  | 26490      | 64 min.      | 221 min.         | 908 min.     |

\* Czas podany dla filmów to całkowita długość wszystkich plików filmów. Rozmiar jednego pliku filmu nie może przekraczać rozmiaru 2 GB lub długości 15 minut, niezależnie od pojemności karty pamięci.

| System                                                    |                                                                                                    |  |  |  |  |  |  |  |
|-----------------------------------------------------------|----------------------------------------------------------------------------------------------------|--|--|--|--|--|--|--|
| Model                                                     | Aparat cyfrowy FUJIFILM z serii FinePix S2500HD/S2700HD, S1800/S1900, S1600/S1700                                                                                             |  |  |  |  |  |  |  |
| llość efektywnych pikseli                                 | 12,2 miliona                                                                                                    |  |  |  |  |  |  |  |
| CCD                                                       | Przetwornik obrazu CCD o kwadratowych pikselach z filtrem barw podstawowych o wymiarach ½,3 cala.                                                                             |  |  |  |  |  |  |  |
| Nośniki danych                                            | Pamięć wewnętrzna (około 23 MB)     Karty pamięci SD/SDHC (patrz strona 10)                                                                                                   |  |  |  |  |  |  |  |
| System plików                                             | Zgodny z systemem Design Rule for Camera File System (DCF), Exif 2.2 oraz formatem Digital Print Order Format (DPOF)                                                          |  |  |  |  |  |  |  |
| Format plików                                             | <ul> <li>Zdjęcia: Exif 2.2 JPEG (skompresowane)</li> <li>Filmy: Format AVI Motion JPEG</li> <li>Dźwięk: dźwięk monofoniczny w formacie WAV</li> </ul>                         |  |  |  |  |  |  |  |
| Rozdzielczość obrazu                                      | • ■ 4:3: 4000×3000 (12 M) • ■ 3:2: 4000×2664 (11 M) • ■ 16:9: 4000×2248 (9 M)                                                                                                 |  |  |  |  |  |  |  |
| (piksele)                                                 | • M 4:3: 2816×2112 (6M) • M 3:2: 2816×1864 (5M) • M 16:9: 2816×1584 (4M)                                                                                                    |  |  |  |  |  |  |  |
|                                                           | • <b>S 4:3</b> : 2048 × 1536 (3 M) • <b>S 3:2</b> : 2048 × 1360 (3 M) • <b>S 16:9</b> : 1920 × 1080 (2 M)                                                                     |  |  |  |  |  |  |  |
| Rozmiar pliku                                             | Patrz strona 116–117                                                                                                    |  |  |  |  |  |  |  |
| <b>Obiektyw</b> (seria S2500HD/<br>S2700HD i S1800/S1900) | Obiektyw Fujinon z zoomem optycznym 18 x, F/3,1 (szerokokątne)–5,6 (teleobiektyw)                                                                                             |  |  |  |  |  |  |  |
| Długość ogniskowej                                        | f=5 mm-90 mm (ekwiwalent formatu 35-mm: 28 mm-504 mm)                                                                                                    |  |  |  |  |  |  |  |
| Obiektyw (seria S1600/S1700)                              | Obiektyw Fujinon z zoomem optycznym 15 ×, F/3,1 (szerokokątne)–5,6 (teleobiektyw)                                                                                             |  |  |  |  |  |  |  |
| Długość ogniskowej                                        | f=5 mm-75 mm (ekwiwalent formatu 35-mm: 28 mm-420 mm)                                                                                                    |  |  |  |  |  |  |  |
| Zoom cyfrowy                                              | <ul> <li>Zdjęcia: Około 6,3× (Seria S2500HD/S2700HD i S1800/S1900: do 113,4× z zoomem optycznym;</li> </ul>                                                                   |  |  |  |  |  |  |  |
|                                                           | Seria S1600/S1700: do 94,5 × z zoomem optycznym)                                                                                                    |  |  |  |  |  |  |  |
|                                                           | • Filmy: 3 × (tylko 1280 ED); 2 × (640 / 820)                                                                                                    |  |  |  |  |  |  |  |
| Przysłona                                                 | F3,1 oraz F6,4 (szerokokątne), F5,6 oraz F11,0 (teleobiektyw) z filtrem ND                                                                                                    |  |  |  |  |  |  |  |
| Zakres ostrości (odległość                                | Od około 40 cm do nieskończoności (szerokokątny); od 2,5 m do nieskończoności (teleobiektyw)                                                                                  |  |  |  |  |  |  |  |
| od przedniej krawędzi                                     | <ul> <li>Makro: około 5 cm–3 m (szerokokątne); 1,8 m–3 m (teleobiektyw)</li> </ul>                                                                                            |  |  |  |  |  |  |  |
| obiektywu)                                                | <ul> <li>Super makro: około 2 cm–100 cm (szerokokątne)</li> </ul>                                                                                                    |  |  |  |  |  |  |  |
|                                                           | Zdjęcia szybkie: około 1,5 m do nieskończoności (szerokokątne); 3 m do nieskończoności (teleobiektyw)                                                                         |  |  |  |  |  |  |  |
| Czułość                                                   | Standardowa czułość wyjściowa równoważna ISO 64, 100, 200, 400, 800, 1600, 3200, 6400 (3200 oraz 6400 dostępne tylko przy rozmiarze zdjęcia 🛐 ); AUTO, AUTO (400), AUTO (800) |  |  |  |  |  |  |  |

| System                                                           |                                                                                                    |  |  |  |  |  |  |
|------------------------------------------------------------------|----------------------------------------------------------------------------------------------------|--|--|--|--|--|--|
| Pomiar światła                                                   | Pomiar 256 segmentowy przez obiektyw (ang. through-the-lens - TTL); MULTI (wielopunktowy), PUNKTOWY, ŚREDNIOWAŻONY                                                                                                    |  |  |  |  |  |  |
| Regulacja ekspozycji                                             | Automatyka programowa, automatyka programowa z priorytetem czasu otwarcia migawki, automa-<br>tyka programowa z priorytetem przysłony, ręczna regulacja ekspozycji                                                                                                    |  |  |  |  |  |  |
| Kompensacja ekspozycji                                           | -2EV-+2EV co <sup>1</sup> / <sub>3</sub> EV (tryby <b>P</b> , <b>S</b> i <b>A</b> )                                                                                                    |  |  |  |  |  |  |
| Programy                                                         | <ul> <li></li></ul>                                                                                                    |  |  |  |  |  |  |
| Rozpoznawanie scen                                               | Dostępne (aparat automatycznie wybiera program 🔾, 🛆, 🕲, 🕲, 🕲 lub 🕲)                                                                                                    |  |  |  |  |  |  |
| Stabilizacja obrazu                                              | Stabilizacja optyczna, przesuwanie CCD                                                                                                    |  |  |  |  |  |  |
| Inteligentne wykrywanie<br>twarzy                                | Dostępne                                                                                                    |  |  |  |  |  |  |
| Wykrycie mrugania                                                | Dostępne                                                                                                    |  |  |  |  |  |  |
| Czas otwarcia migawki<br>(migawka mechaniczno-<br>elektroniczna) | • P, S, A, M: 8s - ½2000 S       • (★: ½ s - ½2000 S       • ★★ : 3 S - ½2000 S         • @:: 8 S - ½ S       • Inne tryby: ¼ S - ½2000 S                                                                                                    |  |  |  |  |  |  |
| Zdjęcia seryjne                                                  | Q₁: do 1,3 kl./s; maks. 3 klatki     P₁: do 1,3 kl./s; maks. 3 klatki     Q₁: do 1,3 kl./s; maks. 3 klatki     Q₁: do 1,3 kl./s; maks. 3 klatki     Q₁: do 1,3 kl./s; maks. 3 klatki     Q₁: do 1,3 kl./s; maks. 10 klatek; rozmiar     Q₁: do 3,3 kl./s; maks. 10 klatek; rozmiar     Q₁: do 3,3 kl./s; maks. 10 klatek; rozmiar                                                            |  |  |  |  |  |  |
| Bracketing                                                       | ±1/3 EV, ±2/3 EV, ±1 EV                                                                                                    |  |  |  |  |  |  |
| Ustawianie ostrości                                              | Tryb: punktowy AF, śledzący AF     Wybór pola ostrości: CENTRALNY, WIELOPUNKTOWY, STREFA, ŚLEDZENIE     Wład automatycznej regulacji ostrości (autofocus): AE TTL z detekcja koptrastu                                                                                                    |  |  |  |  |  |  |
| Balans bieli                                                     | Układ automatycznej regulacji ostrości (autofocus): AF TTL z detekcją kontrastu<br>Automatyczne wykrywanie sceny; sześć gotowych, przełączanych ręcznie, trybów dla bezpośredniego<br>światła słonecznego, cienia, dziennego światła fluorescencyjnego (świetlówka), ciepłego białego fluo-<br>rescencyjnego, zimnego białego fluorescencyjnego i światła żarowego. Balans bieli użytkownika |  |  |  |  |  |  |

| System                                       |                                                                                                    |
|----------------------------------------------|----------------------------------------------------------------------------------------------------|
| Samowyzwalacz                                | Wyłącz, 2 sek, 10 sek                                                                                                    |
| Lampa błyskowa                               | Ręcznie podnoszona lampa błyskowa z automatyczną kontrolą błysku z pomiarem przez CCD (używają-<br>ca przedbłysków monitorujących); skuteczny zasięg przy czułości ustawionej na <b>AUTO</b> wynosi około 40 cm–8 m<br>(szerokokątny) lub 2,5 m–4,4 m (teleobiektyw); skuteczny zasięg w trybie makro wynosi około 30 cm–3 m (sze-<br>rokokątny) lub 1,8 m–3 m (teleobiektyw)                                                                      |
| Tryby lampy błyskowej                        | Automatyczna, błysk wymuszony, wyłączona, synchronizacja z długimi czasami naświetlania (wył. usuwanie efektu czerwonych oczu); automatyczna z usuwaniem efektu czerwonych oczu, błysk wymuszony z usuwaniem efektu czerwonych oczu, wyłączona, synchronizacja z długimi czasami naświetlania z usuwaniem efektu czerwonych oczu (usuwanie efektu czerwonych oczu włączone)                                                                        |
| Elektroniczny wizjer (EVF)<br>Pokrycie kadru | 0,2"; 200 tys. punktowy kolorowy wizjer LCD<br>Około 99% (fotografowanie), 100% (odtwarzanie)                                                                                                    |
| Monitor<br>Pokrycie kadru                    | 3,0"; 230 tys. punktowy kolorowy monitor LCD<br>Około 97 % (fotografowanie), 100 % (odtwarzanie)                                                                                                    |
| Filmy                                        | (1280 H□ (1280 × 720/720p)/ 640 (640 × 480/VGA)/ 820 (320 × 240/QVGA); dźwięk monofoniczny; szybkość 30 kl./s                                                                                                    |
| Opcje fotografowania                         | Natychmiastowy zoom, Inteligentne wykrywanie twarzy z usuwaniem efektu czerwonych oczu, zdję-<br>cia szybkie, najlepsze kadrowanie, pamięć numerów zdjęć i wyświetlanie histogramu                                                                                                    |
| Opcje odtwarzania                            | Inteligentne wykrywanie twarzy, usuwanie efektu czerwonych oczu, mikro-miniatury, wyświetlanie wielu zdjęć, sortowanie według daty, przycinanie, zmiana rozmiaru, pokaz slajdów, obracanie zdjęć, notatki głosowe, wyświetlanie histogramu, ostrzeżenie o ekspozycji                                                                                                    |
| Inne opcje                                   | PictBridge, Exif Print, FinePix COLOR, wybór języka (angielski, arabski, chiński uproszczony, chiński tradycyjny, czeski, duński, farsi, fiński, francuski, grecki, hiszpański, japoński, koreański, litewski, niemiecki, niderlandzki, norweski, polski, portugalski, rosyjski, słowacki, szwedzki, tajski, turecki, ukraiński, węgierski oraz włoski), różnica czasu, rozładowanie akumulatora, automatyczne obracanie zdjęć podczas odtwarzania |

| Złącza wejścia i wyjścia                      |                                                                                                    |                                                                                                    |  |  |  |  |  |
|-----------------------------------------------|----------------------------------------------------------------------------------------------------|----------------------------------------------------------------------------------------------------|--|--|--|--|--|
| A/V OUT (wyjście audio/video)                 | Wyjście NTSC lub PAL z dźwiękiem monofonicznym                                                                                                    |                                                                                                    |  |  |  |  |  |
| Wyjście HDMI<br>(tylko seria S2500HD/S2700HD) | Złącze HDMI Mini                                                                                                    |                                                                                                    |  |  |  |  |  |
| Cyfrowe wejście i wyjście                     | USB 2.0 High Speed; wspólne złącze A/V OUT                                                                                                    |                                                                                                    |  |  |  |  |  |
| Zasilanie/inne                                |                                                                                                    |                                                                                                    |  |  |  |  |  |
| Źródła zasilania                              | <ul> <li>Baterie alkaliczne AA (×4)</li> <li>Akumulatory litowe AA (× 4; dostępne w sprzeda</li> <li>Akumulatory niklowo-wodorkowe (Ni-MH) AA (×</li> <li>Zasilacz sieciowy AC-5VX i złącze prądu stałego I</li> </ul> | aży od innych dostawców)<br>< 4; dostępne w sprzedaży od innych dostawców)<br>DC CP-04 (sprzedawane oddzielnie) |  |  |  |  |  |
| Żywotność baterii                             | Typ baterii/akumulatorów                                                                                                    | Szacunkowa liczba zdjęć                                                                                         |  |  |  |  |  |
| (szacunkowa liczba                            | Alkaliczne (dołączone do aparatu)                                                                                                    | 300                                                                                                    |  |  |  |  |  |
| zdjęć, które mogą być                         | Litowe                                                                                                    | 700                                                                                                    |  |  |  |  |  |
| wykonane z nowymi lub                         | Niklowo-wodorkowe (Ni-MH) 500                                                                                                    |                                                                                                    |  |  |  |  |  |
| akumulatorami/bateriami)                      | Standard CIPA, mierzony w trybie 🖸 (automatyczny) z użyciem baterii dołączonych do aparatu (tyl-<br>ko baterie alkaliczne) oraz karty pamięci SD.                                                                      |                                                                                                    |  |  |  |  |  |
|                                               | <b>Uwaga</b> : Liczba możliwych do wykonania zdjęć z uż<br>leżności od poziomu naładowania baterii/akumul                                                                                                    | yciem danych baterii/akumulatorów różni się w za-<br>atorów i zmniejsza się przy niskich temperaturach.         |  |  |  |  |  |
| Wymiary aparatu                               | 110,2 mm × 73,4 mm × 81,4 mm (szer. × wys. × głęb.), wy                                                                                                    | yłączając wystające części                                                                                      |  |  |  |  |  |
| Ciężar aparatu                                | Około 337 g bez baterii/akumulatorów, akcesoriów i kart pamięci                                                                                                    |                                                                                                    |  |  |  |  |  |
| Ciężar aparatu podczas<br>fotografowania      | Około 432 g, z bateriami/akumulatorami i kartą pamięci                                                                                                    |                                                                                                    |  |  |  |  |  |
| Warunki pracy                                 | <ul> <li>Temperatura: 0°C−+40°C</li> </ul>                                                                                                    | <ul> <li>Wilgotność: 80% lub mniej (bez skraplania)</li> </ul>                                                  |  |  |  |  |  |

#### System kolorów telewizora

NTSC (ang. National Television System Committee) to specyfikacja nadawania telewizji kolorowej stosowana głównie w USA, Kanadzie i Japonii. PAL (ang. Phase Alternation by Line) to system telewizji kolorowej stosowany głównie w Europie i Chinach.

#### Uwagi

- Dane techniczne podlegają zmianie bez uprzedzenia. FUJIFILM nie odpowiada za straty spowodowane błędami w niniejszym podręczniku.
- Mimo tego, że monitor został wyprodukowany z zastosowaniem wysoce precyzyjnej technologii, mogą pojawiać się na nim małe jasne punkty i nietypowe kolory (szczególnie wokół tekstu). Jest to normalne zjawisko dla tego typu monitora i nie oznacza usterki. Nie ma to wpływu na zdjęcia wykonywane aparatem.
- Aparaty cyfrowe mogą nie pracować poprawnie pod wpływem silnych zakłóceń radiowych (np. pól elektrycznych, ładunków elektrostatycznych lub zakłóceń spowodowanych liniami elektroenergetycznymi).
- Z uwagi na rodzaj zastosowanego obiektywu mogą występować pewne zniekształcenia na skraju obrazu. To normalne zjawisko.

### Notatki

| <br> |  |
|------|--|
|      |  |
|      |  |
|      |  |
|      |  |
|      |  |
|      |  |

### Notatki

### Notatki

### FUJIFILM

FUJIFILM Corporation 7-3, AKASAKA 9-CHOME, MINATO-KU, TOKYO 107-0052, JAPAN http://www.fujifilm.com/products/digital\_cameras/index.html